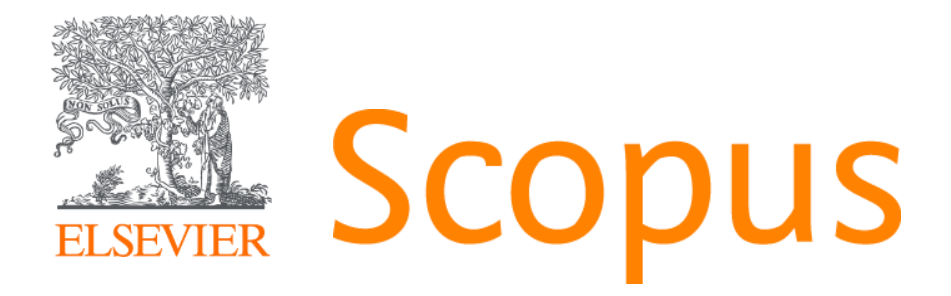

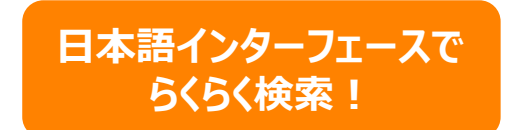

## 世界最大級の抄録・引用文献データベース www.scopus.com

2019年10月16日 兵庫県立大学様

エルゼビア・ジャパン株式会社

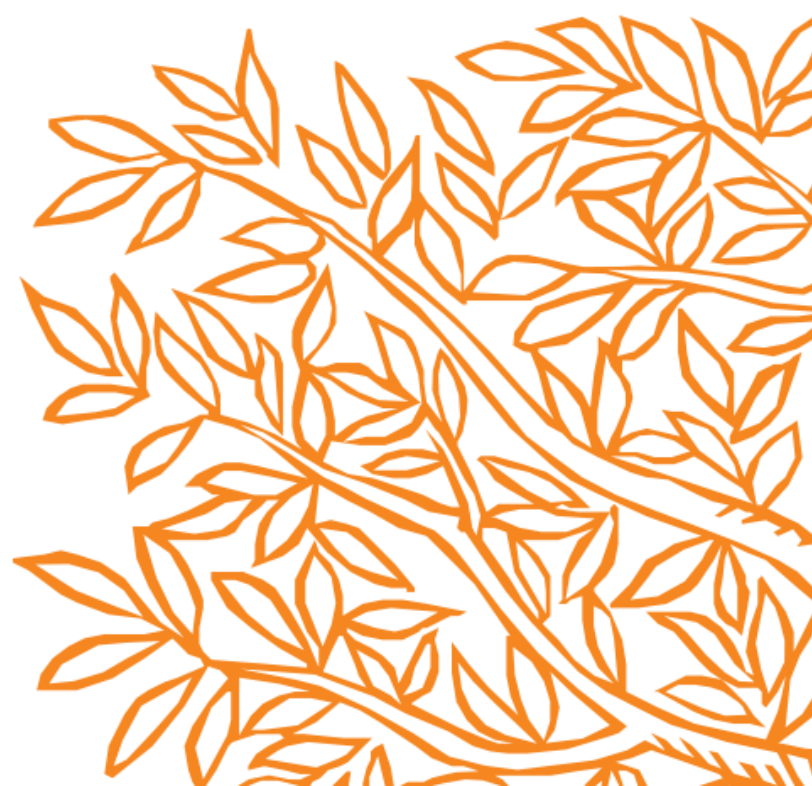

# 研究者のワークフローに必要な電子サービスを提供 2

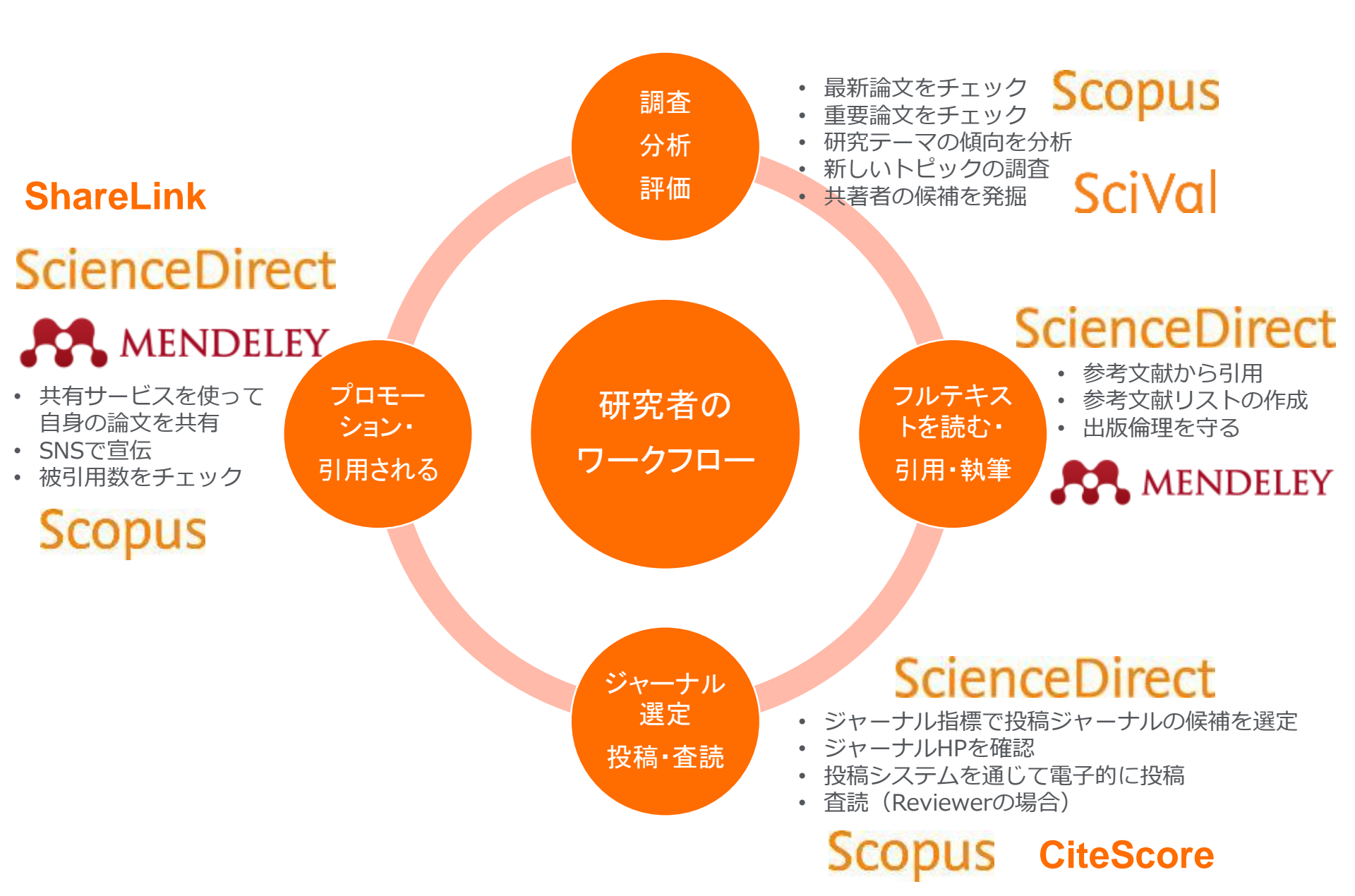

# 世界4,000以上の大学・政府機関・企業で導入

#### THE大学ランキング2016/2017 トップ25大学

| #   | Institute                                        | Country |
|-----|--------------------------------------------------|---------|
| 1   | University of Oxford                             | UK      |
| 2   | California Institute of Technology               | US      |
| 3   | Stanford University                              | US      |
| - 4 | University of Cambridge                          | UK      |
| 5   | Massachusetts Institute of Technology            | US      |
| 6   | Harvard University                               | US      |
| 7   | Princeton University                             | US      |
| 8   | Imperial College London                          | UK      |
| 9   | E TH Zürich                                      | СН      |
| 10  | University of California, Berkeley               | US      |
| 11  | University of Chicago                            | US      |
| 12  | Yale University                                  | US      |
| 13  | University of Pennsylvania                       | US      |
| 14  | University of California, Los Angeles            | US      |
| 15  | University College London                        | UK      |
| 16  | Columbia University                              | US      |
| 17  | Johns Hopkins University                         | US      |
| 18  | Duke University                                  | US      |
|     |                                                  |         |
| 20  | Northwestern University                          | US      |
| 21  | University of Michigan                           | US      |
| 22  | University of Toronto                            | CA      |
| 23  | Carnegie Mellon University                       | US      |
| 24  | National University of Singapore                 | SG      |
| 25  | London School of Economics and Political Science | UK      |

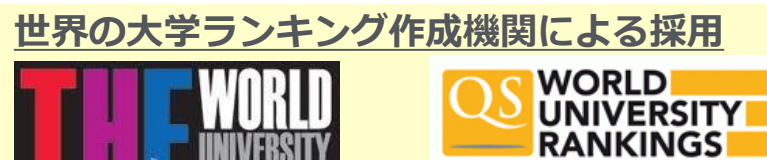

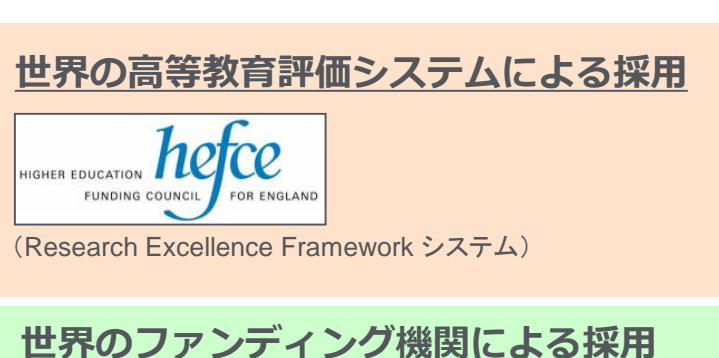

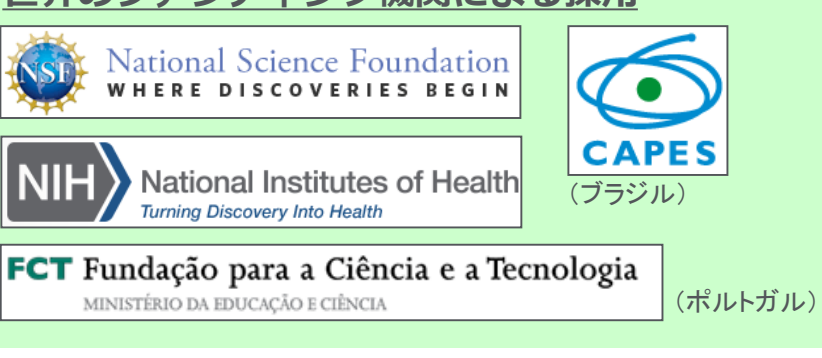

## 日本の科学技術政策機関による採用

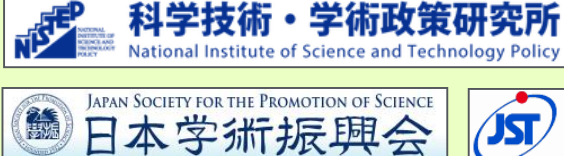

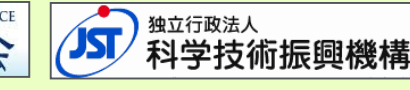

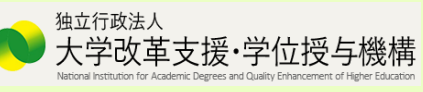

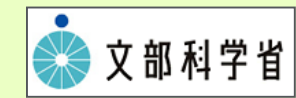

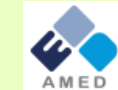

国立研究開発法人日本医療研究開発機構

Japan Agency for Medical Research and Development

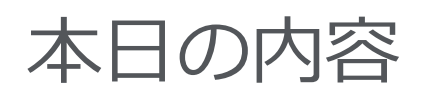

- Scopusとは?
- 基本的な検索の流れ
- 検索のヒント
- インパクトが高い論文を調べる
- 研究カテゴリーの注目度を調べる
- 著者で検索する
- ジャーナル評価指標を確認する
- パーソナル機能を利用する

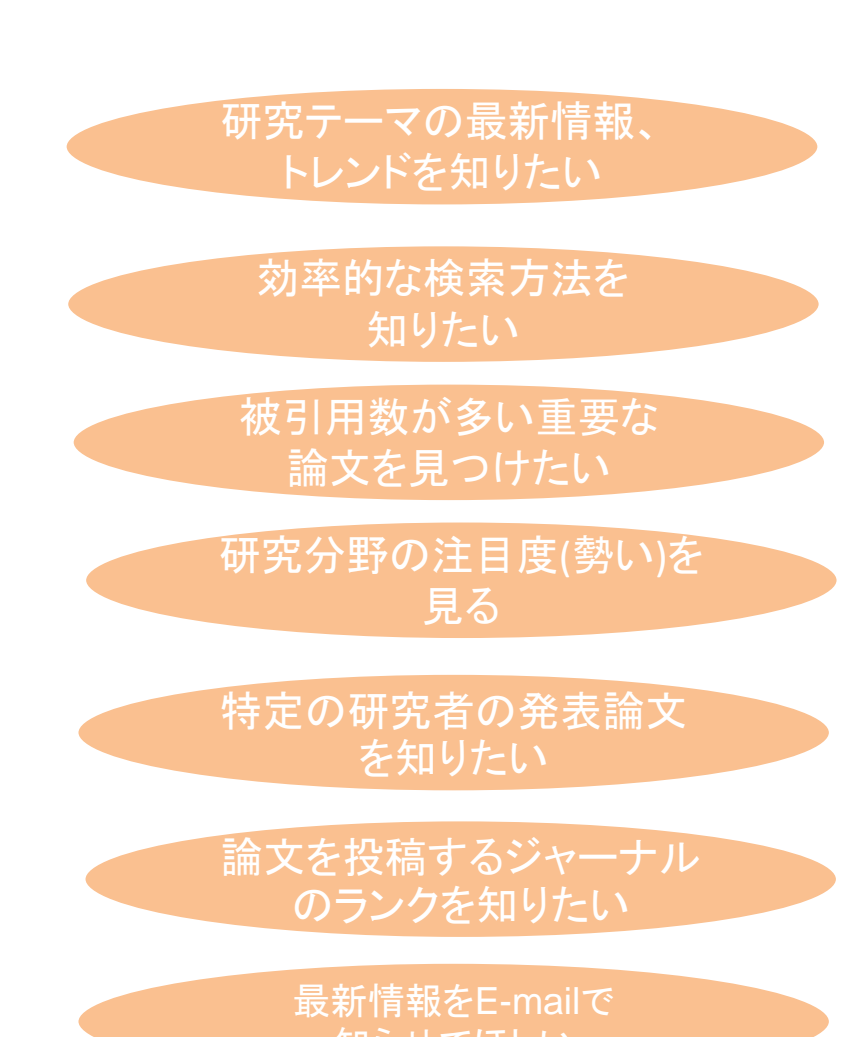

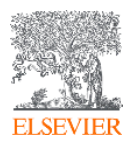

## Scopusとは? ① 査読誌と非査読誌

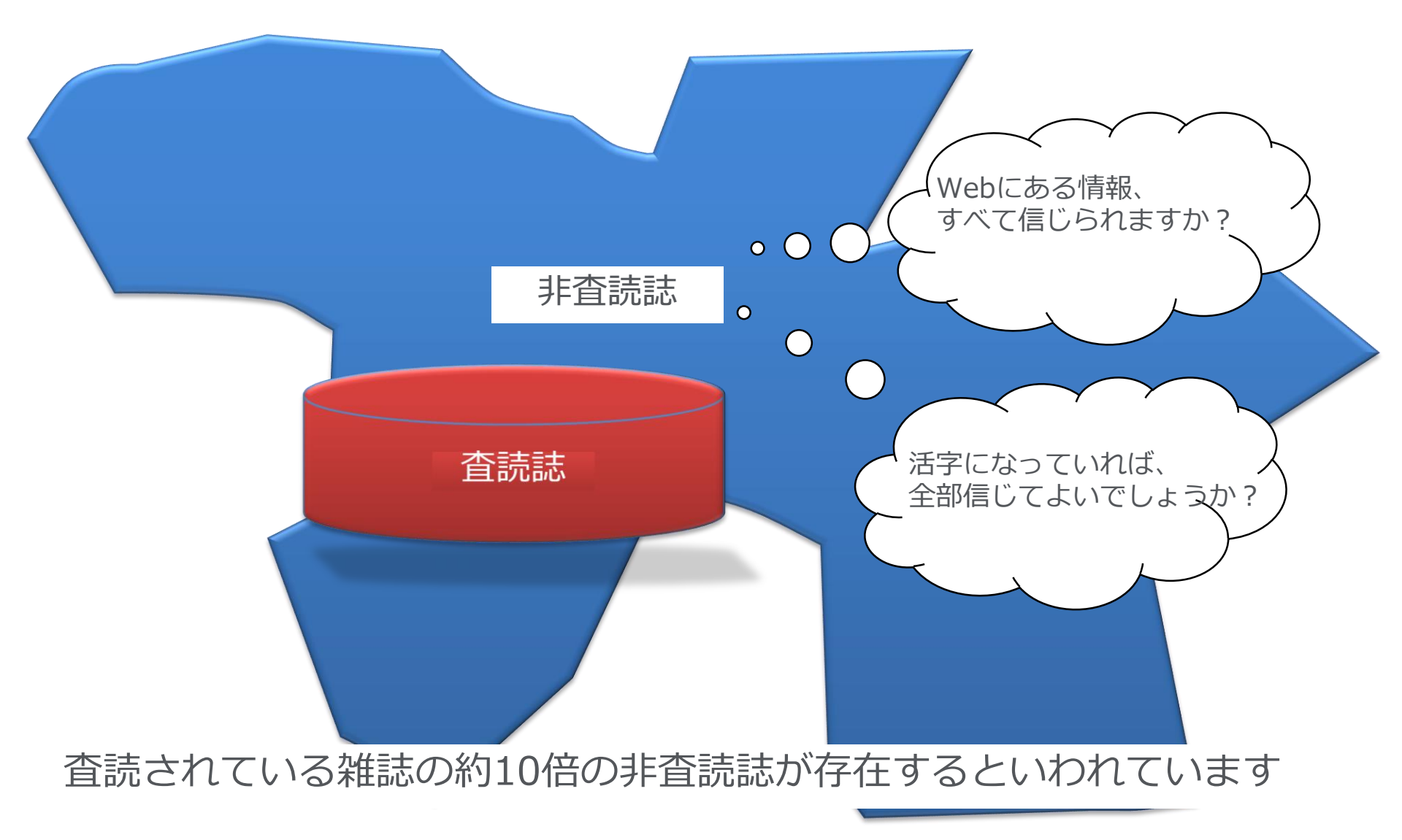

Scopusとは? 
 ② 学術論文の一般的な構造

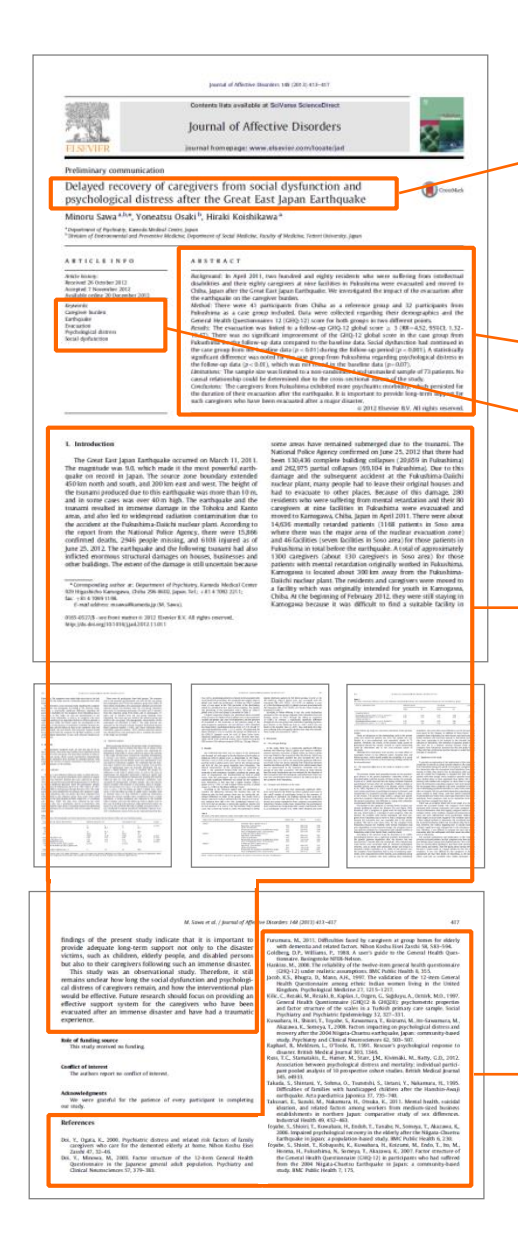

### 論文タイトル(Title)

- 書誌情報(ジャーナルタイトル、著者名、 所属機関、出版年、巻号ページ)
- 抄録(Abstract)
- ≫ キーワード(Keywords)

本文

- 序文 (Introduction)
- 方法(Methods)
- 結果(Results)
- 考察 (Discussions)

→ 参考文献(References)

## Scopusとは? ③ 抄録・引用文献データベース

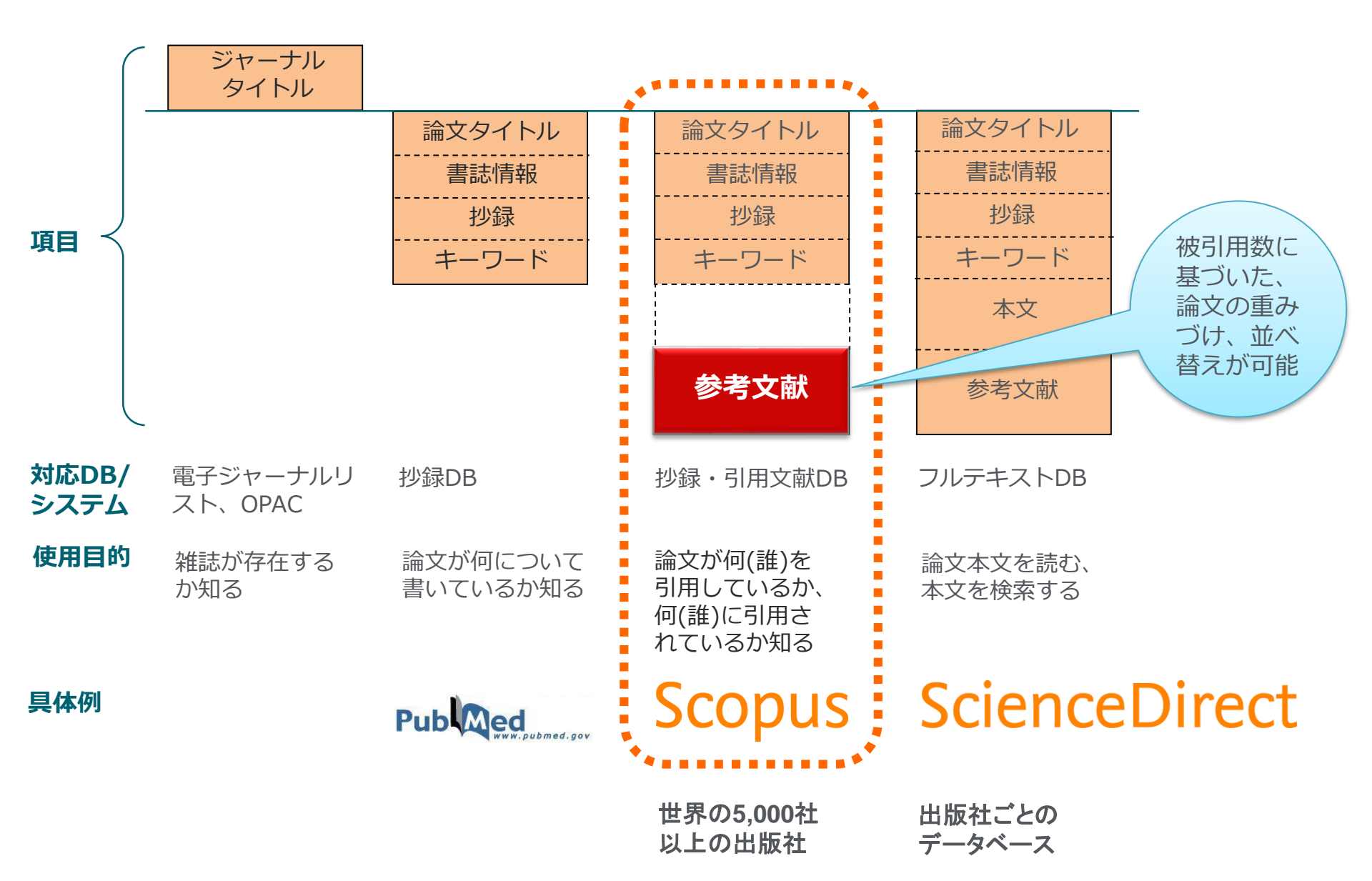

Scopusとは?

- ④ 世界最大規模の収録範囲 全分野・各種資料タイプを網羅
- 全分野、複数のコンテンツタイプを網羅
- グローバルなコンテンツ収集方針
  - 105か国の5,000以上の出版社
  - 40の本文言語
  - 日本国内のタイトルは400以上
- 7,300万レコード
- 高精度の著者プロファイル、所属機関プロファイル

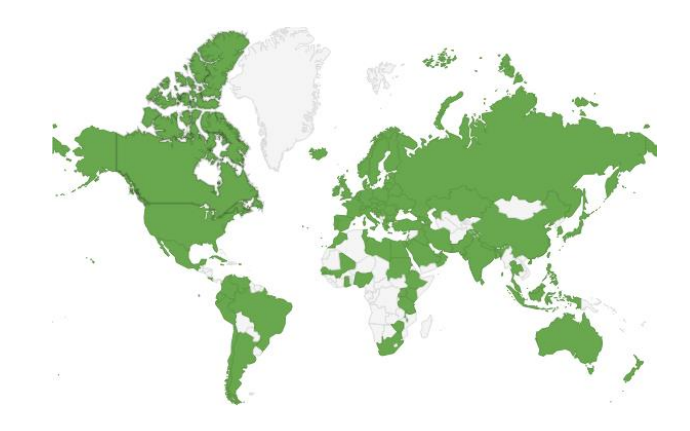

|                                        | ジャーナル                                                      | 会議録                                   | 書籍                                              |
|----------------------------------------|------------------------------------------------------------|---------------------------------------|-------------------------------------------------|
| 化学·物理·<br>工学<br><mark>8,102</mark>     | 查読誌 23,578                                                 | 会議録数 <b>35,000</b><br>論文数 <b>872万</b> | ブックシリーズ 752                                     |
| ヘルスサイ<br>エンス<br><b>7,468</b><br>ライフサイエ | 美界誌 308<br>- オープンアクセス誌 4,065<br>- Articles in Press対応      |                                       | 単行本・百科事典 186,000<br>- チャプター数 155万               |
| ンス<br>4,883<br>社会科学・<br>人文科学<br>9,692  | 8,336<br>- MEDLINEを100%網羅<br>- 抄録 1800年代~<br>- 参考文献 1970年~ | 工学とコンピュータ科学を中心に収<br>録                 | 全分野を収録、<br>社会科学と人文科学に焦点                         |
|                                        |                                                            | Scopus収録コンテンツ情報 https://www           | w.elsevier.com/solutions/scopus/content 2018.11 |

## パーソナルアカウント(ユーザー登録)を作成してみましょう。

#### パーソナルアカウント(ユーザー登録)を作成して、ログインをすると、 検索・著者アラート設定を行うことが出来ます。

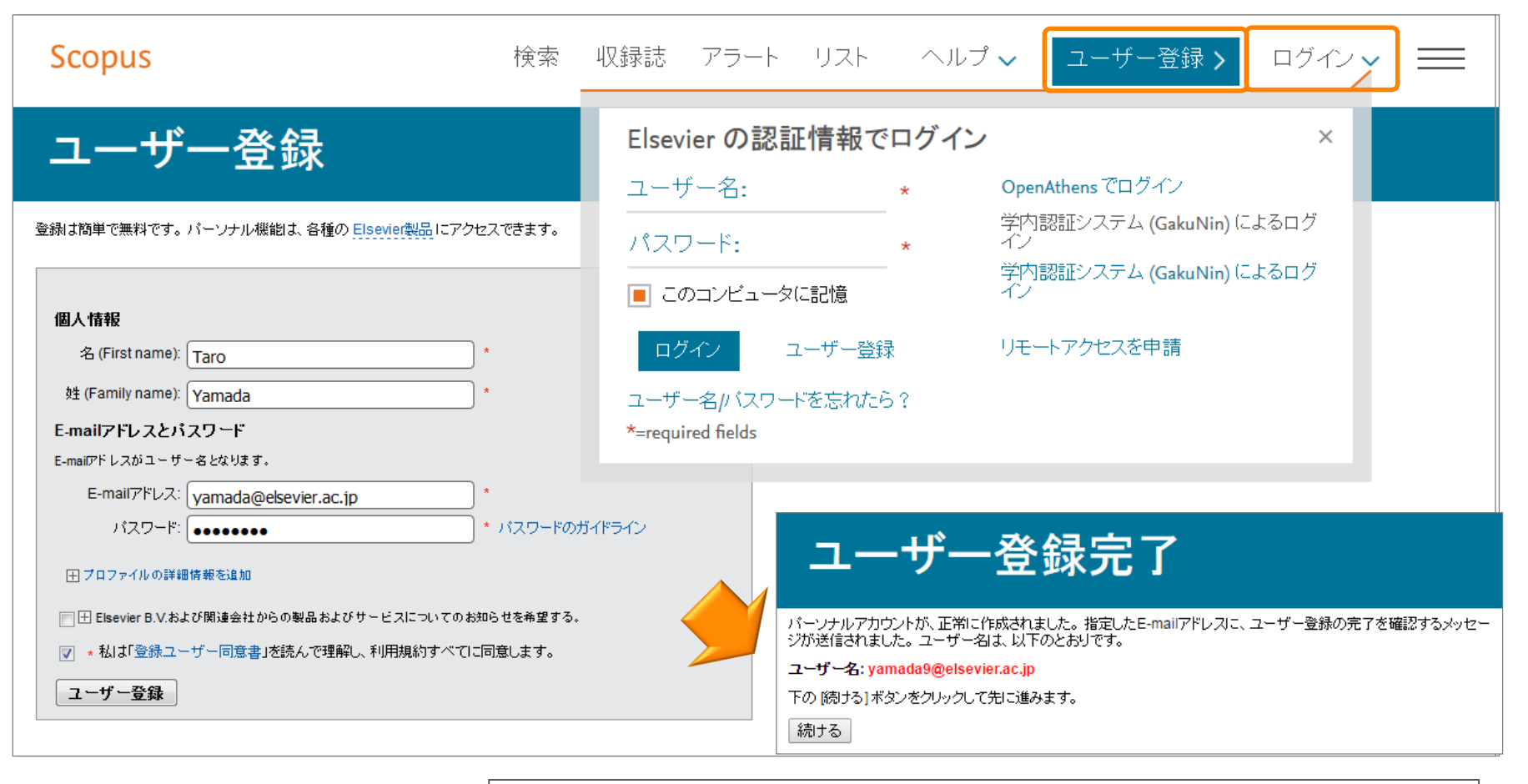

※ アラートなどのパーソナル機能を利用するには ユーザー登録、ログインが必要です。 ユーザー名/パスワードはScienceDirect/Mendeleyと共通です。

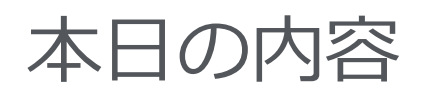

- Scopusとは?
- 基本的な検索の流れ
- 検索のヒント
- インパクトが高い論文を調べる
- 研究カテゴリーの注目度を調べる
- 著者で検索する
- ジャーナル評価指標を確認する
- パーソナル機能を利用する

研究テーマの最新情報、 トレンドを知りたい

> 効率的な検索方法を 知りたい

被引用数が多い重要な 論文を見つけたい

研究分野の注目度(勢い)を 見る

特定の研究者の発表論文 を知りたい

論文を投稿するジャーナル のランクを知りたい

> 最新情報をE-mailで 知らせてほしい

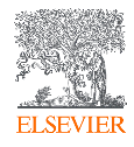

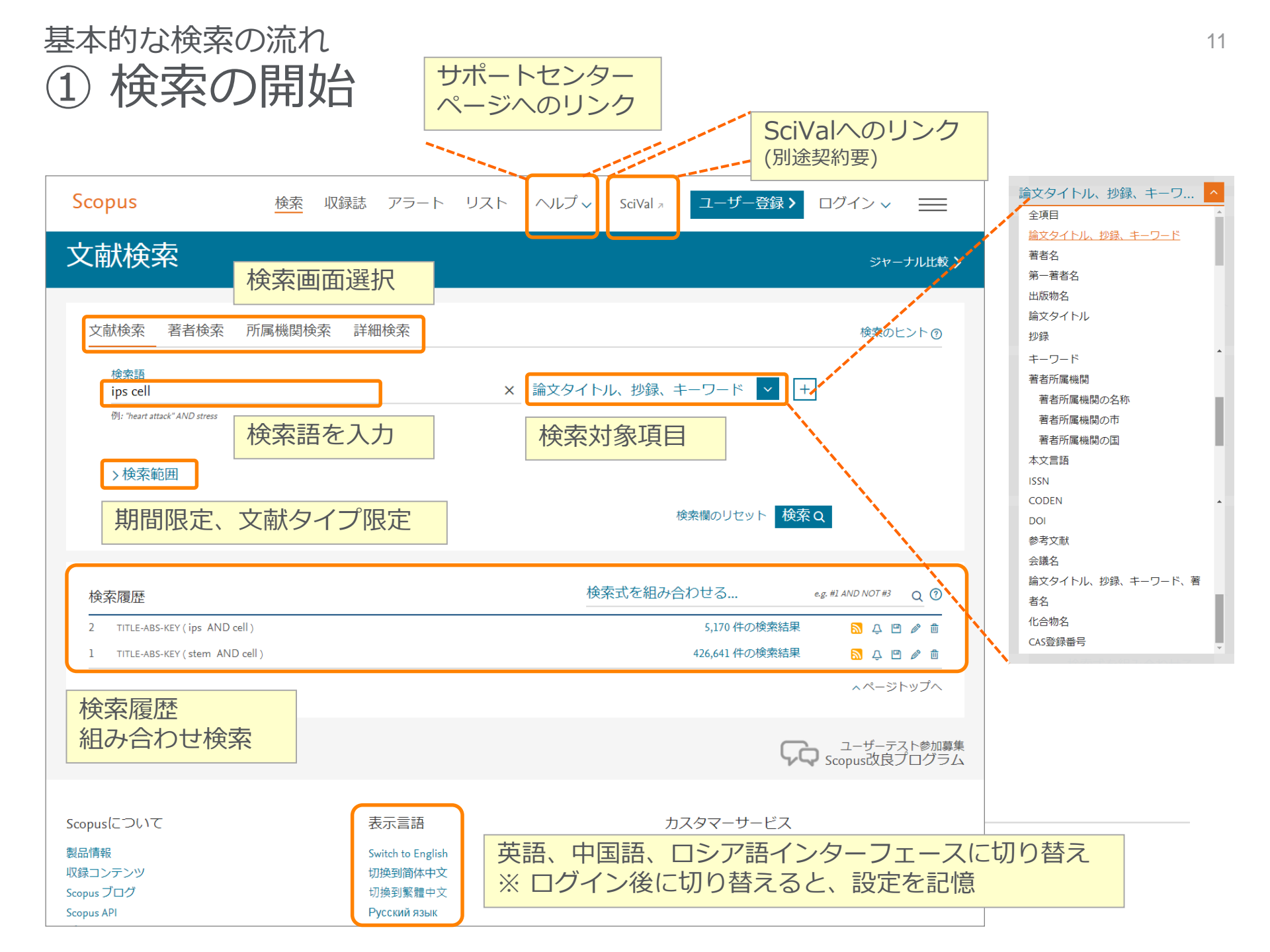

基本的な検索の流れ ② 検索結果(アラート、並べ替え)

#### Scopus

検索 収録誌 アラート リスト ヘルプ v SciVal > Junya Inoue v 📃

| 5,472 件の検索結果                            |                    |                                         | 検索式の保護                                                       | 存 <b>(要ログイン)</b>                                                  |                                       | our library N                | View 91 DataSearcl |
|-----------------------------------------|--------------------|-----------------------------------------|--------------------------------------------------------------|-------------------------------------------------------------------|---------------------------------------|------------------------------|--------------------|
| TITLE-ABS-KEY(ips AND cell)             | ラート設定 🔊 R          | SS設定                                    | <ul> <li>検索アラー</li> <li>検索条件に合致</li> <li>またはRSSリー</li> </ul> | ト / RSS<br>なする新規論文をE-mai<br>・ダーに配信                                | lで通知 <b>(要ログ</b>                      | イン)                          |                    |
| <sup>検索語を追加して絞り込み</sup><br>項 検索語を追加し    | ٩                  | 咖 検索結果の分析                               | ・ ダウンロード 引用分析                                                | 引用している文献 リストに保存 ・・・                                               | すべての抄録を表示                             | 並べ替え: 被引用数(多い順)<br>出版日(新しい順) |                    |
| おいていていていていていていていていていていていていていていていていていていて |                    | 文献タイトル                                  |                                                              | 著者名                                                               | 出版年                                   | 出版日(新しい順)                    | <b>^</b>           |
| 出版年                                     | ^                  | □ 1 Induction of Plu<br>Cultures by Def | rripotent Stem Cells from Mouse Embryo<br>ined Factors       | onic and Adult Fibroblast Takahashi, K., Yamar                    | naka, S. 2006                         | 山阪日 (古い順) 初日 (古い順)           |                    |
| 2018                                    | (15) >             | 抄録を表示∨                                  | <u>Full Text</u> フルテキスト 関連!                                  | 文献                                                                |                                       | 被引用数(少ない順)                   |                    |
| □ 2017<br>□ 2016                        | (415) ><br>(485) > | 2 Induction of Plu<br>Factors           | ıripotent Stem Cells from Adult Human F                      | Fibroblasts by Defined Takahashi, K., Tanab<br>Tomoda, K., Yamana | e, K., Ohnuki, M., (), 2007<br>ka, S. | 関連度                          | - 1                |
| 2015                                    | (472) >            | 抄録を表示 🗸                                 | Full Text フルテキスト 関連S                                         | 文献                                                                |                                       | 第 1111 (A-2)<br>第一著考名 (7 A)  |                    |
| □ 2014<br>さらに表示                         | (507) >            | 3 Generation of g                       | ermline-competent induced pluripotent s                      | stem cells Okita, K., Ichisaka, T.                                | ., Yamanaka, S. 2007                  | 品版物名(A-Z)                    | - 1                |
| 著者名                                     | ^                  | 沙球を衣示∨<br>□ 4 Reprogramming             | Full Text フルテキスト 関連3                                         | X版 with defined factors Park 1-H - Zhao R                         | West I.A. ( ) 2008                    | 山版110名(Z-A)                  | <b>•</b>           |
| 🗌 Yamanaka, S.                          | (76) >             |                                         | g of numuri software cens to pranipotency                    | 初期状態                                                              | では出版日                                 | (新しい順)                       |                    |
| 🗌 Akira, S.                             | (37) >             | 抄録を表示 ∨                                 | Full Text フルテキスト 関連す                                         | 文献                                                                |                                       |                              |                    |
| 🗌 Okano, H.                             | (32) >             | ☐ 5 Generation of ir                    | nduced pluripotent stem cells without My                     | rc from mouse and human Nakagawa, M., Koya                        | nagi, M., Tanabe, K., 2008            | Nature Biotechnology         | 1743               |
| □ Daley, G.Q.                           | (30) >             | fibroblasts<br>t小やマンキニ                  | ┌────                                                        | (), Takizawa, N., Ya                                              | manaka, S.                            | 26(1), pp. 101-106           |                    |

## <sup>基本的な検索の流れ</sup> ③ 検索結果(Open Access論文絞り込み)

クリックすると、対象になっているOpen Access論文についての説明が表示されます。 検索結果ページに、論文レベルのOpen Accessの表示が追加されました。

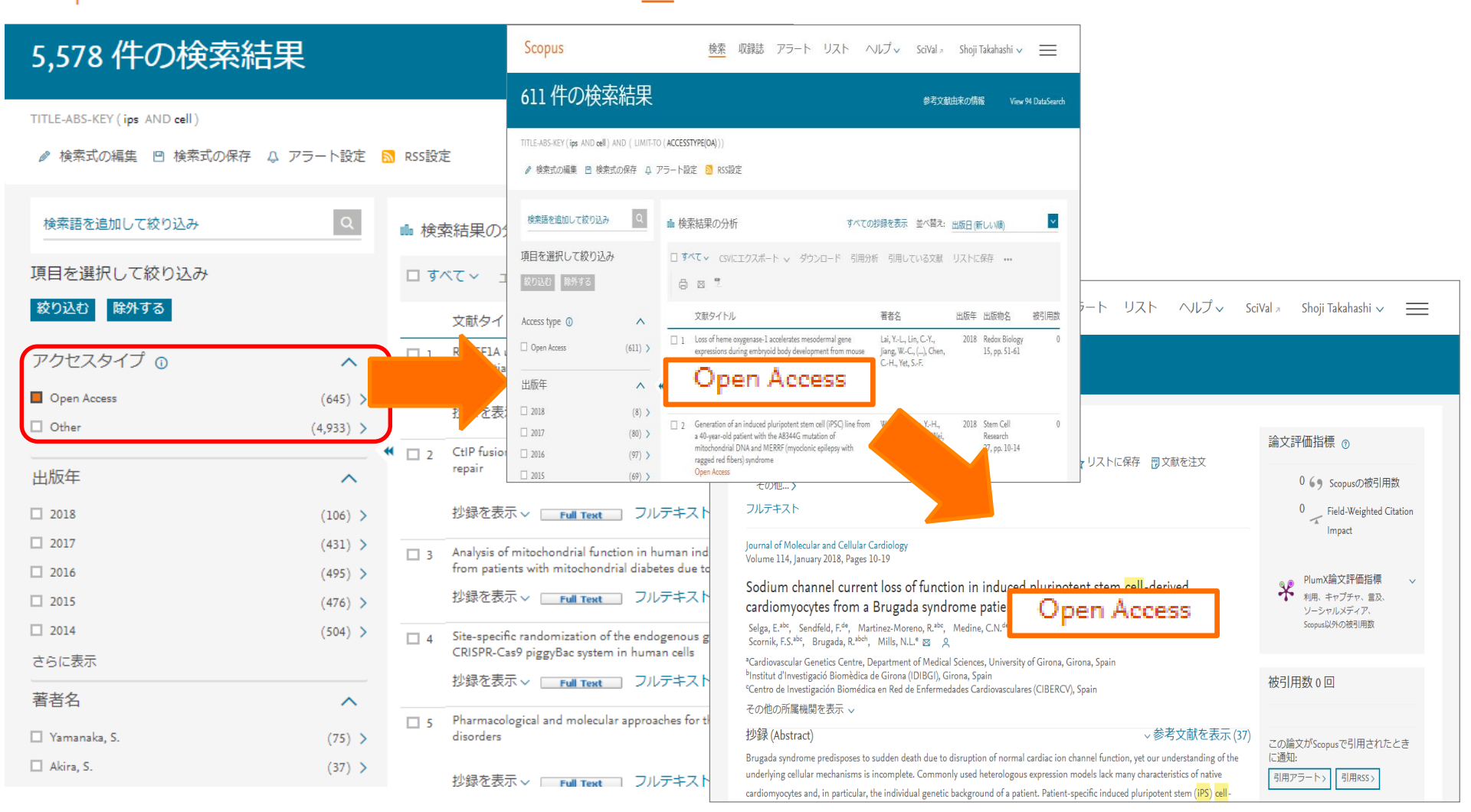

### 基本的な検索の流れ ④ 検索結果(データリポジトリと特許情報へのリンク)

外部のデータレポジトリに参照可能な場合や、文献と関連する特許情報がある場合、 データ情報をつなぎます。

| Scopus                                       | S         |                                    |                                                                                                    |                                                               |                    | 検索                | 収録              | 誌 アラ-                                                  | -ト !             | リスト                                                     | ヘルプ~                                                                                   | SciVal ≉                                                                                                    | Junya I                                                                       | noue 🗸          | $\equiv$ |
|----------------------------------------------|-----------|------------------------------------|----------------------------------------------------------------------------------------------------|---------------------------------------------------------------|--------------------|-------------------|-----------------|--------------------------------------------------------|------------------|---------------------------------------------------------|----------------------------------------------------------------------------------------|----------------------------------------------------------------------------------------------------|-------------------------------------------------------------------------------|-----------------|----------|
| 5,514                                        | 件の        | 検索結                                | 課                                                                                                    |                                                               |                    |                   |                 | 参考文献                                                   | (由来) 56          | 298 件の特                                                 | 許情報                                                                                    | rch yo <b>Vie</b>                                                                                              | w 94 Da                                                                       | taSearch        |          |
| TITLE-ABS-KE                                 | Y(ips AND | cell )                             |                                                                                                    |                                                               |                    |                   |                 |                                                        |                  |                                                         |                                                                                        |                                                                                                    |                                                                               |                 |          |
|                                              | D編集 😐     | 検索式の保存                             | 🗘 アラート設定 🔝 RSS設定                                                                                     |                                                               |                    |                   |                 |                                                        |                  |                                                         |                                                                                        |                                                                                                    |                                                                               |                 |          |
| Scopus                                       |           |                                    | 特許情報                                                                                                 |                                                               |                    |                   |                 |                                                        |                  |                                                         |                                                                                        |                                                                                                    |                                                                               |                 |          |
| 56,298件の特許検索結果 5つの特許庁(USPTO                  |           |                                    |                                                                                                    | ), EPO,                                                       | 120                | DataSear          | ch              | ips cell                                               |                  |                                                         | Data                                                                                   | Searc                                                                                                    | h画面                                                                           |                 |          |
| TITLE ABS-KEY (jie AND ell) WIPO, JI<br>特許情報 |           |                                    | WIPO, JPO, UKIPO<br>特許情報を表示しま                                                                        | D, UKIPO)を検系し<br>表示します。                                       |                    |                   | reset           | 94 results for ips cell<br>Regulatio                   | igrael (現在Beta版) |                                                         |                                                                                        |                                                                                                    |                                                                               |                 |          |
| 検索語を追加して絞り込み                                 | Q         | く文献の検索結果に戻る                        |                                                                                                    | 並べ替え: 出版日(新しい順)                                               | se Er              | Data Source Types | <b>^</b><br>94) | Hikari Inou<br>iPS cells ar<br>been enact<br>theiPS) c | (参<br>・ №        | ·照デ<br>1end                                             | ータレ<br>elev D                                                                          | ポジト<br>ata                                                                                                    | .リ)                                                                           |                 |          |
| 項目を選択して絞り込み                                  |           | すべての情報を表示                          |                                                                                                    |                                                               | ishe               | Data Sources      |                 | DOCUME                                                 | ・各研究機関のデータレポジトリ等 |                                                         |                                                                                        |                                                                                                    | J等                                                                            |                 |          |
| 絞り込む 除外する                                    |           | 特許名                                | 発明者出願人                                                                                               | 公開年 特許局 特許                                                    | <sub>斷号</sub> :Hui | Data Sources      | •               | "                                                      |                  |                                                         |                                                                                        |                                                                                                    |                                                                               |                 |          |
| 出版年                                          | ^         | 1 MITOCHONDRIAL EPIG<br>TRANSPLANT | ENETIC REPROGRAMMING AND Stolen, Craig M.; Shuros, Allan Charles (Boston Scientific Scimed,<br>Inc.) | , 2018 United States Patent US2018008<br>and Trademark Office | 5407               | Date              | v               | Electro Differen                                       |                  | nuuceu piun                                             | potent stem cens                                                                       | into functional of                                                                                             | godenurocyte                                                                  | 2,              | ^        |
| 2018                                         | (1,556) > |                                    |                                                                                                    | Pre-Granted<br>Publication                                    | ishe               |                   |                 | Details                                                |                  | Authors:<br>Wandert Schaa                               | fsma. Sief Conrav. Chris                                                               | ian Huisman. Frik Bodd                                                                                         | eke. Harald                                                                   | This result con | tains:   |
| 2017                                         | (6,357) > | 詳細を表示 🗸 🌒 Lexis                    | Nexis                                                                                                |                                                               | uripo              |                   |                 | 🖉 Table 1                                              |                  | Mikkers, Marci                                          | n Czepiel, Mirjana Stanc                                                               | ic & Veerakumar Balasut                                                                                        | bramaniyan                                                                    |                 | -        |
| 2016                                         | (6,224) > | 2 Method of making a chin          | meric animal   [キメラ動物の作製方 中内 啓光; 正木 英樹; 渡郎 素生() (国立大学法人 東京大学 (                                       | )) 2018 Patent Abstracts of JP201804                          | 6833               |                   |                 | Ø Metadata value                                       | 5                | 2011-01-01                                              |                                                                                        |                                                                                                    |                                                                               |                 |          |
| 2015                                         | (5,669) 📏 | 因                                  |                                                                                                    | Japan                                                         | ishe               |                   |                 |                                                        |                  | Description:<br>The technology                          | to generate autologous                                                                 | pluripotent stem <b>cells</b> (i                                                                               | iPS cells) from                                                               |                 |          |
| 2014                                         | (5,087) > | 詳細を表示 🗸 🍯 Lexis                    | Nexis                                                                                                |                                                               | rino               |                   |                 |                                                        |                  | almost any som<br>within clinical r                     | natic <b>cell</b> type has broug<br>research. Besides the cha                          | ht various <b>cell</b> replaceme<br>llenge to optimize <b>iPS</b> p                                            | ent therapies<br>rotocols to                                                  |                 |          |
| などに表示                                        |           | 2 Electron sector literation       | al /                                                                                                 | 2019 Detect (between af 10201904                              |                    |                   |                 |                                                        |                  | appropriate safe<br>differentiate iP<br>for implantatio | ety and GMP levels, pro<br>S cells into specific fully<br>n purposes. In this articles | edures need to be devel<br>differentiated and functi<br>e, we describe a protocol<br>with the sim to investiga | oped to<br>onal <b>cell</b> types<br>I to differentiate<br>to the feasibility |                 |          |

## 基本的な検索の流れ ⑤ 検索結果(内訳表示、絞り込み、分析)

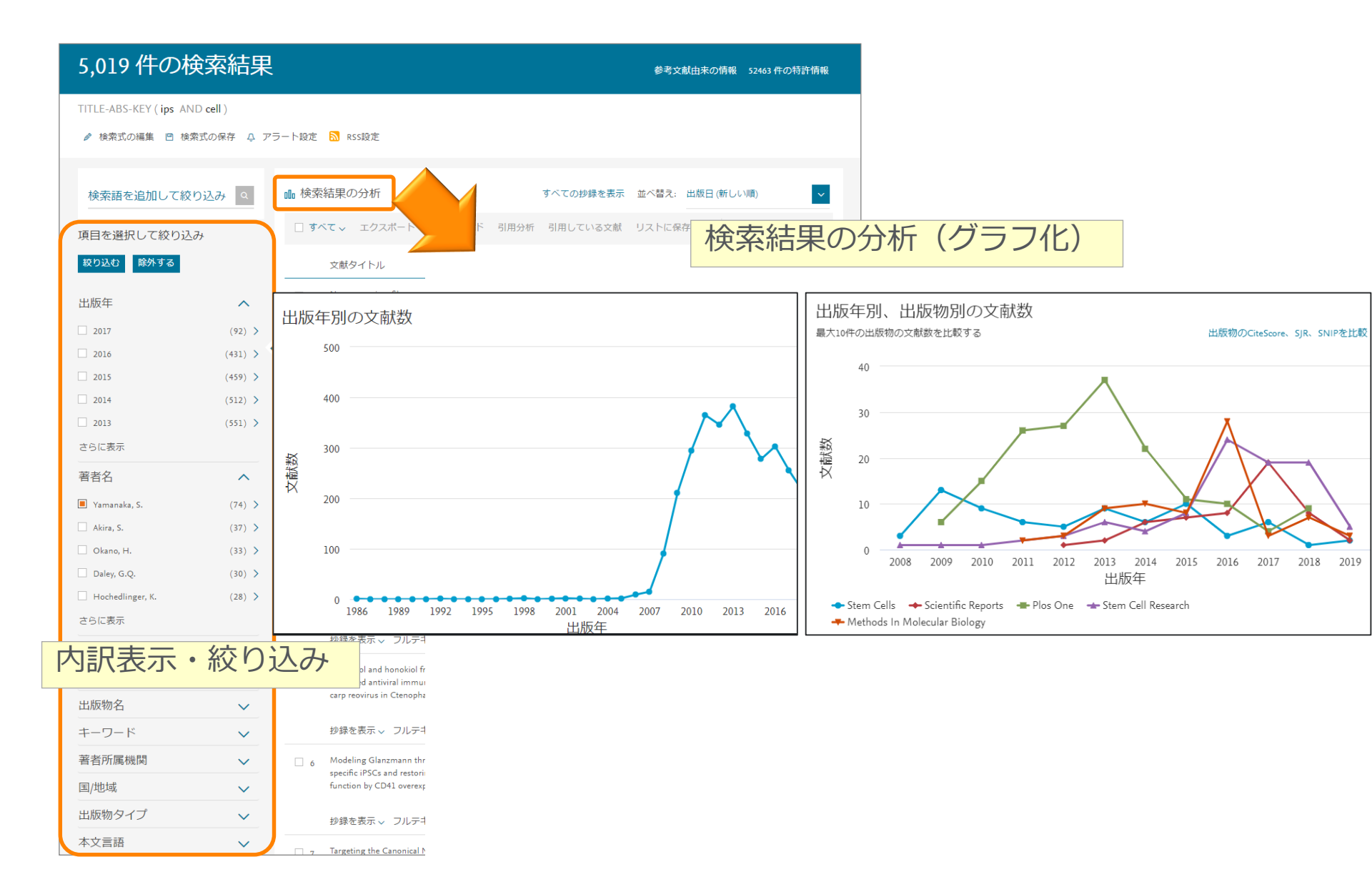

基本的な検索の流れ

# ⑥ 検索結果(抄録表示、フルテキストリンク)

| 検索語を追加して絞り込み | Q 00 検    | 索結果の分析 すべての抄録を表示 並べ替え: 出版日(新しい順) く                                                                                                    |
|--------------|-----------|----------------------------------------------------------------------------------------------------|
| 項目を選択して絞力    | スタマイズリ    | リンク は版社サイトの リストに保存 … ◎ ◎ ?                                                                                                    |
| 絞り込む 除外する (  | 大学で設定)    | フルテキストへ         出版年         出版物名         被引用数                                                                                                    |
| 出版年          | ^         | Nano-on-micro fibrous extracellular<br>Mano-on-micro fibrous extracellular<br>matrices for scalable expansion of<br>Notices for scalable expansion of<br>Notices for |
| 2017         | (71) >    | human ES/IRS cells                                                                                                    |
| 2016         | (427) > 💜 | 抄録を表示 ~ [カスタマイズリンク] フルテキスト 関連文献                                                                                                    |
| 2015         | (460) >   |                                                                                                    |
| 2014         | (512) >   | using patient specific iPSCs and                                                                                                    |
| 2013         | (551) >   | restoring platelet aggregation function Open Access                                                                                                    |
| さらに表示        |           | by CD41 overexpression                                                                                                    |
| 著者名          | 家結果内      | 抄録を非表示 へ <u>「カスタマイズリンク</u> 」フルテキスト 関連文献                                                                                                    |
| 分野           |           | © 2017 The AuthorsGlanzmann thrombasthenia (GT) is a rare monogenic hemorrhagic disorder involving                                                                                                    |
| 文献タイプ        | ~         | aggregation defect of non-nuclear platelets. In this study we generated induced pluripotent stem <b>cells</b>                                                                                                    |
| 山临朐友         |           | (iPSCs) from skin fibroblasts of a GT patient with complex heterogeneous mutations of ITGA2B gene. GT-                                                                                                    |
| 山瓜初石         |           | iPSCs could be successfully differentiated into platelets (GT- <b>iPS</b> -platelets). GT- <b>iPS</b> -platelets were CD41                                                                                                    |
| キーワード        | <b>~</b>  | -/CD42b +/CD61 - and were platelet activation marker (PAC-1) negative after addenosine diphosphate                                                                                                    |
| 著者所属機関       | $\sim$    | Moreover, exogenous expression of the wild-type ITGA2B gene in GT- <b>iPS</b> platelets restored CD41                                                                                                    |
| 国/地域         | $\sim$    | expression and normal platelet aggregation. Our study suggested that patient-specific iPSCs could be a                                                                                                    |
| 出版物々イプ       |           | potential target of stem <b>cell</b> based gene therapy for platelet diseases.                                                                                                    |

## 基本的な検索の流れ ⑦ 抄録+参考文献ページ

書誌情報

参考文献

抄録

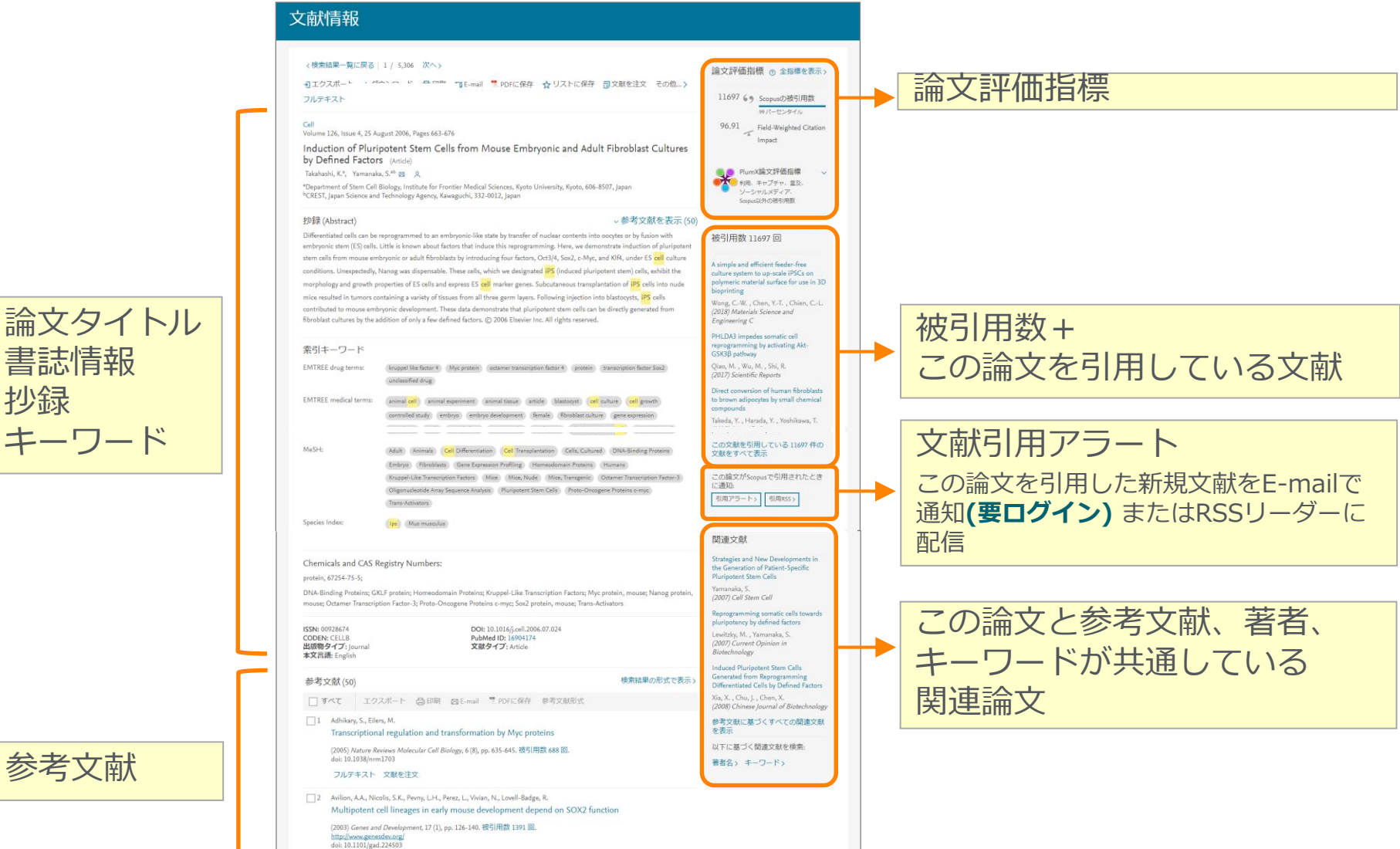

フルテキスト 文献を注文

## 基本的な検索の流れ ⑧ 検索結果(エクスポート、文献ダウンロード、Reaxysとのリンク)

#### Scopus

検索 収録誌 アラート

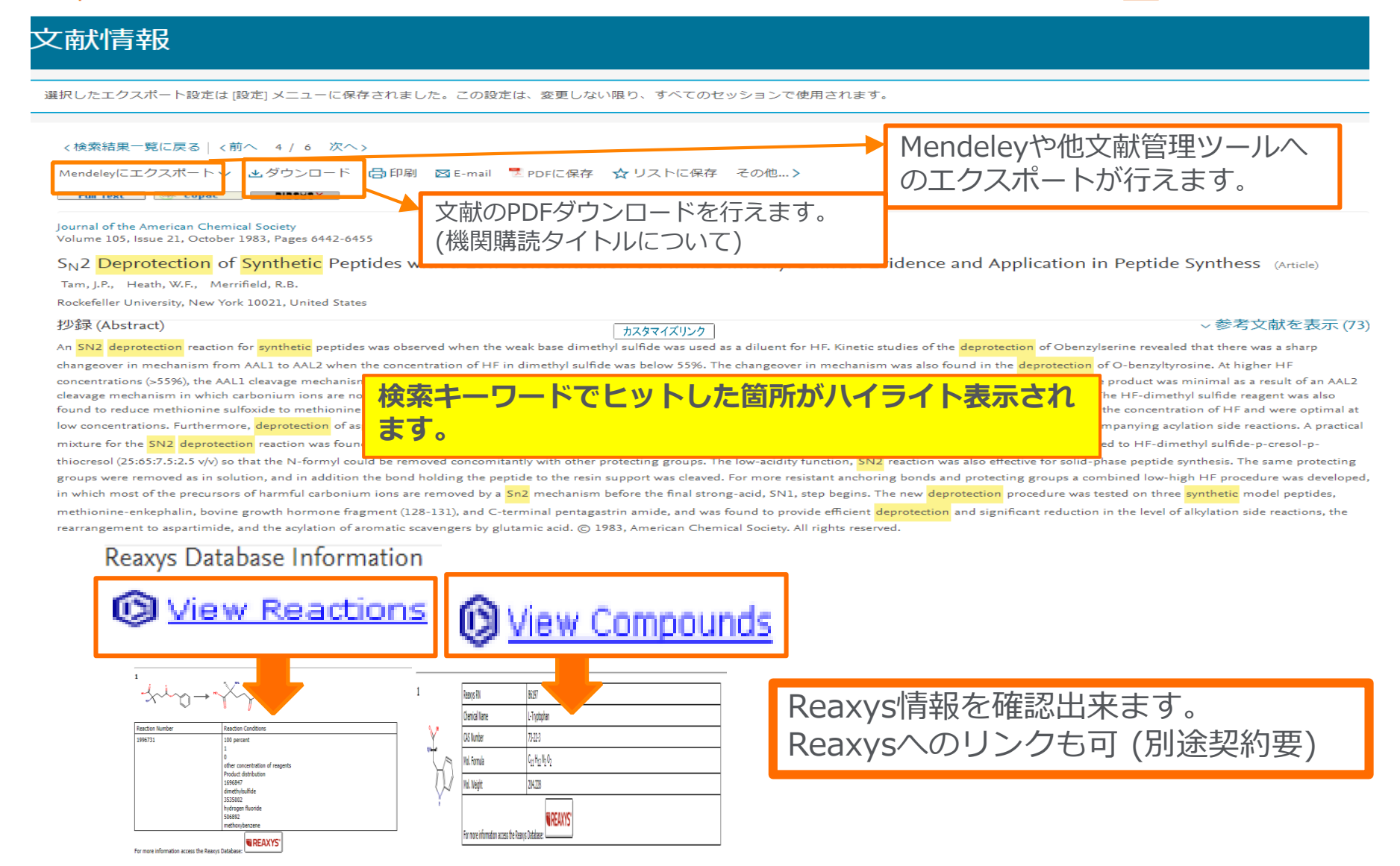

基本的な検索の流れ ⑨ エクスポート

|               | 」す/        | べて 〜 エクスポー                                              | ・ト ダウンロード 引用                                                                                               | 3分析 引用している文献 リスト                                                                                                    | に保存 … 局 🛛                                         |                                                               |                                                                           |
|---------------|------------|---------------------------------------------------------|----------------------------------------------------------------------------------------------------|----------------------------------------------------------------------------------------------------|---------------------------------------------------|---------------------------------------------------------------|---------------------------------------------------------------------------|
| 7             | 1          | 文献タイトル<br>Induction of Pl<br>Fibroblast Cult<br>地録を表示 ン | エクスポートの設定 ①<br>エクスポートする 3 件の文献                                                                             | <sub>を選択しました</sub> Mendele                                                                                                    | y、RefWorks<br>献管理ツール(                             | 、EndNoteな<br>こ対応していま                                          | ど ます                                                                      |
| * -           | 2          | Induction of Pl<br>Defined Factor:<br>抄録を表示 〜           | エクスポートする方法<br>・ ** MENDELEY ・ ● Ref<br>エクスポートする情報<br>エクスポートのカスタ                                            | Works O RIS形式 (EndNote、Reference                                                                                                    | Manager) 🖲 CSV (Excel) 🤇                          | ○ BibTeX ○ テキスト(HT                                            | ML形式のASCII)                                                               |
|               | 3          | Generation of <sub>{</sub>                              | <ul> <li>書誌情報</li> <li>著者名</li> <li>文献タイトル</li> </ul>                                                      | <ul> <li>□ 目録情報</li> <li>□ 所属機関名</li> <li>□ 该次刊行物悉号 (ISSN ひど)</li> </ul>                                                              | <ul> <li></li></ul>                               | <ul> <li>」助成金情報</li> <li>□ 助成金番号</li> <li>□ 提供機関略称</li> </ul> | <ul> <li>○ その他の情報</li> <li>○ 商品名/製造者名</li> <li>○ アクセス 悪品(水合物名)</li> </ul> |
| フス<br>こし<br>そ | くポー<br>い文南 | ート<br>犬を <sup>mmin</sup><br>示 v                         | <ul> <li>こ 人間クイロル     <li>出版年     <li>EID     <li>出版物名     <li>巻/号/ページ     </li> </li></li></li></li></ul> | <ul> <li>□ 22(15)170 副う(15)174 a ⊂)</li> <li>□ PubMed ID</li> <li>□ 出版社</li> <li>□ 編集者名</li> <li>□ 本文言語</li> <li>□ は約5.557</li> </ul> | <ul> <li>□ 1101 0 P</li> <li>□ 索引キーワード</li> </ul> | □ 提供機関<br>□ 助成金テキスト                                           | <ul> <li>□ クラビへ留うルロも初石</li> <li>□ 会議情報</li> <li>□ 参考文献</li> </ul>         |
| -             | 5          | Generation of i<br>human fibrobla                       | <ul> <li></li></ul>                                                                                        | <ul> <li>□ 理稲元任所</li> <li>□ 出版物名の省略形</li> </ul>                                                                                       |                                                   |                                                               |                                                                           |
|               |            | 抄録を表示∨                                                  |                                                                                                    |                                                                                                    |                                                   |                                                               | キャンセル エクスポート                                                              |

## 基本的な検索の流れ ⑩Full textのダウンロード

Google Chrome、並びにFireFoxはブラウザ拡張機能のダウンロードが必要です。

20

ステップ2. ポップアップウィンドウに選択した文献が表

示されるので、[ダウンロード]をクリックします。

#### ステップ1. 検索結果ページで文献を選択し(または抄録 ページから)、[ダウンロードする]をクリックします。

范 Goodrow, R.J., B.--, pdf \land 1 Fethi, F\_Labelfr--, pdf  $\land$  1 Baulies, A\_The---, pdf  $\land$   $12 Angelove, P.R_--, pdf <math>\land$   $12 Cho, H.-Y_Selec--, pdf <math>\land$ 

#### 検索 収録 Scopus Google Chromeの場合 検索 収録誌 アラート Google Chromeの場合 445.36 445.367 件の検索結果 Scopus文献ダウンロード機能 参考文献由来の情報 452632 件の特許情報 Search you □ 出版社側の制限により、フルテキストをダウンロードできない文献もあります。 TITLE-ABS-KEY ( stem AND cell ) 1. Selective isolation and noninvasive analysis of circulating cancer stem cells through Raman imaging Highly efficient charge transfer in Co/Co2P Schottky junctions embedded in nitrogen-doped poro carbon for enhancing bioelectricity generation ~ 検索語を追加して絞り込み Q $\sim$ ■ 検索結果の分析 すべての抄録を表示 並べ替え: 出版日(新しい順) Mitochondrial dysfunction in Parkinsonian mesenchymal stem cells impairs differentiation Osteogenic differentiation of equine adipose tissue derived mesenchymal stem cells using CaCl 項目を選択 項目を選択して絞り込み ■ ページ > エクスポート ダウンロード 引用分析 引用している文献 リストに追加 ... Role of RBP2-Induced ER and IGF1R-ErbB Signaling in Tamoxifen Resistance in Breast Cancer 絞り込む 除外する 8 8 7 被引用数 Prolonged oxidative stress down-regulates Early B cell factor 1 with inhibition of its tumor su ion against cholangiocarcinoma genesis 文献タイトル 著者名 出版年 出版物名 被引用数 出版年 7. Mammospheres of hormonal receptor positive breast cancer diverge to triple-negative phenotyp ~ Selective isolation and noninvasive analysis of circulating Cho, H.-Y., Hossain 2018 Biosensors and 8. The 2-oxoglutarate carrier promotes liver cancer by sustaining mitochondrial GSH despite cholester 2018 (416) ncer stem cells through Raman imaging M.K., Lee, J.-H., (... loading Lee, K.-B., Choi, J.-W 102, pp. 372-2017 (27,768) > 2016 (31,403) > 抄録を表示 > Full Text フルテキスト 関連文献 2015 (31.501) > Highly efficient charge transfer in Co/Co2P Schottky Xu, X., You, S., Yang, L., 2018 Biosensors and 2014 (30,993) > junctions embedded in nitrogen-doped porous carbon (...), Dai, Y., Zou, J. for enhancing bioelectricity generation 102, pp. 101-さらに表示 抄録を表示 V Full Test フルテキスト 関連文献 さらに表示 著者名 抄録を表示 ~ Full Text フルテキスト 関連文献 I 3 Mitochondrial dysfunction in Parkinsonian mesenchymal 著者名 $\overline{}$ 検索 収録誌 アラ Google Chromeの場合 Scopus文献ダウンロード機能 15 フルテキストPDFがダウンロードされました。 検索式の 1. Selective isolation and noninvasive analysis of circulating cancer stem cells through Raman imaging ダウンロード完了言 ghly efficient charge transfer in Co/Co2P Schottky junctions embedded in nitrogen-doped por ダウンロード完了 🗊 arbon for enhancing bioelectricity generation 検索語を追加 ~ 3. Mitochondrial dysfunction in Parkinsonian mesenchymal stem cells impairs differentiatie ダウンロード完了雨 ダウンロード完了 🗊 4. Osteogenic differentiation of equine adipose tissue derived mesenchymal stem cells using CaCl2 項目を選択 5. Role of RBP2-Induced ER and IGF1R-ErbB Signaling in Tamoxifen Resistance in Breast Cancer 版社に問い合わせるォ 被引用数 longed oxidative stress down-regulates Early B cell factor 1 with inhibition of its tumor supp ダウンロード完了 🕫 ステップ3. PDFをダウンロードできた文献には 「ダウン function against cholangiocarcinoma genesis 7. Mammospheres of hormonal receptor positive breast cancer diverge to triple-negative phenotype ダウンロード完了市 ロード完了しのメッセージが表示されます。 ダウンロード完了点 8. The 2-oxoglutarate carrier promotes liver cancer by sustaining mitochondrial GSH despite choles ダウンロードされたドキュメント すべて表示

# PDF一括ダウンロード機能のインストール方法

(例. Google Chrome (FireFoxも同様))

#### ステップ1. 検索結果ページで文献を選択し (または抄録ページから)、[ダウンロード] をクリックします。

| → C ● 保護さ                           | れた通信   https://www.sco       | pus.com/re | esults/results.uri?numberOfField                                                                       | s=0&src=s&clickedLink                                  | k=&edit=t&editSaveSearch                                          | =&origin=s | earchbasic&auth…                                         | * H 6          |
|-------------------------------------|------------------------------|------------|----------------------------------------------------------------------------------------------------|--------------------------------------------------------|-------------------------------------------------------------------|------------|----------------------------------------------------------|----------------|
| Scopus                              | 検索                           | 収録誌        | アラート リスト                                                                                               | ヘルプ v s                                                | ciVal ォーザー                                                        | 登録>        | ログイン 🗸                                                   | =              |
| 445,367                             | 件の検索網                        | ま果         |                                                                                                    |                                                        | 参考文献由来の情報                                                         | 452632 件の  | 特許情報 Searc                                               | h your library |
| TITLE-ABS-KEY(sto                   | em AND cell)<br>: 🖸 検索式の保存 🗘 | アラート記      | 段定 🔝 RSS設定                                                                                             |                                                        |                                                                   |            |                                                          |                |
| 検索語を追加し                             | て絞り込み Q                      | 山検系        | 雲結果の分析                                                                                                 | <u>ৰ</u> শ্ব                                           | この抄録を表示 並べ替え                                                      | : 出版日(     | 新しい順)                                                    | ~              |
| 項目を選択して<br>絞り込む 除外                  | C絞り込み                        | • ~-<br>8  | -ジッ エクスポート ダウ<br>図 🌯                                                                                   | ンロード 引用分析                                              | 引用している文献 リ                                                        | ストに追加      | a <b></b>                                                |                |
| 出版年                                 | ~                            |            | 文献タイトル                                                                                                 |                                                        | 著者名                                                               | 出版年        | 出版物名                                                     | 被引用数           |
| <ul><li>2018</li><li>2017</li></ul> | (416) ><br>(27,768) >        | 1          | Selective isolation and noninvas<br>cancer stem cells through Rama                                     | ive analysis of circulating<br>n imaging               | g Cho, HY., Hossain,<br>M.K., Lee, JH., (), Lee<br>KB., Choi, JW. | 2018       | Biosensors and<br>Bioelectronics<br>102, pp. 372-<br>382 | 0              |
| 2016                                | (31,403) >                   | н          | 抄録を表示 > Full Text                                                                                      | ) フルテキスト 関連                                            | 速献                                                                |            |                                                          |                |
| 2014                                | (30,993) >                   | 2          | Highly efficient charge transfer<br>junctions embedded in nitroger<br>for enhancing bioelectricity gen | in Co/Co2P Schottky<br>-doped porous carbon<br>eration | Xu, X., You, S., Yang, L.,<br>(), Dai, Y., Zou, J.                | 2018       | Biosensors and<br>Bioelectronics                         | 0              |

#### ステップ3. Chromeウェブストアが開くの で、 [+ ADD TO CHROME] をクリックし ます。

| Themes       | ***                     | *** (2) Pr           | oductivity 7                                | 68 users                                                     |                                        |                              |            |                                                                                         |      |
|--------------|-------------------------|----------------------|---------------------------------------------|--------------------------------------------------------------|----------------------------------------|------------------------------|------------|-----------------------------------------------------------------------------------------|------|
|              | OVERVIEW                | R                    | EVIEWS                                      | SUPPO                                                        | RT                                     | RELATED                      |            | G+                                                                                      | 1    |
|              |                         |                      |                                             | • •                                                          |                                        |                              |            |                                                                                         | 100  |
| All          |                         |                      | Search .                                    |                                                              | n Helena School a                      |                              |            | Compatible with your device                                                             |      |
|              | 2 414 docu              | me                   |                                             |                                                              | ,                                      |                              | 1. Darford | Download PDF files directly from                                                        |      |
| Runs Offline | 2,1210000               | sc                   | s 👩                                         |                                                              |                                        |                              |            | scopus:                                                                                 |      |
| By Google    | TITLE-AUS-AUX ("togoide | and do               | •                                           |                                                              |                                        |                              |            | Scopus Document Download Manager is a<br>free browser extension enabling download       |      |
| Free         | ≠ 541 10 See .0         | Set also<br>We creat | opus Document Dov<br>ed a fast and IgMoolgM | reload Manager requires a<br>solution for the Chrome browser | in extension (1)                       |                              |            | functionality in Scopus.                                                                |      |
| Available fo |                         | Cet es               | outer being to develop                      | d the extension                                              |                                        |                              |            | This extension saves you the hassle of<br>visiting individual publisher web sites to    |      |
| Works with   | Refine results          |                      |                                             |                                                              |                                        | - 0 0                        | 7.         | download documents one by one. Instead, it<br>seamlessly connects to publisher websites |      |
|              |                         |                      |                                             |                                                              |                                        |                              |            | to download full text PDFs directly from your                                           |      |
|              |                         |                      | 🗶 21 Cognition and a                        |                                                              |                                        |                              |            | maintain a list of entitlements.                                                        |      |
| 0 * * * 1    |                         |                      |                                             |                                                              |                                        | Ramaruh<br>10575 pp. 143-340 |            | Manuals care this extension in Personal                                                 | 0    |
|              |                         |                      |                                             |                                                              |                                        |                              |            |                                                                                         | fice |
| ~ ^ ^ ^ ]    |                         | (170) > "            | 22 Threaded Graph<br>Concurrent Mul         | Gos: As Integrated Theory of<br>Disabling                    | Salvacci, O.D., Toatgers, 2008<br>N.A. |                              |            | ft Website                                                                              |      |
| 0 * * *      |                         |                      |                                             |                                                              |                                        |                              |            | Report Abuse                                                                            |      |
| 0 * * * 1    |                         |                      | 23 Anneyofatil                              |                                                              | Venan, D., Metta, G., 2007             |                              |            | Additional Information                                                                  |      |
|              |                         |                      |                                             |                                                              |                                        |                              |            | Version: 2.0.1                                                                          |      |
|              |                         |                      |                                             |                                                              |                                        | 11(2), pp. 151-180           |            | Updated: December 7, 2017                                                               |      |

ステップ2. ポップアップウィンドウで [ブラ ウザ拡張機能をダウンロード] クリックしま す。

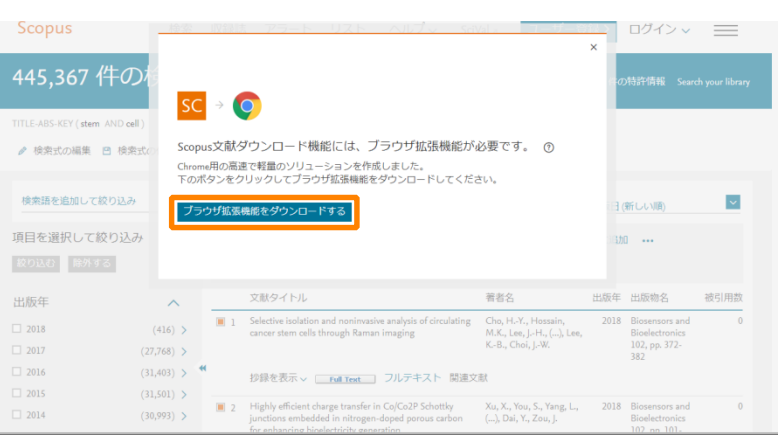

#### ステップ4. インストールが完了すると、 ブックマークバーにChrome拡張 機能のアイコンが表示されます。

|                                         | OVERVIEW                                       | REVIEWS    | SUPP                                                     | ORT | RELATED                         |          | 55.99.82                         | を管理できます。 |        |
|-----------------------------------------|------------------------------------------------|------------|----------------------------------------------------------|-----|---------------------------------|----------|----------------------------------|----------|--------|
| CATEGORIES                              |                                                |            |                                                          |     |                                 |          |                                  |          |        |
| All                                     | Related                                        |            |                                                          |     |                                 |          |                                  |          |        |
| FEATURES  Runs Offline By Google Free   | Magic Actions for<br>YouTube™<br>★★★★ (121318) |            | Office Editing for<br>Docs, Sheets & Slid<br>★★★★ (4527) | e 🧿 | Block site<br>★★★★★ [16417]     | <b>o</b> | iCloud Bookmarks<br>★★★★☆ (2089) |          |        |
| Available for Works with                | Google Translate<br>★★★★ (34258)               | <u>Q</u> r | Adblock Plus<br>***** (154029)                           |     | G Suite Training<br>★★★☆☆ (757) | 0        | Adobe Acrobat<br>★★★★☆ (7029)    |          | View a |
| 0 * * * * * * * * * * * * * * * * * * * | Pushbullet                                     | 0          | Screencastify -<br>Screen Video<br>★★★★ (?655)           | •   | Session Buddy                   |          | PanicButton                      |          | fice   |
| 0 * * *                                 |                                                |            |                                                          |     |                                 |          |                                  |          |        |

デモ / 実習(1)

#### <mark>ビタミンK (vitamin k)</mark>に関する論文を検索する

- 1. Scopus (<u>www.scopus.com</u>) にアクセスする
- 2. [検索語] 欄に検索語を入力し、<sup>検索 Q</sup> をクリックする

#### vitamin k 論文タイトル、抄録、キーワード

- 3. 検索結果一覧の上の 112 検索結果の分析 をクリックする
- 4. [検索結果の分析] 画面で、出版年の傾向、発表論文の多いジャーナルなどを確認する
- 5. 検索結果に戻るリンクで検索結果ページに戻る
- 検索結果一覧の左の [項目を選択して絞り込み] 欄のキーワードで、追加のキーワード候補を探す、
   たとえば Metabolism (代謝) をチェックし、 <sub>絞り込む</sub> をクリックする

研究テーマの最新情報

トレンドを知りたい

- 7. 最新の論文のタイトルをクリックし、抄録+参考文献ページを表示する
- 8. 抄録+参考文献ページで各種情報(タイトル、著者名、抄録、キーワード、参考文献など)を確認する
- 9. フルテキストの入手方法を確認する
  - <u>フルテキスト</u>リンクをクリックし、出版社の電子ジャーナルサイトでフルテキストを表示する
  - OpenURLリンクリゾルバボタン(設定時)をクリックし、他のフルテキスト入手方法を確認する

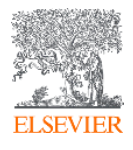

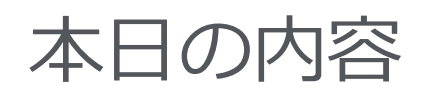

- Scopusとは?
- 基本的な検索の流れ
- 検索のヒント
- インパクトが高い論文を調べる
- 研究カテゴリーの注目度を調べる
- 著者で検索する
- ジャーナル評価指標を確認する
- パーソナル機能を利用する

研究テーマの最新情報、 トレンドを知りたい

効率的な検索方法を 知りたい

被引用数が多い重要な 論文を見つけたい

研究分野の注目度(勢い)を 見る

特定の研究者の発表論文 を知りたい

論文を投稿するジャーナル のランクを知りたい

> 最新情報をE-mailで 知らせてほしい

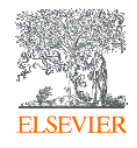

検索のヒント(1)

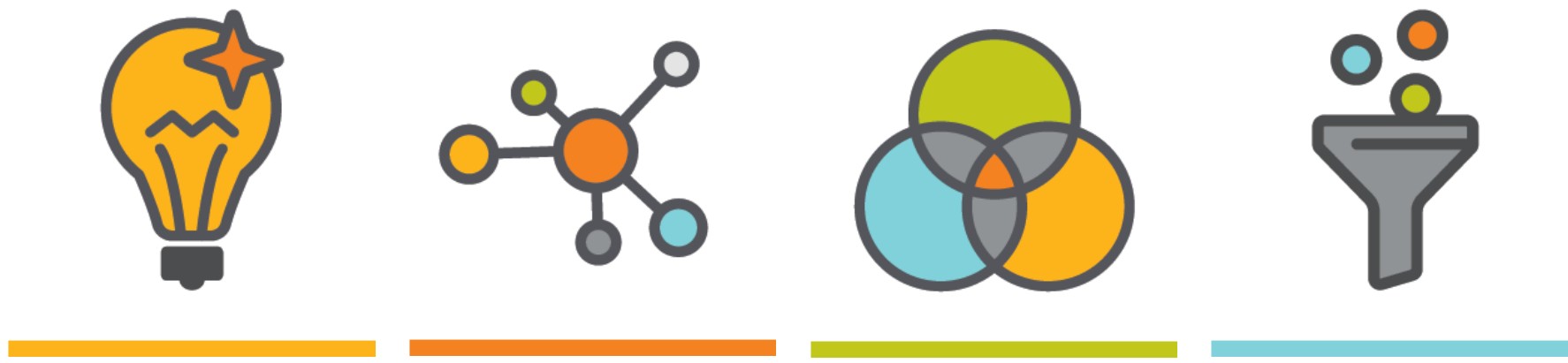

適切なキーワード を選ぶ

研究トピックに関連 する 具体的な用語を選ぶ 一般的すぎる用語は 避ける

漏れのない検索を 心がける

演算子を活用する

データベースの 絞り込み機能を活用 する

著者キーワードや索引 キーワードから関連す る用語を探す

複数のキーワードの関連 性を指定することによっ て、検索を絞り込んだり、プなどキーワード以外の 拡張したりする

出版年、分野、文献タイ 観点での絞り込みも考え る

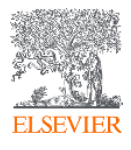

# 検索のヒント(2)

#### 基本ルール

- 大文字・小文字は区別しません。
- 単数形を入力すると、複数形や所有格も検索します(例外あり)。
   cityとcitiesとcity's、womanとwomen、criterionとcriteria
- 米国綴りと英国綴りは、いずれかを入力すると両方検索します(例外あり)。
   behaviorとbehaviour、stabilizationとstabilisation
- ギリシャ文字も、aかalpha、βかbeta いずれかを入力すると両方を検索します。

#### ワイルドカード

- \* は0文字以上を置き換えます。
   econom\*は、economics、economical などを検索などを検索
- ?は必ず1文字を置き換えます。
   sawt??thは、sawtooth、sawteethを検索
- 前方一致、中間一致、後方一致(例 \*lase)が可能です。

#### フレーズ検索

複数語をひとつのかたまりとしてフレーズ検索するには、二重引用符""で囲みます。
 "heart attack"は、heart attack、heart-attack、heart attacksなどを検索します。

#### 厳密な文字列検索

 指定した文字列を厳密に検索するには、中括弧 { } で囲みます。 {heart-attack} は、ハイフン付きの heart-attack だけを検索します。 {Na+} はプラス記号付きの Na+ だけを検索します。

検索のヒント(3)

#### 論理演算子

- AND 2つの語句の両方を含む論文を検索
   ※ 検索を絞り込む food AND poison
- OR 2つの語句の一方または両方を含む論文を検索
   ※ 同義語、代替語、略語、英米綴り違いなどを考慮

weather OR climate "green fluorescent protein" OR gfp

 AND NOT 後の語句を含まないものを検索
 ※ 検索を絞り込む(適合文献を除く可能性があるので注意) tumor AND NOT malignant

#### 近接演算子

- W/n 2つの語句の間にn語以内。語順は問わない
  ※ Wはwithinの略、nは数字(0~255)
  例) climate W/5 change
  → climate and carbon cycle changes や future changes in climate も検索
   PRE/n 2つの語句の間にn語以内。語順は指定どおり
- PRE/n 2つの語句の間にn語以内。語順は指定とおり
   ※ PREはprecedeの略、nは数字(0~255)
   例) user PRE/3 interface
  - → user-friendly interface も検索

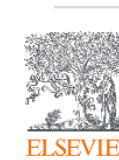

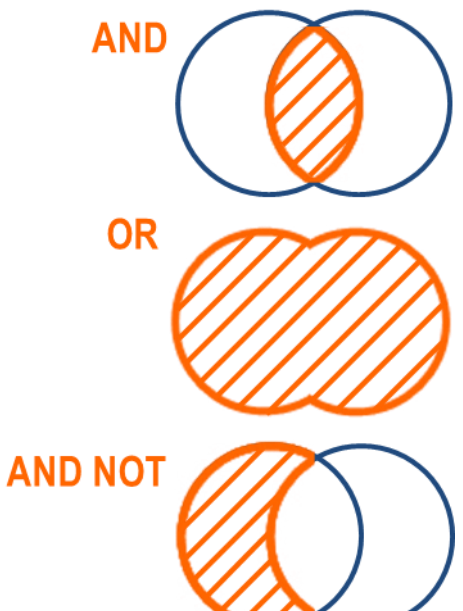

検索のヒント(4)

#### 検索結果が多すぎる場合に検索を絞り込む 検索語

#### 検索結果が少なすぎる場合に検索を広げる 検索語

| <u> </u>             | 検索結果件数          |
|----------------------|-----------------|
| "pollen allergy"     | 7,527           |
| "pollen allerg*"     | 9,421           |
| >>> pollen allergens | や hay fever も検索 |

"pollen allergy" OR "hay fever" 19,106

#### <u>検索対象</u>

| 論文タイトル、抄録、キーワード |
|-----------------|
| 論文タイトル、抄録、キーワード |
| 論文タイトル、抄録、キーワード |
| 論文タイトル、抄録、キーワード |
| 論文タイトル          |
| 論文タイトル、抄録、      |
|                 |
| 検索対象            |
| 論文タイトル、抄録、キーワード |
| 論文タイトル、抄録、キーワード |
| 論文タイトル、抄録、キーワード |

2019.3.6時点の結果件数

詳細検索を使いこなす

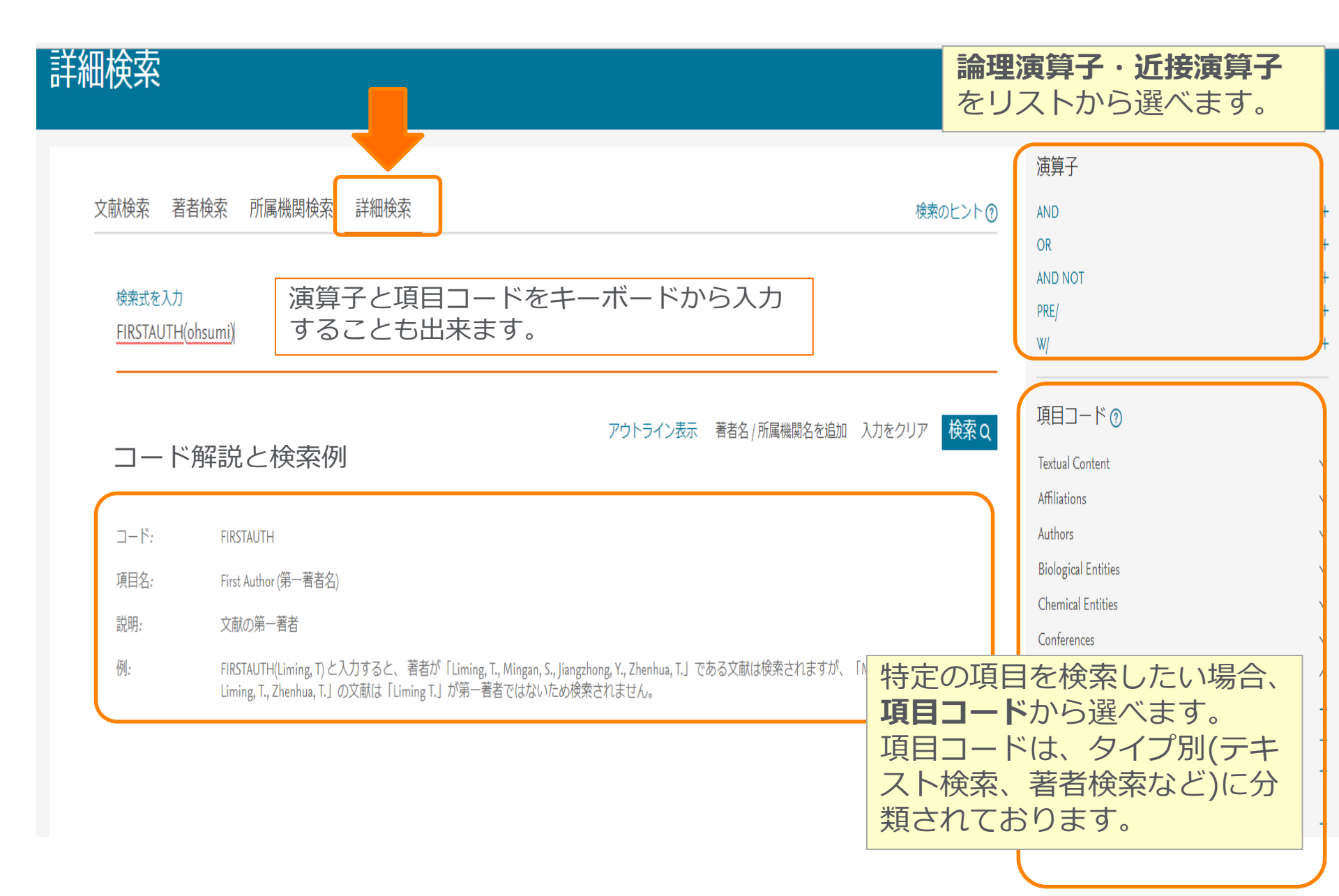

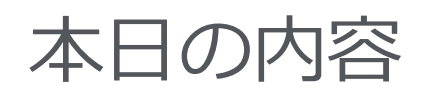

- Scopusとは?
- 基本的な検索の流れ
- 検索のヒント
- インパクトが高い論文を調べる
- 研究カテゴリーの注目度を調べる
- 著者で検索する
- ジャーナル評価指標を確認する
- パーソナル機能を利用する

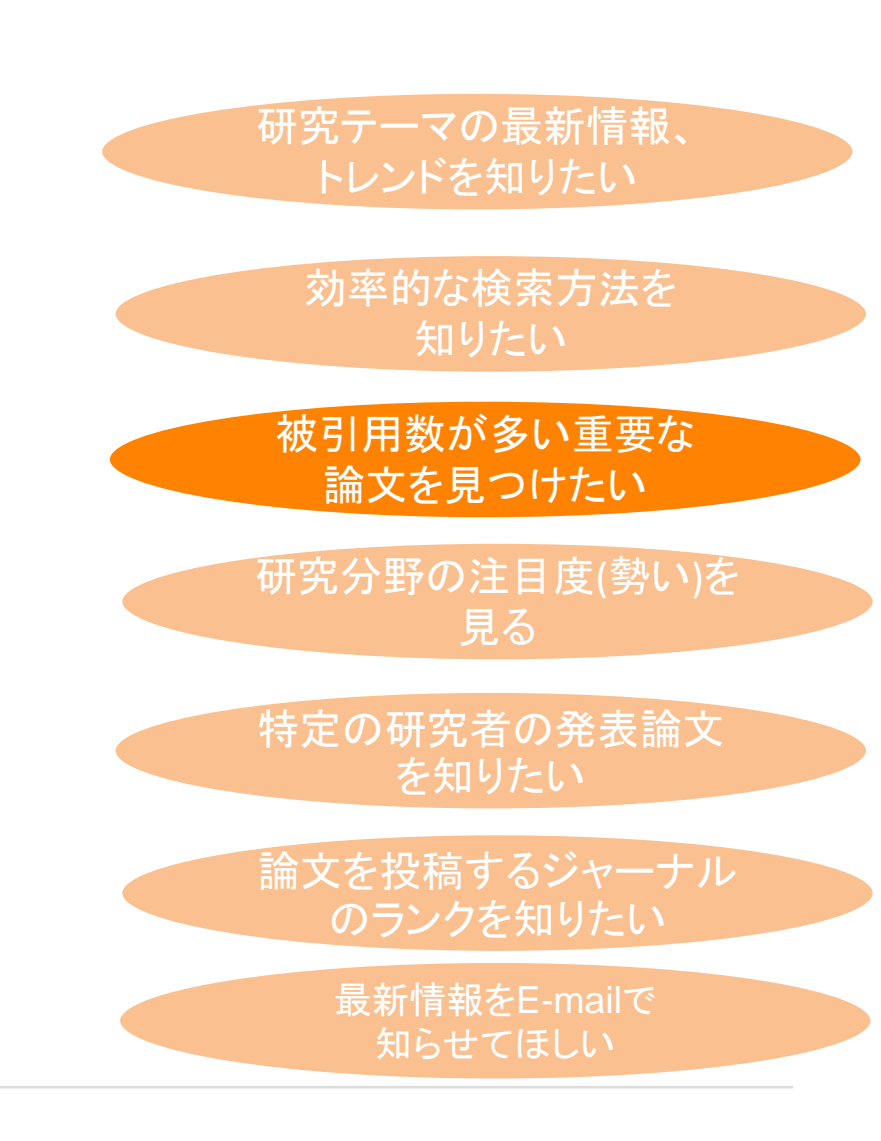

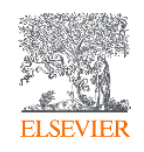

## インパクトが高い論文を調べる ①時間軸も追える強力な引用機能

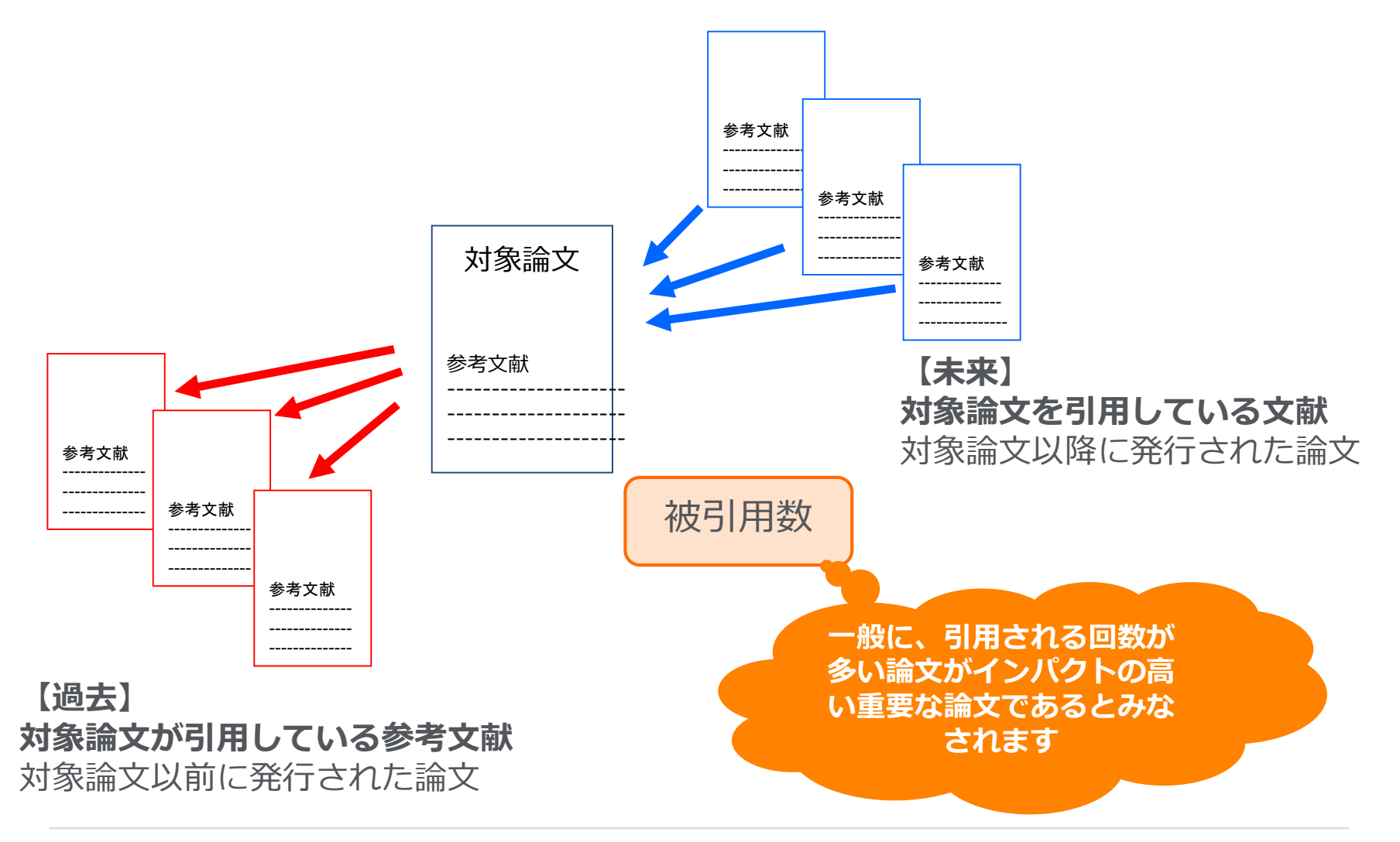

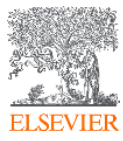

# インパクトが高い論文を調べる② 被引用数で並べ替える

| Scopus                      |          |                        | 検索                                                                                                    | 収録誌 アラート !                                                   | リスト ヘルプ                | ∽ SciVal ∌ Junya Inoue                     | ~ =               |
|-----------------------------|----------|------------------------|----------------------------------------------------------------------------------------------------|--------------------------------------------------------------|------------------------|--------------------------------------------|-------------------|
| 5,472 件の検索結果                |          |                        |                                                                                                    | 参考文献                                                         | 油来の情報 53818 f          | キの特許情報 Search your library V               | iew 91 DataSearch |
| TITLE-ABS-KEY(ips_AND cell) |          |                        |                                                                                                    |                                                              |                        |                                            |                   |
| ∂ 検索式の編集 🖻 検索式の保存 🗘 アラ      | 一卜設定 🔝 🛚 | RSS設定                  |                                                                                                    |                                                              | 被引用                    | 数が多い順に立                                    | 位べ替え              |
| 検索語を追加して絞り込み                | Q        | 咖検索                    | 転用の分析                                                                                                    |                                                              | すべての抄録を表示              | 示 並べ替え: 被引用数(多い順)                          | ~                 |
| 項目を選択して絞り込み                 |          | <ul><li>」 す/</li></ul> | べて、 エクスポート ダウンロード 引用分析 引用している文献 し                                                                            |                                                              |                        |                                            |                   |
| 絞り込む 除外する                   |          |                        | 文献タイトル                                                                                                    | 一般5月日金                                                       | メをクリ                   | ックすると、<br>している                             | 被引用数              |
| 出版年                         | ^        | □ 1                    | Induction of Pluripotent Stem Cells from Mouse Embryonic and Adult Fibroblast<br>Cultures by Defined Factors | ☆献リス                                                         | くトを表                   | 示                                          | 12152             |
| 2018                        | (15) >   |                        | 抄録を表示 🗸 🗾 Full Text フルテキスト 関連文献                                                                              |                                                              |                        |                                            |                   |
| 2017                        | (415) >  | □ 2                    | Induction of Pluripotent Stem Cells from Adult Human Fibroblasts by Defined                                  | Takahashi, K., Tanabe, K., Ohn                               | nuki, M., (), 2007     | Cell                                       | 9570              |
| 2016                        | (485) >  | K                      | Factors                                                                                                    | Tomoda, K., Yamanaka, S.                                     | , , , , ,              | 131(5), pp. 861-872                        |                   |
| 2015                        | (472) >  |                        | 抄録を表示 → Full Text フルテキスト 関連文献                                                                                |                                                              |                        |                                            |                   |
| 2014                        | (507) >  | 3                      | Generation of germline-competent induced pluripotent stem cells                                              | Okita, K., Ichisaka, T., Yamana                              | aka, S. 2007           | Nature                                     | 2826              |
| さらに表示                       |          |                        |                                                                                                    |                                                              |                        | 448(7151), pp. 313-317                     |                   |
|                             | ^        |                        | 抄録を表示 > <u>Full Text</u> フルテキスト 関連文献                                                                         |                                                              |                        |                                            |                   |
|                             |          | 4                      | Reprogramming of human somatic cells to pluripotency with defined factors                                    | Park, IH., Zhao, R., West, J.A<br>Lensch, M.W., Daley, G.O.  | , (), 2008             | Nature<br>451(7175) pp 141-146             | 1993              |
| □ Tamanaka, 5.              | (76) >   |                        |                                                                                                    | Lensen, m.w., Daley, G.Q.                                    |                        | +51(/1/5), pp. 1+1-1+0                     |                   |
|                             | (27)     |                        |                                                                                                    |                                                              |                        |                                            |                   |
| Daley G.O.                  | (30)     | 5                      | Generation of induced pluripotent stem cells without Myc from mouse and human fibroblasts                    | Nakagawa, M., Koyanagi, M.,<br>(), Takizawa, N., Yamanaka, S | Tanabe, K., 2008<br>S. | Nature Biotechnology<br>26(1), pp. 101-106 | 1743              |
|                             | (30)     |                        | 小母を事二 「―――」 フリニナフト 開連か辞                                                                                      |                                                              |                        |                                            |                   |

## 

#### 分野別

2013-2017の文献の分野別の平均被引用数(全文献タイプ)

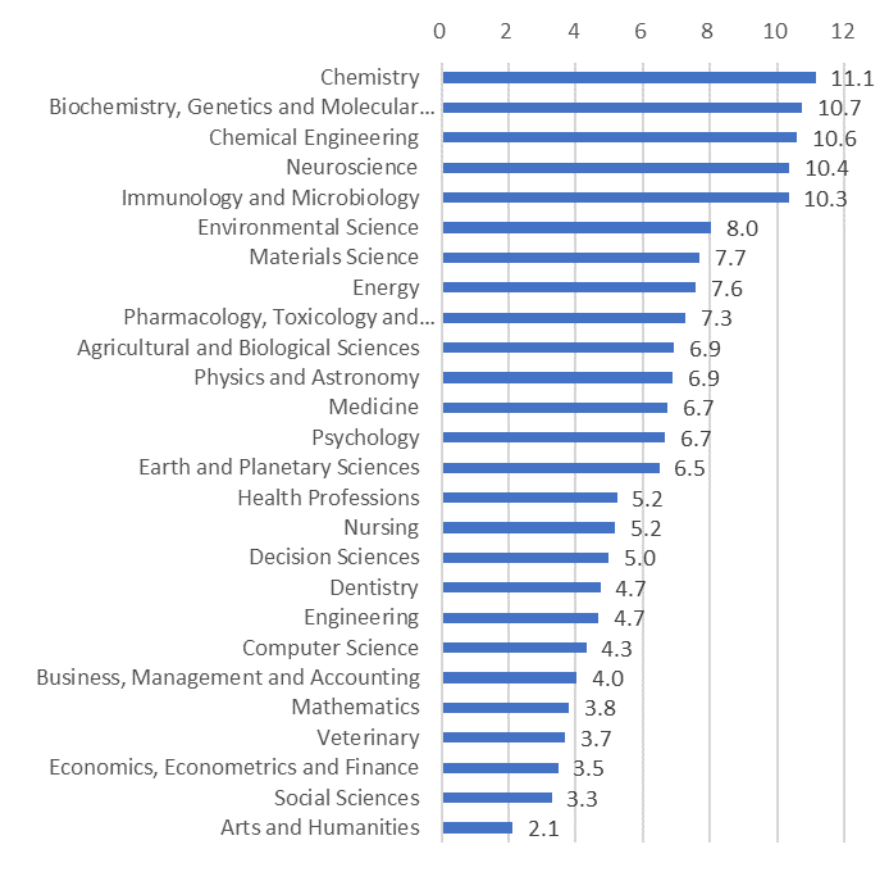

#### 出版年別・文献タイプ別

#### 2013-2017の文献の出版年別・文献タイプ別の平均被引用数

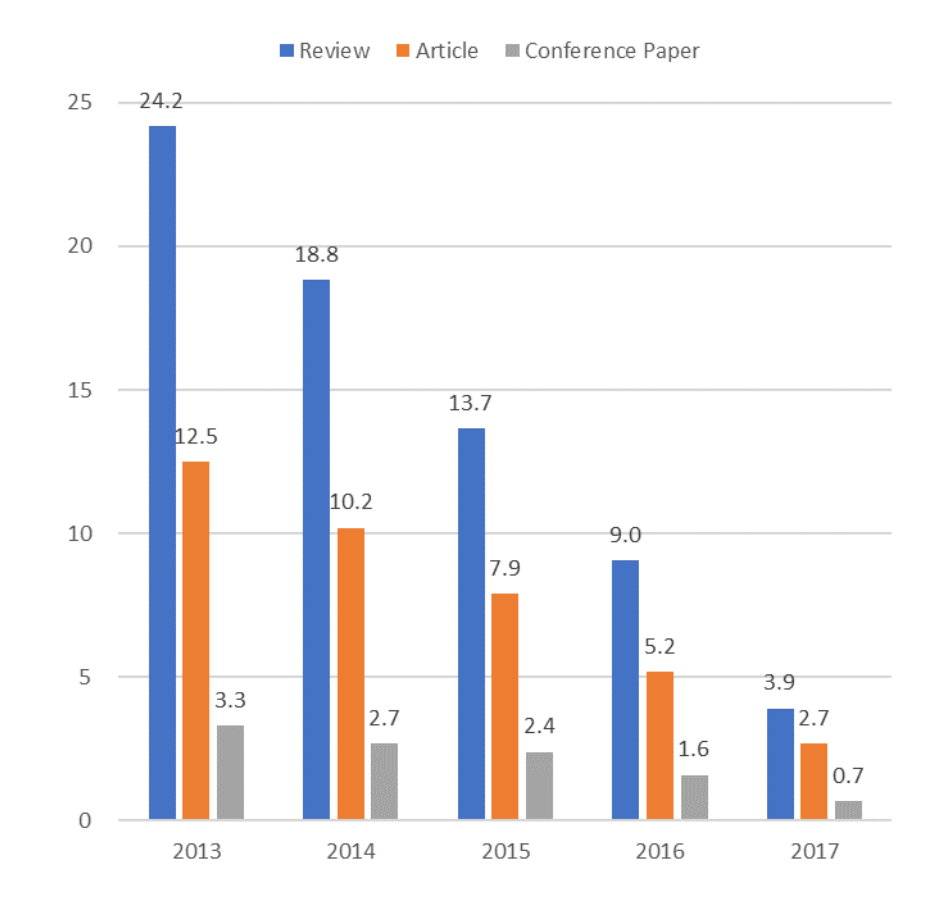

データ: SciVal, 2013-2017, as of 2018.12.14

## 

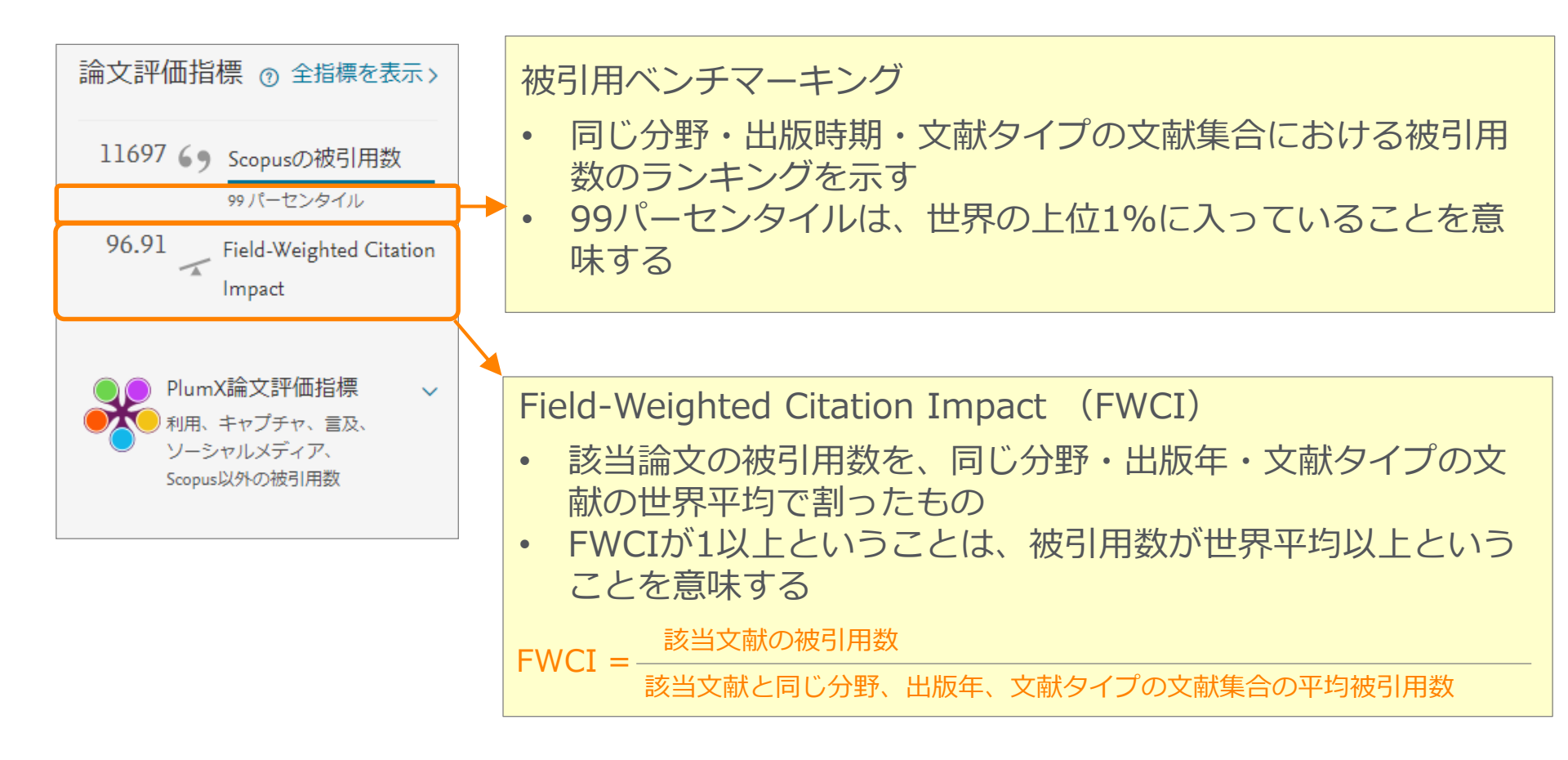

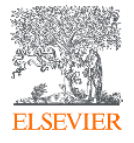

インパクトが高い論文を調べる ④ 被引用ベンチマーキングとFWCI

#### 文献情報

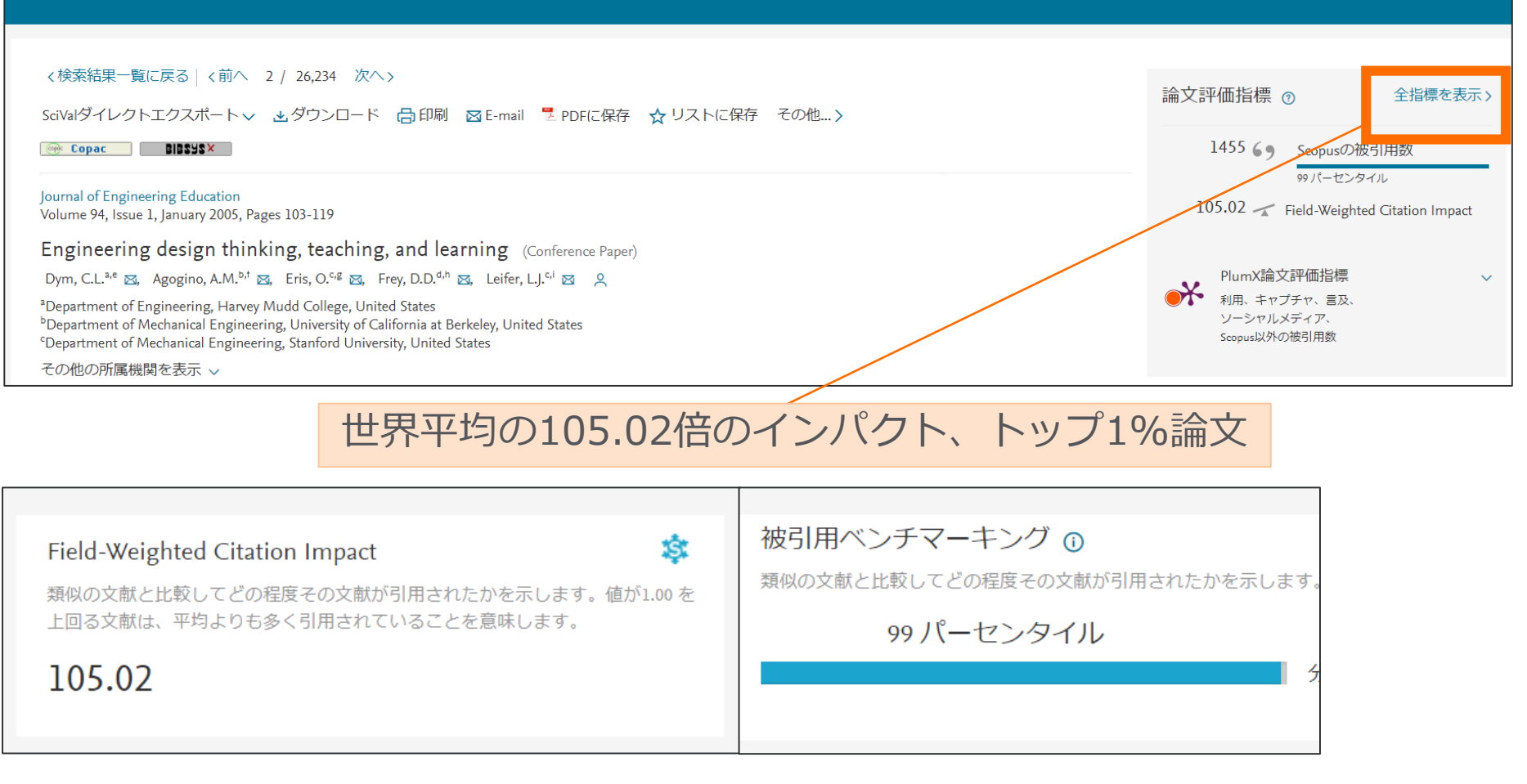

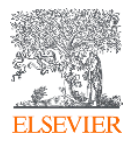

## インパクトが高い論文を調べる ⑤ altmetrics 被引用数以外の評価指標

| 文献情報                                                                                                    |                                                                                                    |                                    |     |                                                                                                |
|----------------------------------------------------------------------------------------------------|----------------------------------------------------------------------------------------------------|------------------------------------|-----|------------------------------------------------------------------------------------------------|
| <検索結果一覧に戻る   <前へ 2<br>SciVal ダイレクトエクスポート、<br>© Copac ■15555×<br>Journal of Engineering Education<br>Volume 94, Issue 1, January 2005, Page<br>Engineering design thinki<br>Dym, C.L. <sup>a,e</sup> ⊠, Agogino, A.M. <sup>b,t</sup> ⊠, | : / 26,234 次へ><br>よダウンロード 合印刷 図 E-mail 型 PDI<br>es 103-119<br>ing, teaching, and learning (Conferen<br>Eris, O. <sup>eg</sup> 図, Frey, D.D. <sup>e,h</sup> 図, Leifer, L.J. <sup>e,i</sup> 図 | FIC保存 ☆リストに保存 その<br>ce Paper)<br>옥 | 他 > | 論文評価指標 ⑦ 全指標を表示><br>1455 6 Scopusの被引用数<br>タリバーセンタイル<br>105.02 デ Field-Weighted Citation Impact |
| PlumX論文評価指標 @         詳細を参照         利用         EBSCO - 抄録表示:       934         EBSCO - リンクアウト:       393         EBSCO - フルテキスト表       1         示:       1                                                                            | キャプチャ<br>EBSCO - エクスポート/保 39<br>存:<br>Mendeley - 読者: 121<br>Mendeley - 読者: 21<br>Mendeley - 読者: 17<br>Mendeley - 読者: 7                                                                      | 言及<br>プログ:<br>ニュース:                | 3 1 | <ul> <li>・<br/>・<br/>・<br/>・</li></ul>                                                         |
| ソーシャルメディア<br>Twitter - ツイート: <b>41</b>                                                                                                    | Mendeley - 読者: …<br>被引用数<br>CrossRef - 被引用数: 18                                                                                                    |                                    |     |                                                                                                |

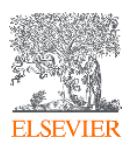

## インパクトが高い論文を調べる ⑥引用分析

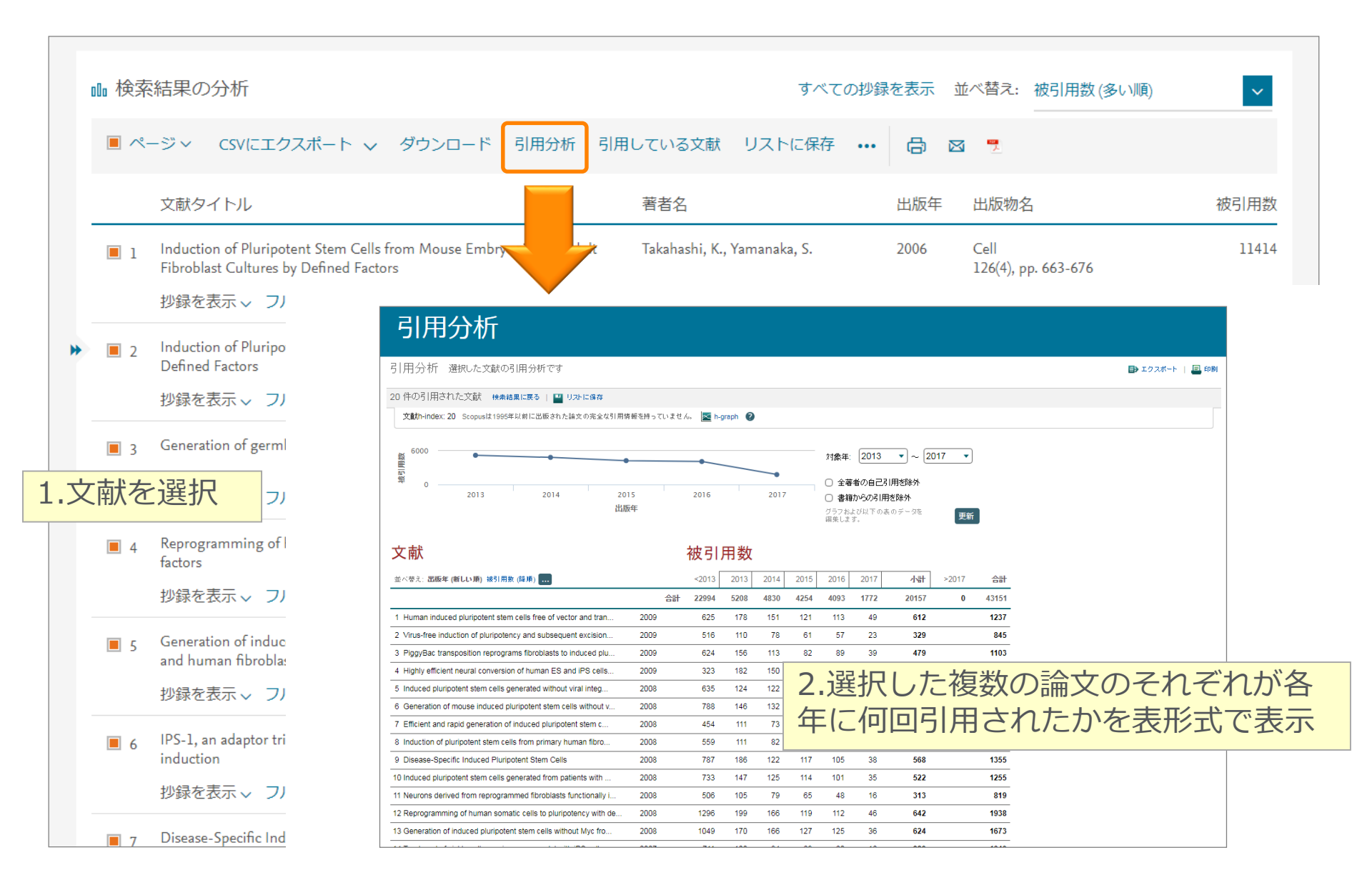

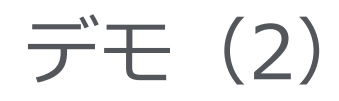

<mark>血圧(blood pressure)</mark>と<mark>動脈硬化(arteriosclerosis)</mark>に関する論文で被引用数が多いものを確認 する、

#### さらに最近の論文に限定してみる

- 1. トップメニューの 検索 をクリックし、検索画面に戻る
- 2. [検索語] 欄に検索語を入力し、 検索 へ をクリックする

"blood pressure" AND arteriosclerosis

論文タイトル、抄録、キーワード

- 3. 検索結果一覧の右上の [並べ替え:] から [被引用数 (多い順)] を選択し、引用された回数の多い 順に並べ変える
- 4. 検索結果一覧の左の [項目を選択して絞り込み] 欄で、出版年 2014 2015 2016 2017 を チェックし、 ∞020 をクリックする
- 5. 被引用数が一番多い論文のタイトルをクリックし、抄録+参考文献のページを開く
- 6. 抄録+参考文献ページで、各種機能を確認する
  - 参考文献
  - 論文評価指標
  - 被引用数 n 回
  - 関連文献
- 7. 検索結果一覧に戻る リンクをクリックして検索結果一覧に戻る
- 8. 検索結果一覧の上の [ページ選択] をチェックし、ページに表示されている文献を選択する
- 9. 検索結果一覧の上の <u>引用分析</u>リンクをクリックし、年別の被引用数を確認する

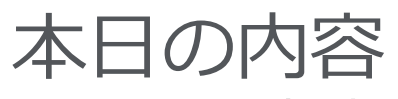

- Scopusとは?
- 基本的な検索の流れ
- 検索のヒント
- インパクトが高い論文を調べる
- 研究カテゴリーの注目度を調べる
- 著者で検索する
- ジャーナル評価指標を確認する
- パーソナル機能を利用する

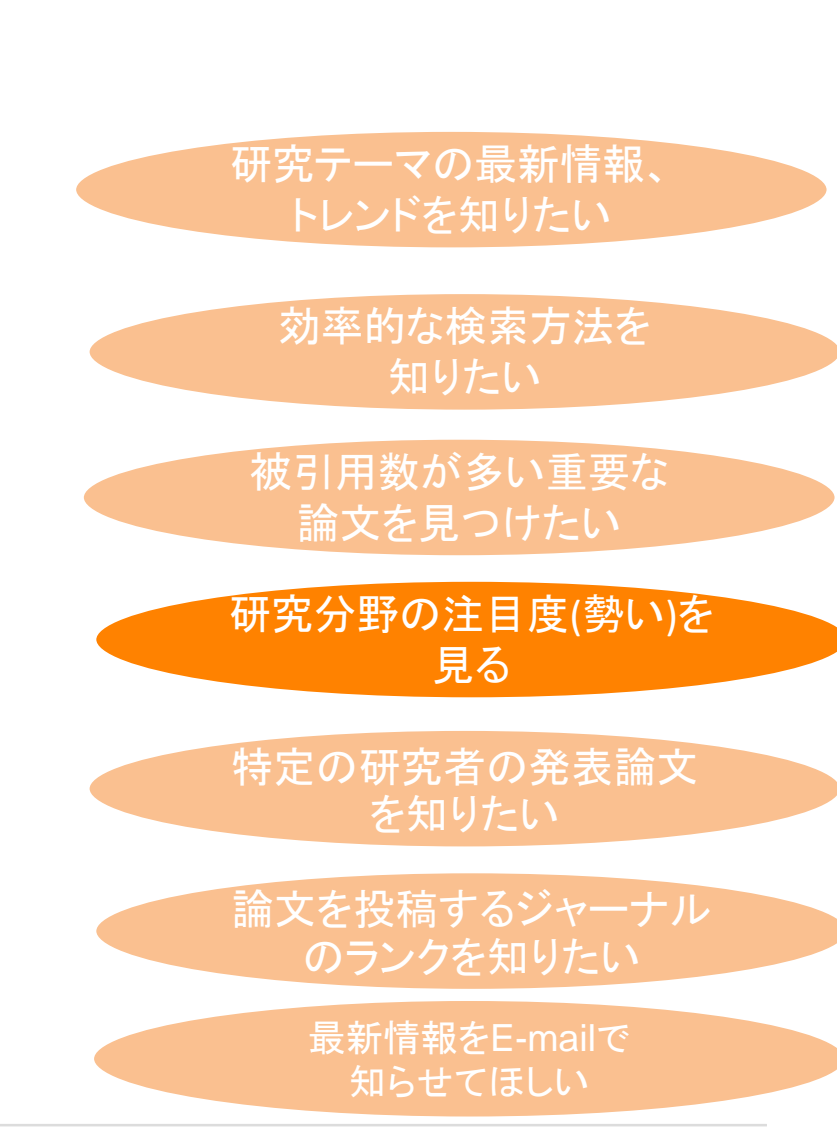

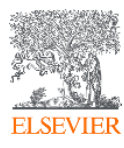

## Scopusで世界の研究Topicの分析

 論文情報のページから、研究Topicの注目度(Topic Prominence)を確認し ます。

| <b>Scopus</b> 検索 収録誌 アラート リスト                                                                                                    | ヘルプ - SciVal - Ryo Sato - 🚃                                                                                                    |
|----------------------------------------------------------------------------------------------------|----------------------------------------------------------------------------------------------------|
| 文献情報                                                                                                    |                                                                                                    |
|                                                                                                    |                                                                                                    |
| <検索結果一覧に戻る   <前へ 3 / 68,101 次へ><br>CSVにエクスポート ✓ ▲ダウンロード 合印刷 図 E-mail 2 PDFに保存 ☆ リストに保存 その他 >                                                                                                    | 論文評価指標 ① 全指標を表示><br>5571 6 9 Scopusの被引用数                                                                                                    |
| Journal of the American Chemical Society<br>Volume 131, Issue 17, 6 May 2009, Pages 6050-6051                                                                                                    | 99 バーセンタイル<br>2.55 🐨 Field-Weighted Citation Impact                                                                                                    |
| Organometal halide perovskites as visible-light sensitizers for photovoltaic cells (Article)<br>Kojima, A. <sup>a</sup> , Teshima, K. <sup>c</sup> , Shirai, Y. <sup>a</sup> , Miyasaka, T. <sup>a,D,C</sup> 図 名<br><sup>a</sup> Graduate School of Arts and Sciences, University of Tokyo, 3-8-1 Komaba, Meguro-ku, Tokyo 153-8902, Japan<br><sup>b</sup> Graduate School of Engineering, Toin University of Yokohama, Aoba, Yokohama, Kanagawa 225-8502, Japan<br><sup>c</sup> Peccell Technologies Inc., 1614 Kurogane-cho, Aoba, Yokohama, Kanagawa 225-8502, Japan<br><i>c</i> _Omlom町理機閣を表示 ~                                                                                        | PlumX論文評価指標     ~       利用、キャプチャ、言及、     ソーシャルメディア、       Scopus以外の被引用数                                                                                                    |
| - ジェン・シューン・ション・ション・ション・ション・ション・ション・ション・ション・ション・ショ                                                                                                    | 被引用数 5571 回                                                                                                    |
| Two organolead halide perovskite nanocrystals, CH <sub>3</sub> NH 3PbBr3 and CH <sub>3</sub> NH3Pbl3, were found to efficiently sensitize TiO <sub>2</sub> for visible-light conversion in photoelectrochemical cells. When self-assembled on mesoporous TiO <sub>2</sub> films, the nanocrystalline perovskites exhibit strong band-gap absorptions as semiconductors. The CH <sub>3</sub> NH3Pbl3-based photocell with spectral sensitivity of up to 800 nm yielded a solar energy conversion efficiency of 3.8%. The CH <sub>3</sub> NH 3PbBr3-based cell showed a high photovoltage of 0.96 V with an external quantum conversion efficiency of 65%. © 2009 American Chemical Society. | Improving spectral modification for applications in solar<br>cells: A review<br>Day, J. , Senthilarasu, S. , Mallick, T.K.<br>(2019) Renewable Energy                               |
| SciVal Topic Prominence ① Topic: Perovskite   Solar cells   methylammonium lead Prominence percentile: 100.000 ①                                                                                                    | Simulation of optimum band structure of HTM-free<br>perovskite solar cells based on ZnO electron transporting<br>L., Li, P.<br>(2019) Materials Science in Semiconductor Processing |
| 索引キーワード<br>Engineering uncontrolled terms (Band gaps) (Halide perovskites) (Mesoporous TiO) (Nanocrystallines) (Photo-voltage) (Quantum conversion efficiency) (Self-assembled)<br>(Spectral sensitivity) (TiO) (Visible light)                                                                                                    | synthesis of CH3NH nanocrystals<br>Tang, Y., Yan, N., Wang, Z.<br>(2019) Journal of Alloys and Compounds<br>この文献を引用している 5571 件の文献をすべて表示                                             |

39

## Scopusで世界の研究Topicの分析

- **Prominence**という指標を用いて各Topicsの注目度をランキングしています。
  - 下記の指標の組合せにより計算されています。
    - <u>各Topicsの過去2年間に発表された</u>文献の被引用数 (50%)
    - <u>各Topicsの過去</u>2年間に発表された文献のScopusでの抄録表示回数 (40%)
    - <u>各Topicsの過去1年間に発表された</u>文献のジャーナル評価(CiteScore) (10%)
  - 0から100の値をとり、100に近いほど全Topicsの上位にあることを意味します。
  - 研究の過去の助成金獲得額と相関があります。

※2013-2017年

W/ 11

| 研究 IODICのキーワート                                            |                  | 注日授フノキンク        |                         |  |
|-----------------------------------------------------------|------------------|-----------------|-------------------------|--|
|                                                           |                  | Field-Weighted  |                         |  |
| Торіс                                                     | Scholarly Output | Citation Impact | Prominence percentile 🔸 |  |
| Perovskite; Solar cells; methylammonium lead<br>T.20      | 6,945            | 5.60            | 100.000                 |  |
| Molybdenum compounds; Monolayers; dichalcogenides<br>TMDs | 5,863            | 3.53            | 99.999                  |  |
| 1.05                                                      |                  |                 |                         |  |
| Chemical analysis; Research; BigBang rubette<br>T.99029   | 7                | 0.47            | 0.002                   |  |
| Design; Competition; AirTanker hopes<br>T.109988          | 1                | 0.00            | 0.001                   |  |

# 論文の研究Topic

En

hea

• 論文の研究Topicの代表的な論文、著者、キーワードを確認します。

| Kojima, A.ª, Ieshima, K.º, Shirai, Y.º, Miyasaka, I.ª <sup>,u,v</sup> ⊠ ♀<br><sup>a</sup> Graduate School of Arts and Sciences, University of Tokyo, 3-8-1 Komaba, Meguro-ku, Tokyo 153-890<br>bo                                                                                                    | 2, Japan                                                                                                    | ●● PlumX論文評                                                                                                    | 西指標 ~                                                                                                    |
|----------------------------------------------------------------------------------------------------|----------------------------------------------------------------------------------------------------|----------------------------------------------------------------------------------------------------|----------------------------------------------------------------------------------------------------|
| <ul> <li><sup>epe</sup> Perovskite   Solar cells   methylammonium lead (T.20)</li> <li><sup>eve</sup> Year range: 2013 - 2017</li> </ul>                                                                                                    | 主要著者                                                                                                    |                                                                                                    | ×                                                                                                    |
| 我 Representative documents                                                                                                    | Top authors                                                                                                    | Scholarly Output                                                                                                    |                                                                                                    |
| Sequential deposition as a route to high-performance perovskite-sensitized solar cells<br>Burschka, J.,Pellet, N.,Moon, SJ<br>(2013) <i>Nature</i><br>Cited 4676 times                                                                                                    | Snaith, Henry J.<br>Grätzel, M.<br>Nazeeruddin, Mohammad Khaja K.<br>Huang, Jinsong                                                                                                    | 175<br>174<br>136<br>83                                                                                                    | 主要キーワード                                                                                                    |
| Efficient planar heterojunction perovskite solar cells by vapour deposition<br>Liu, M.,Johnston, M.B.,Snaith, H.J<br>(2013) Nature<br>Cited 3876 times                                                                                                    | Park, Namgyu<br>Keyphrase analysis                                                                                                    | 81<br><b>∧</b> Chart                                                                                                    | 縁は増えている<br>-青は減っている<br>町Table                                                                                 |
| To       Electron-hole diffusion lengths exceeding 1 micrometer in an organometal trihalide perovskite absorber         Pr       absorber         Stranks, S.D., Eperon, G.E., Grancini, G         (2013) Science         Cited 3590 times         Interface angineering of highly officient perceptivity color colls | Single crystals<br>Organic solvents<br>Electrodes<br>Morphology<br>Nanorods<br>Film growth<br>Photoduetcors<br>Film growth<br>Organometallics<br>Heterojunctions<br>Open circuit voltage<br>Charge transfer<br>Motodetectors<br>Film growth<br>Open circuit voltage<br>Charge transfer<br>Motodetectors<br>Motodetectors<br>Motode | onvergence of numerical methods<br>solymers Semiconductor doping<br>gap Electronic properties S<br>technic properties Semiconductor doping<br>technic productor doping<br>technic produc | face defects<br>plar energy<br>les<br>trier mobility<br>ption<br>bers lodine<br>vation<br>l properties<br>ion |
| Er Zhou, H.,Chen, Q.,Li, G<br>tei (2014) <i>Science</i><br>Cited 3213 times                                                                                                    | Nanowires Light emitting diodes Efficiency C<br>Carrier transport Nanocrystals Photon<br>Photoelectrochemical cells Optoelectronic<br>Fabrication Light absorption Films Photovoltaic<br>Spin coating Film preparation Carrier<br>Zinc oxide Photoelectricity Grain bo<br>Chemical stability Iodine compounds Do<br>Semiconductor quantum wells                                                                                                    | esium Cell engineering positive i<br>s Metal halides Charge carrie<br>devices Titanium dioxide Light en<br>effects Excitons Stability Phot<br>frétime Photovoltaic cells Bromine e<br>ilicon solar cells Semiconductor quanti<br>undaries Defect density G<br>ping (additives) Mesoporous mate                                                                                                    | ns<br>Electrons<br><sup>75</sup> Deposition<br>ission<br>ompounds<br>um dots<br>ain growth<br>rials 文         |
| ter 代表的な論文                                                                                                    | A A ${\sf A}$ relevance of keyphra                                                                                                    | ase   declining A A A Grov                                                                                                    | wth                                                                                                    |

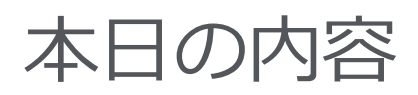

- Scopusとは?
- 基本的な検索の流れ
- 検索のヒント
- インパクトが高い論文を調べる
- 研究カテゴリーの注目度を調べる
- 著者で検索する
- ジャーナル評価指標を確認する
- パーソナル機能を利用する

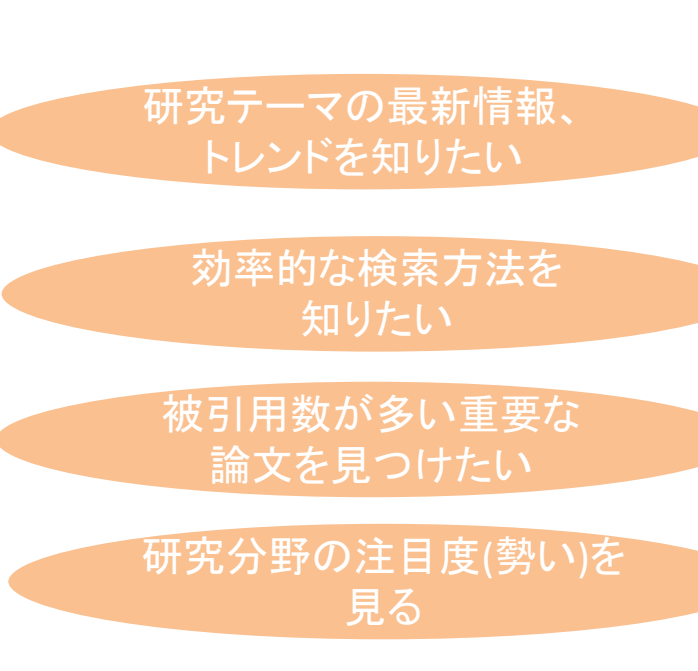

特定の研究者の発表論文 を知りたい

論文を投稿するジャーナル のランクを知りたい

> 最新情報をE-mailで 知らせてほしい

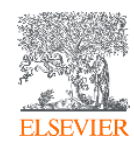

## 著者で検索する ① 著者識別機能 (様々な表記を1著者として名寄せ/区別)

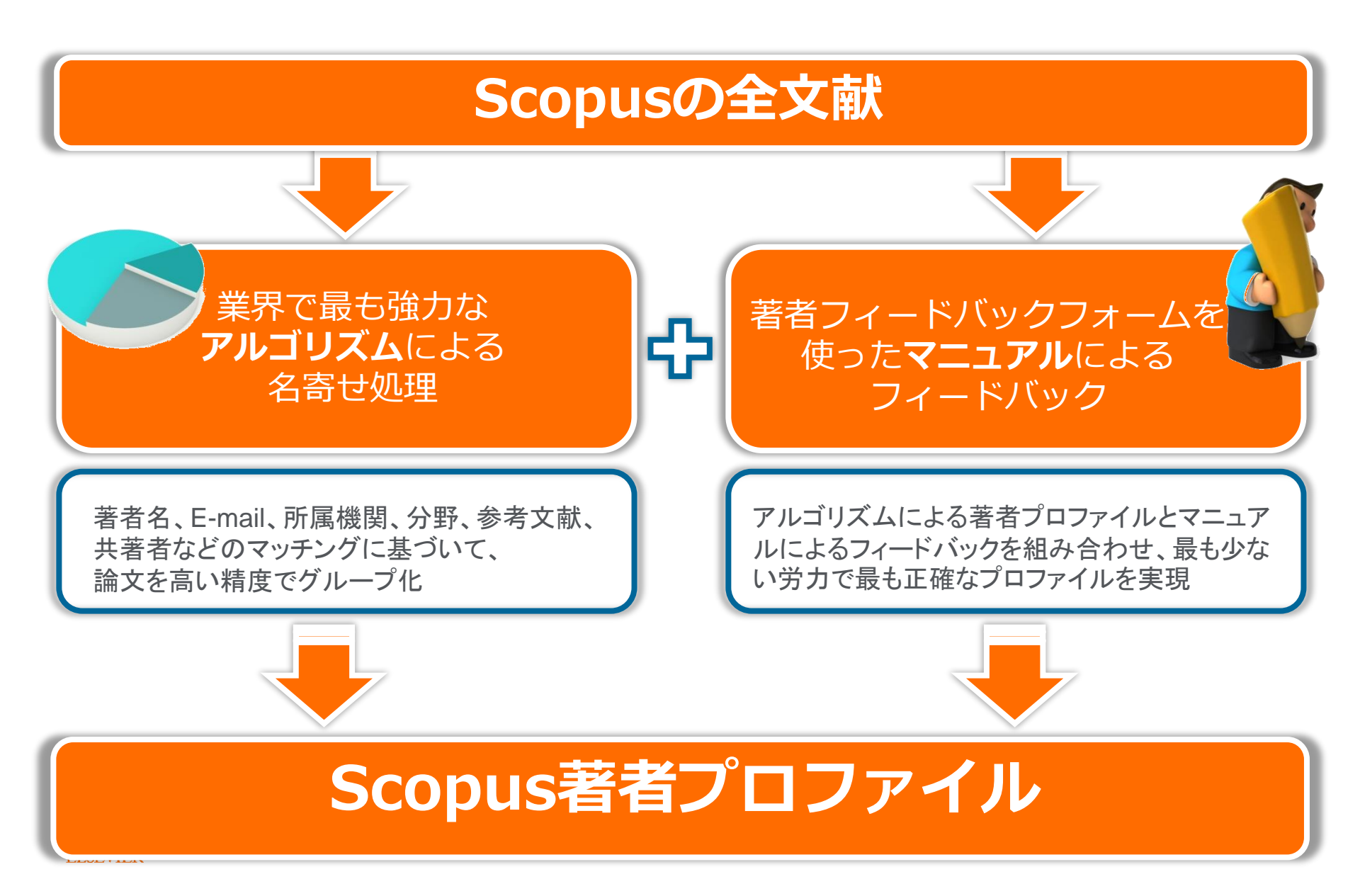

## 著者で検索する ② 著者識別機能 (様々な表記を1著者として名寄せ/区別)

| Scopus                                 | <u>検索</u> 収録誌 アラート リスト        | ヘルプ~ ユーザー登録 > ロ                                                                     | 1グイン 🗸 🗮                           |                                                                                                    |                                                  |               |
|----------------------------------------|-------------------------------|-------------------------------------------------------------------------------------|------------------------------------|----------------------------------------------------------------------------------------------------|--------------------------------------------------|---------------|
| 著者検索                                   |                               |                                                                                     | ジャーナル比較 <b>&gt;</b>                |                                                                                                    |                                                  |               |
| 文献検 き著者検索 戸属機関検索 詳編<br>著者の姓<br>amano   | 田検索<br>著者のイニシャルa<br>× hiroshi | たは名                                                                                 | 検索のヒント ⑦                           |                                                                                                    |                                                  |               |
| 例: Smith<br>百斤 房 找尾見                   | 99: J.L.                      |                                                                                     | 检击 。                               |                                                                                                    |                                                  |               |
| 了) /诗(巧)尺)<br>例: University of Toronto |                               | を表示                                                                                 |                                    | 複数の著者プロ<br>まとめたい場合                                                                                                    | Iファイルを1つに<br>は、チェックして                            | -             |
| (D) ORCID<br>Ø1: 1111-2222-3333-444x   |                               | 30 / 47 件の検究<br><sup>著者の姓</sup> "amano", 著者の名 "hiroshi"<br><i>》</i> 検索式の編集          | <b>家結果</b>                         | 著者フィードバ<br>→ 詳細はクイッ<br>ドp.5                                                                                                | 、ックフォームを使<br>ックレファレンスナ                           | 評<br>リイ       |
|                                        |                               | <ul> <li>完全一致のみを表示</li> <li>文献が1件だけのプロファイルを<br/>表示</li> <li>項目を選択して絞り込み</li> </ul>  | □ すべて~ 文献                          | で表示 引用分析を表示 著者プロファイ                                                                                                    | 並べ替え: 文献数 (多い順)<br>「ルの統合を依頼                      | ~             |
|                                        |                               | 較り込む     除外する       出版物名        著者所属機関     へ                                        | 著者名                                | 文献数 分野<br>ii 725 Physics and Astronomy ; N<br>Science ; Engineering;                                                       | 著者所属機関 市 国<br>Materials Nagoya University Nagoya | ]/地域<br>Japan |
|                                        |                               | 著者プロファイル<br>Chiba University (2)<br>Fujita Health (2) University School of Medicine | 最新义献を表<br>Amano, H.<br>><br>最新文献を表 | スペマ<br>ま<br>82 Agricultural and Biological<br>; Environmental Science ;<br>Biochemistry, Genetics an<br>Molecular Biology; | ıl Sciences Kyoto University Kyoto<br>Id         | Japan         |

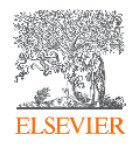

## 著者で検索する ③ 著者プロファイル

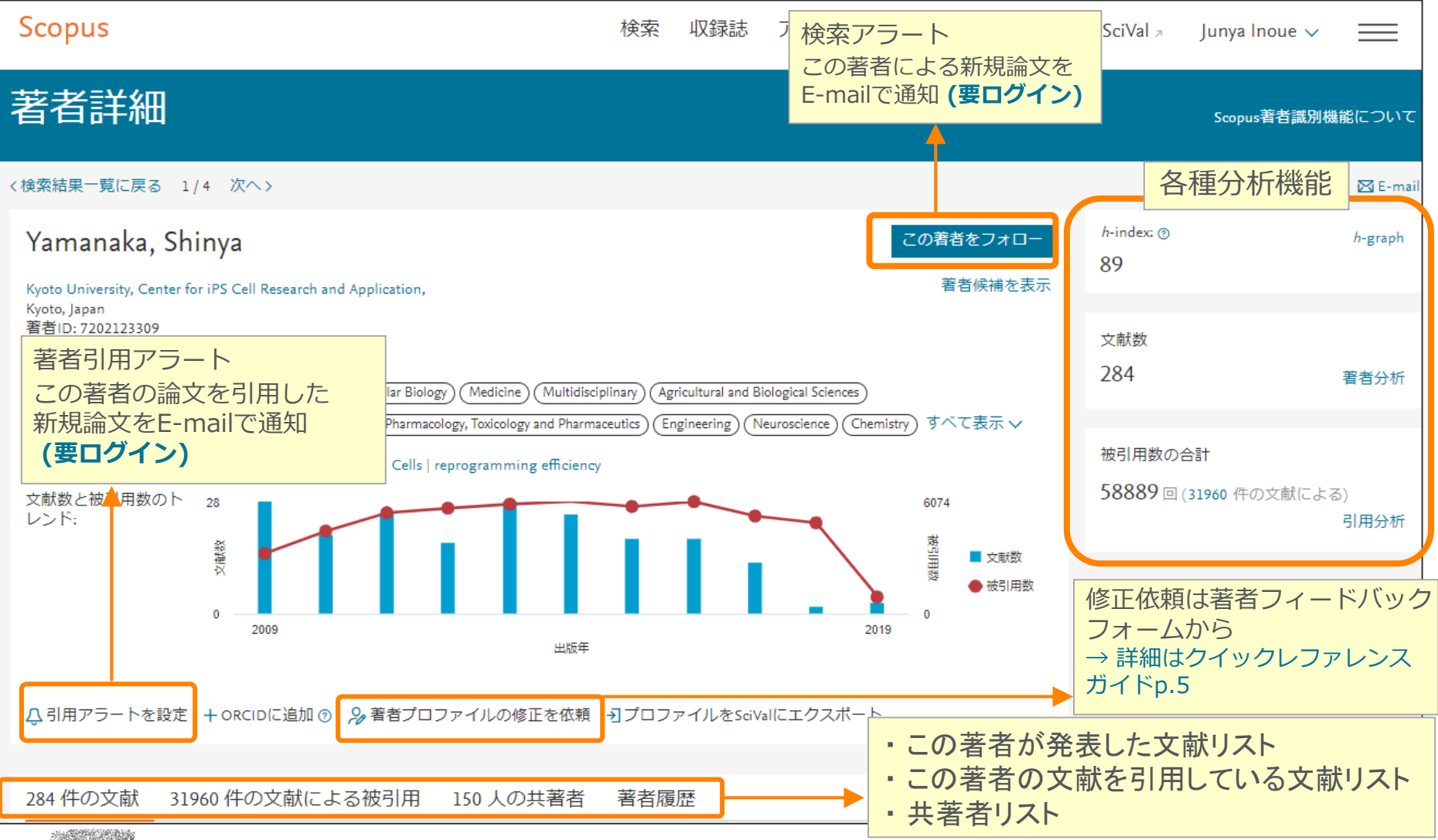

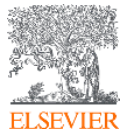

## <sup>著者で検索する</sup> ④ 著者分析、*h*-index、引用分析

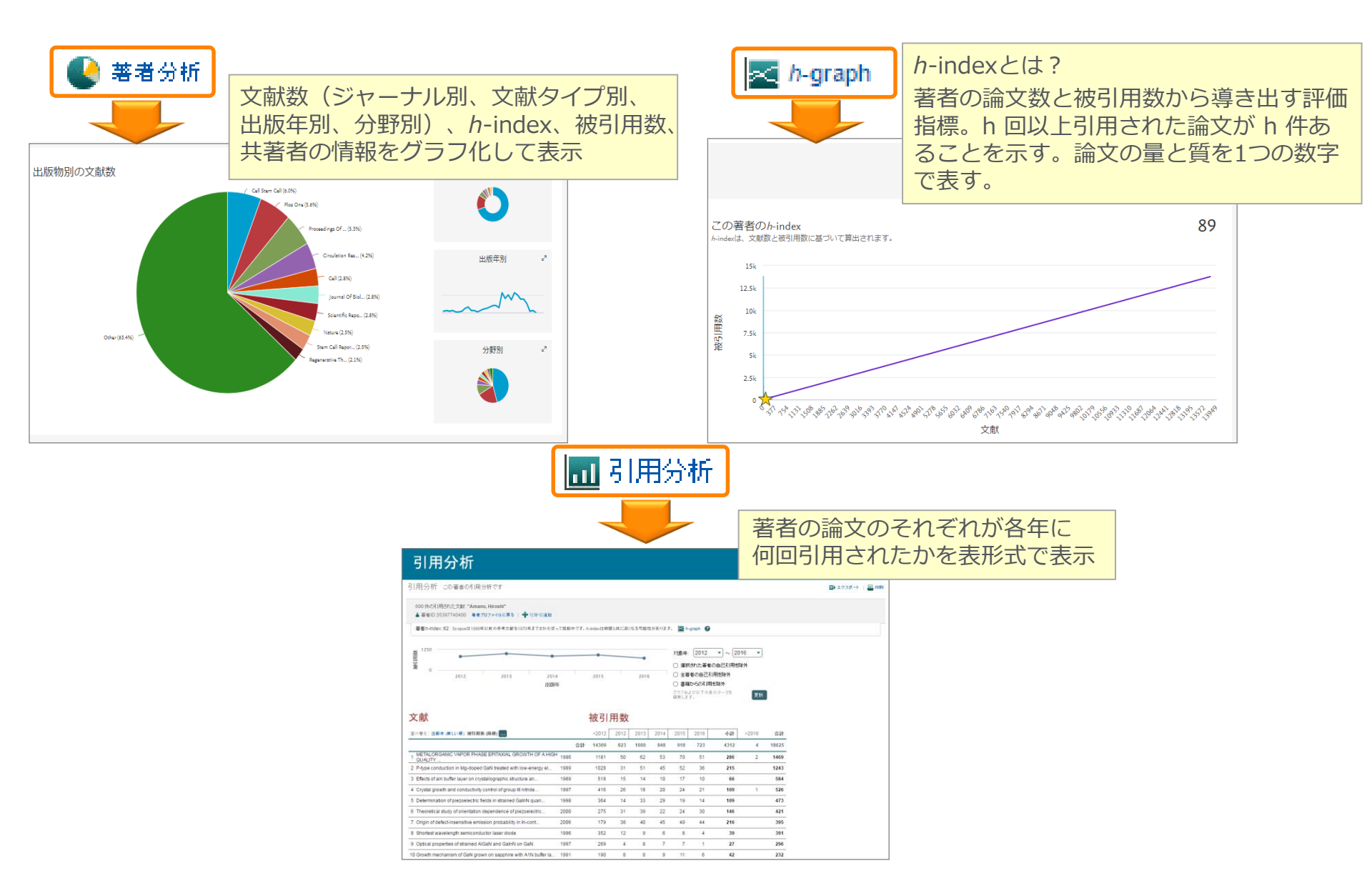

## <sup>著者で検索する</sup> ⑤ ORCIDとの連携

#### 自分のScopus著者IDをORCID IDとリンクさせ、ORCIDにScopusの文献リスト を追加することができます

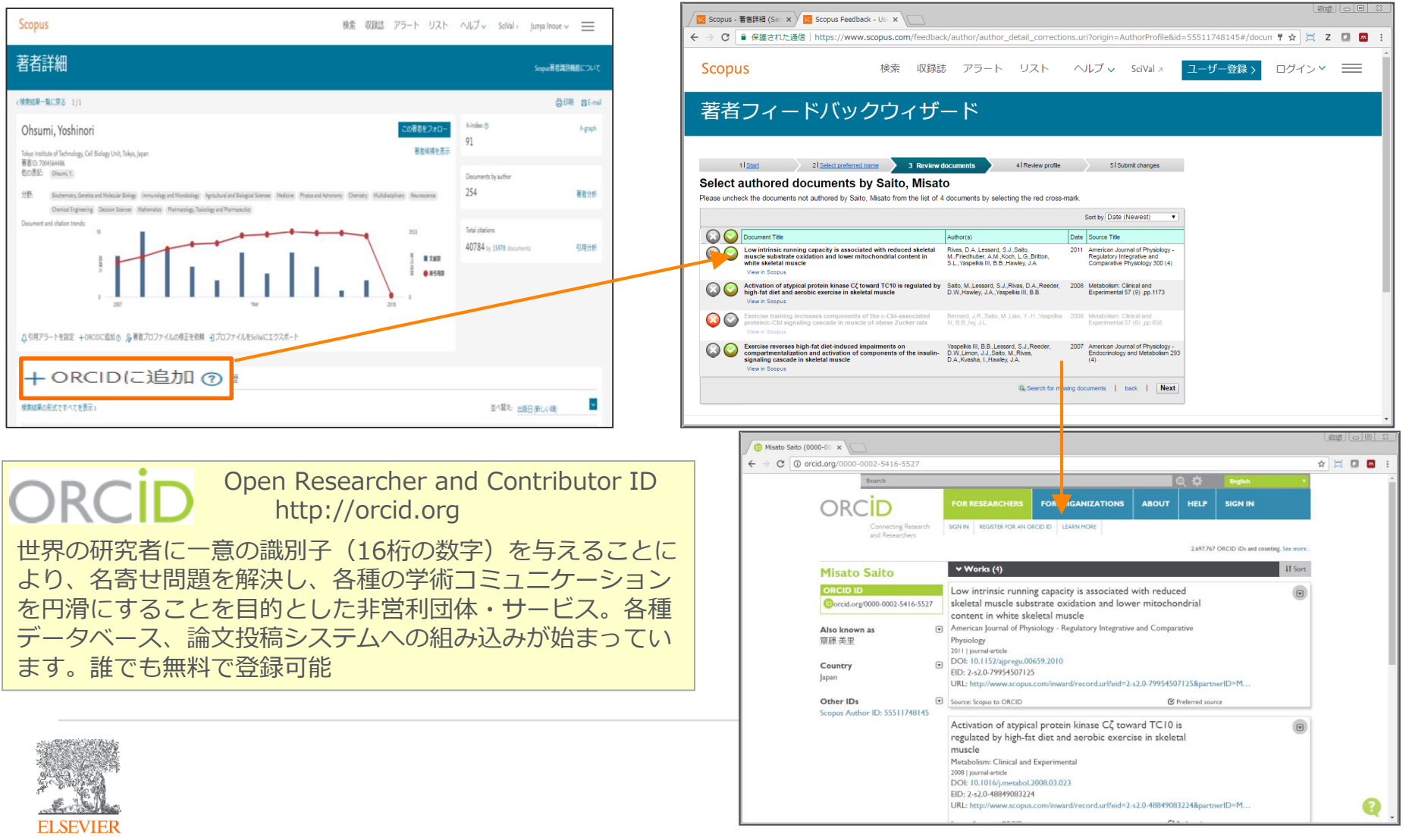

## <sup>著者で検索する</sup> ⑥ researchmapとの連携

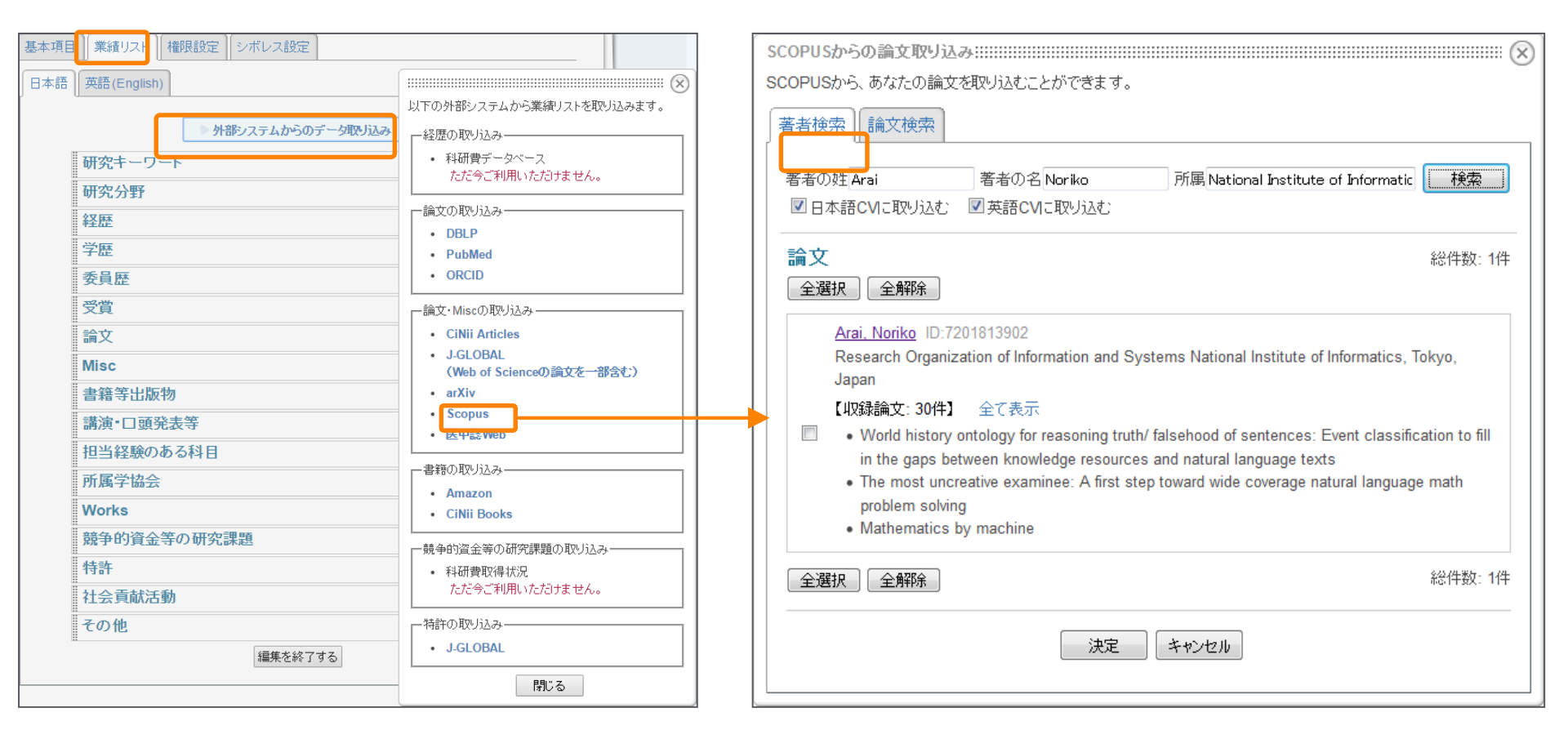

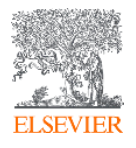

## 所属機関で検索する **所属機関識別機能**

(様々な表記を1機関として名寄せ/区別)

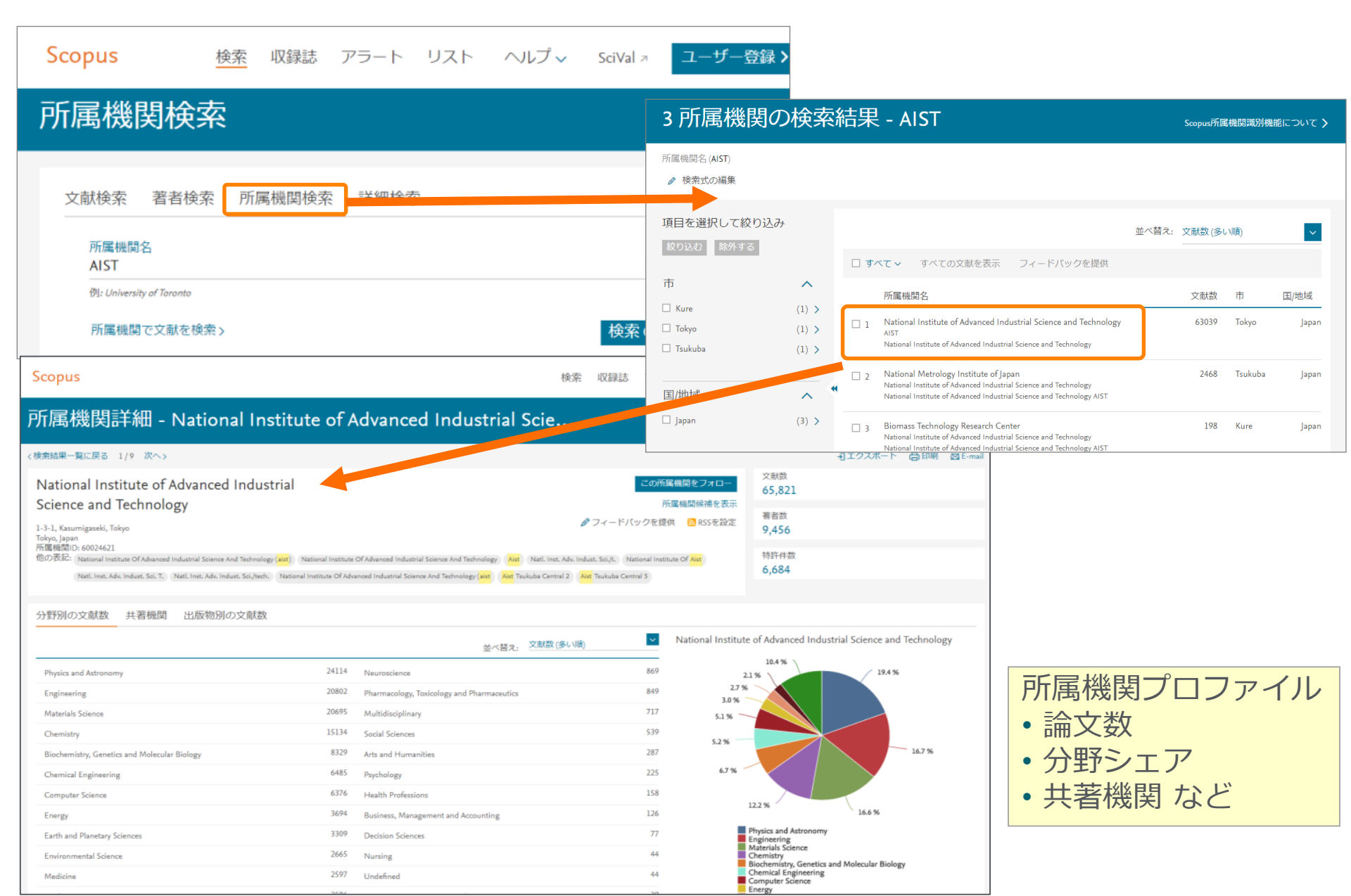

デモ / 実習(3)

<mark>ノーベル生理学医学賞受賞者の本庶 佑(Honjo, Tasuku)教授</mark>を検索し、発表論文を確認する

トップ研究者の発表論文 を知りたい

- 1. トップメニューの 検索 をクリックし、検索画面に戻る
- 2. 著者検索 タブをクリックする
- 3. [著者の姓] 欄と [著者の名] 欄に入力し、 検索 Q をクリックする

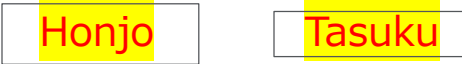

- 4. 検索結果一覧から Honjo, Tasuku (Kyoto Unviersity) を選択する
- 5. 著者プロファイルページで各種情報を確認する
  - 文献数、被引用数、分野など
  - この著者が発表した文献リスト、この著者を引用している文献リスト、共著者リスト
  - 🔹 🔮 🚺 🔹
  - 🚾 <u>引用分析</u>
  - <u>III h-graph</u>

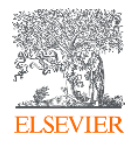

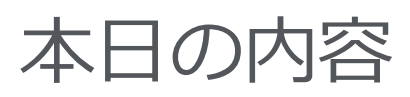

- Scopusとは?
- 基本的な検索の流れ
- 検索のヒント
- インパクトが高い論文を調べる
- 研究カテゴリーの注目度を調べる
- 著者で検索する
- ジャーナル評価指標を確認する
- パーソナル機能を利用する

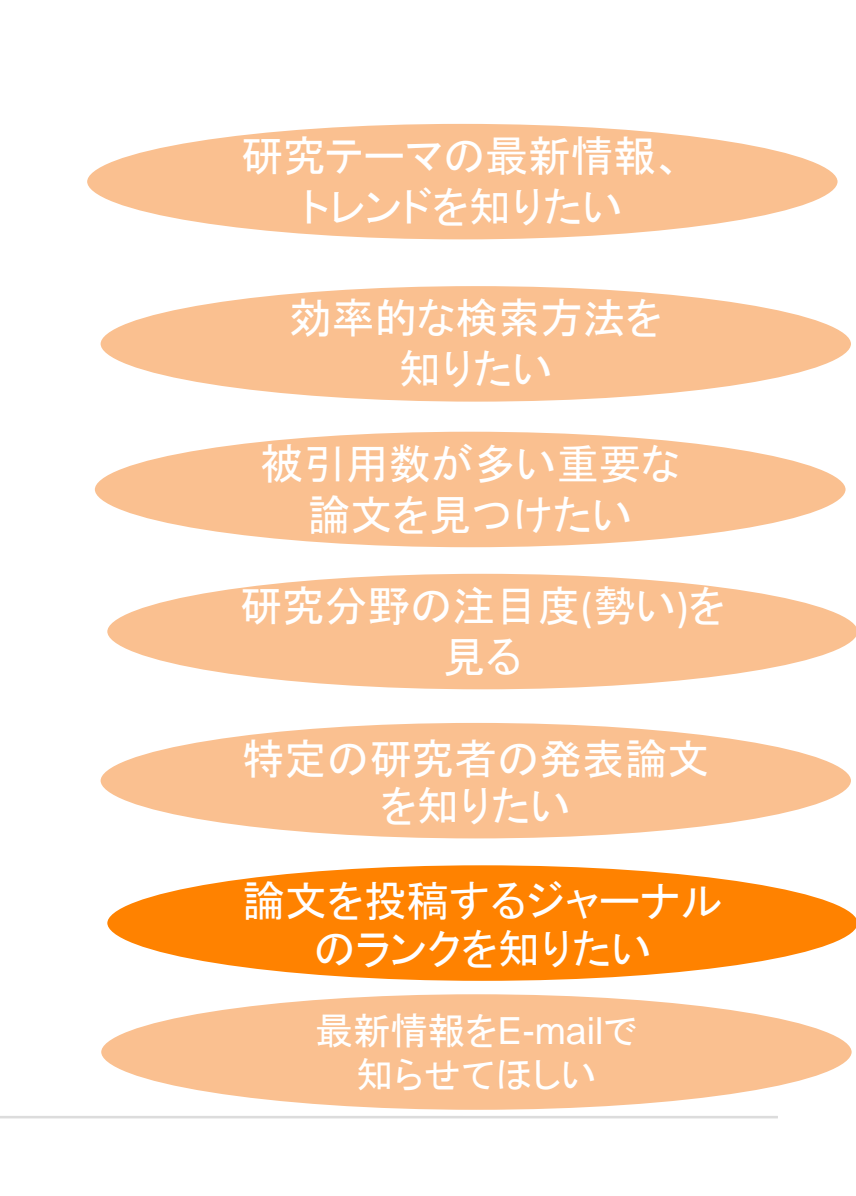

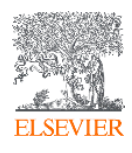

# ジャーナル評価指標を確認する ① ジャーナル評価指標

あるジャーナルに出版された論文が特定の年に平均で何回引用されたかを示す

|      | CiteScore    | 参考: Impact Factor                                        |
|------|--------------|----------------------------------------------------------|
| 開発元  | Elsevier     | Clarivate Analytics (IE Thomson Reuters IP & Science)    |
| データ  | Scopus       | Web of Science                                           |
| 対象期間 | 3年           | 2年 / 5年                                                  |
| 対象文献 | A = B<br>全文献 | A≠B<br>A = 全文献<br>B = Citable Items (Articles & Reviews) |

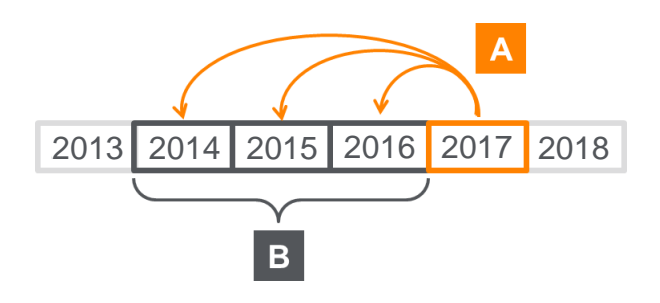

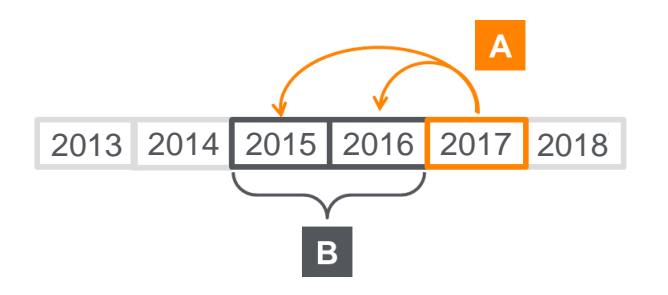

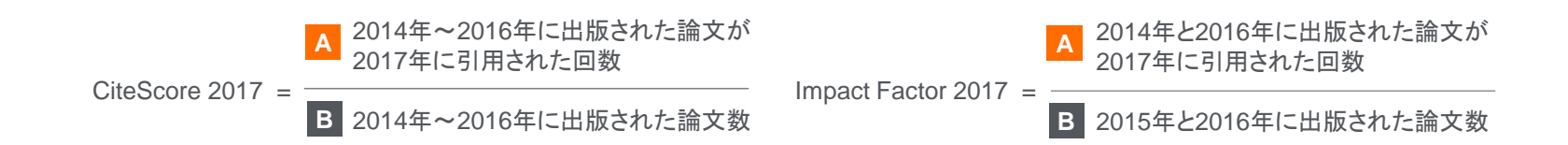

# ジャーナル評価指標を確認する ②収録誌の検索とブラウズ

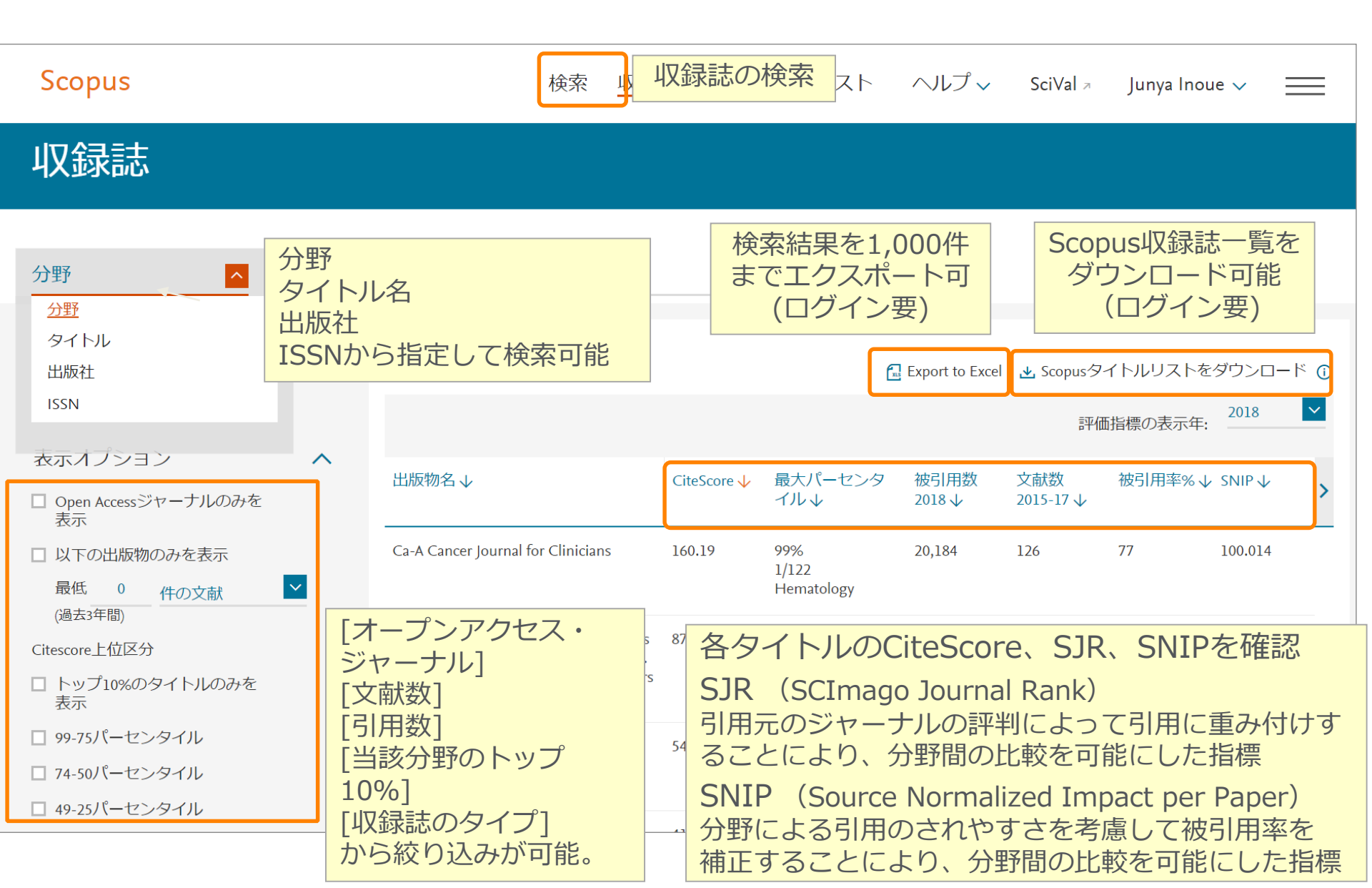

## ジャーナル評価指標を確認する ③収録誌詳細 - CiteScore

| Scopus                                                                                                    | 検索 収録誌                                                                                   | アラート リスト                                                  | ヘルプマ SciVal 🤋                                    | Junya Inoue 🗸 📃               |
|----------------------------------------------------------------------------------------------------|------------------------------------------------------------------------------------------|-----------------------------------------------------------|--------------------------------------------------|-------------------------------|
| 収録誌詳細                                                                                                    |                                                                                          |                                                           | フィ                                               | ードパック 🔰 ジャーナル比較               |
| Trends in Plant Science<br>Scopus収録期間: 1996 年から現在まで<br>出版社: Elsevier<br>ISSN: 1360-1385 E-IISN: 1878-4372<br>分野: (Agricultural and Biological Sciences: Plant Science) |                                                                                          |                                                           | CiteScore 2018<br>9.62<br>SJR 2018<br>4.650      | 0                             |
| CiteScore ジャーナルホームページ (EZIP) その                                                                                                    | 他 >                                                                                      |                                                           | SNIP 2018<br>3.280                               | Ū                             |
| CiteScore CiteScoreランクとトレンド CiteScore presets Scopus収録期間<br>CiteScore 2018                                                                                             | 算出に使用したデータの日付: 30 April,                                                                 | 2019<br>CiteScoreラン<br>分野                                 | ク <sub>®</sub> CiteS                             | <b>coreランク</b><br>ランク パーセンタイル |
| 9.62 = ☆ 1/140 2018 = 1/140 3,657 回 > 文献数 2015 - 2017* = 1/2 文献数 380 件 > CiteScore 2018                                                                                | CiteScore算出方法 〉 CiteScore FA                                                             | Agricultural and Biolo<br>Plant Science<br>CiteScoreトレンドシ | ogical Sciences<br>CiteScoreをサイトに追加 <sub>c</sub> | #3/404 99                     |
| CiteScoreTracker 2019 ①<br>3.77 = ◆ 被引用数 2019<br>◆ 文献数 2016 - 2018 = 現在までの被引用数 1,452 ><br>現在までの文献数 385 ><br>2019年0<br>→ 2020                                           | <sup>最終更新日 30 April,<br/>毎月<br/>このreTracker 201<br/>の速報値(毎月更新)<br/>年夏にCiteScore 20</sup> | 2019<br>更新<br>19として固定                                     |                                                  |                               |

## ジャーナル評価指標を確認する ④収録誌詳細 - CiteScoreのランクとトレンド

CitoScoroランク

|               | とトレンド                              |                    |            |               |                |
|---------------|------------------------------------|--------------------|------------|---------------|----------------|
| CiteScore Cit | teScoreランクとトレンド<br>各分野のランクを        | めの分野に分類され<br>確認できる | ている場合は、    |               | ベンエフーナンドの      |
| CiteScoreラン   | ンク ① 2018 3 分野: Plant Science      |                    |            | CiteScoreトレンド | トレンド           |
| ☆ #3<br>404   | Trends in Plant Science            | 9.62               | 99 パーセンタイル | 16            |                |
| ランク           | 出版物名                               | CiteScore 2018     | パーセンタイル    | 12 埋          | 80 塔村<br>70 万子 |
| #1            | Annual Review of Plant Biology     | 21.66              | 99パーセンタイル  | e Score       |                |
| #2            | Annual Review of Phytopathology    | 11.24              | 99パーセンタイル  | Ŭ<br>4        | 30 20          |
| <b>☆</b> #3   | Trends in Plant Science            | 9.62               | 99パーセンタイル  |               |                |
| #4            | Current Opinion in Plant Biology   | 7.78               | 99 パーセンタイル | CiteScore     | 値のトレンド         |
| #5            | New Phytologist                    | 7.17               | 98 パーセンタイル | ← 分野内のパ-      | ーセンタイル         |
| #6            | Molecular Plant                    | 7.15               | 98 パーセンタイル |               |                |
| #7            | Plant Biotechnology Journal        | 6.88               | 98 パーセンタイル |               |                |
| #7            | Plant Cell                         | 6.88               | 98 パーセンタイル |               |                |
| #8            | Nature Plants                      | 6.65               | 98 パーセンタイル |               |                |
| #9            | Plant Physiology                   | 6.37               | 97 パーセンタイル |               |                |
| #10           | Critical Reviews in Plant Sciences | 5.92               | 97 パーセンタイル |               |                |
| #11           | Plant Journal                      | 5.91               | 97 パーセンタイル |               |                |
| #12           | Journal of Ecology                 | 5.72               | 97 パーセンタイル |               |                |
| #13           | Plant, Cell and Environment        | 5.65               | 96 パーセンタイル |               |                |

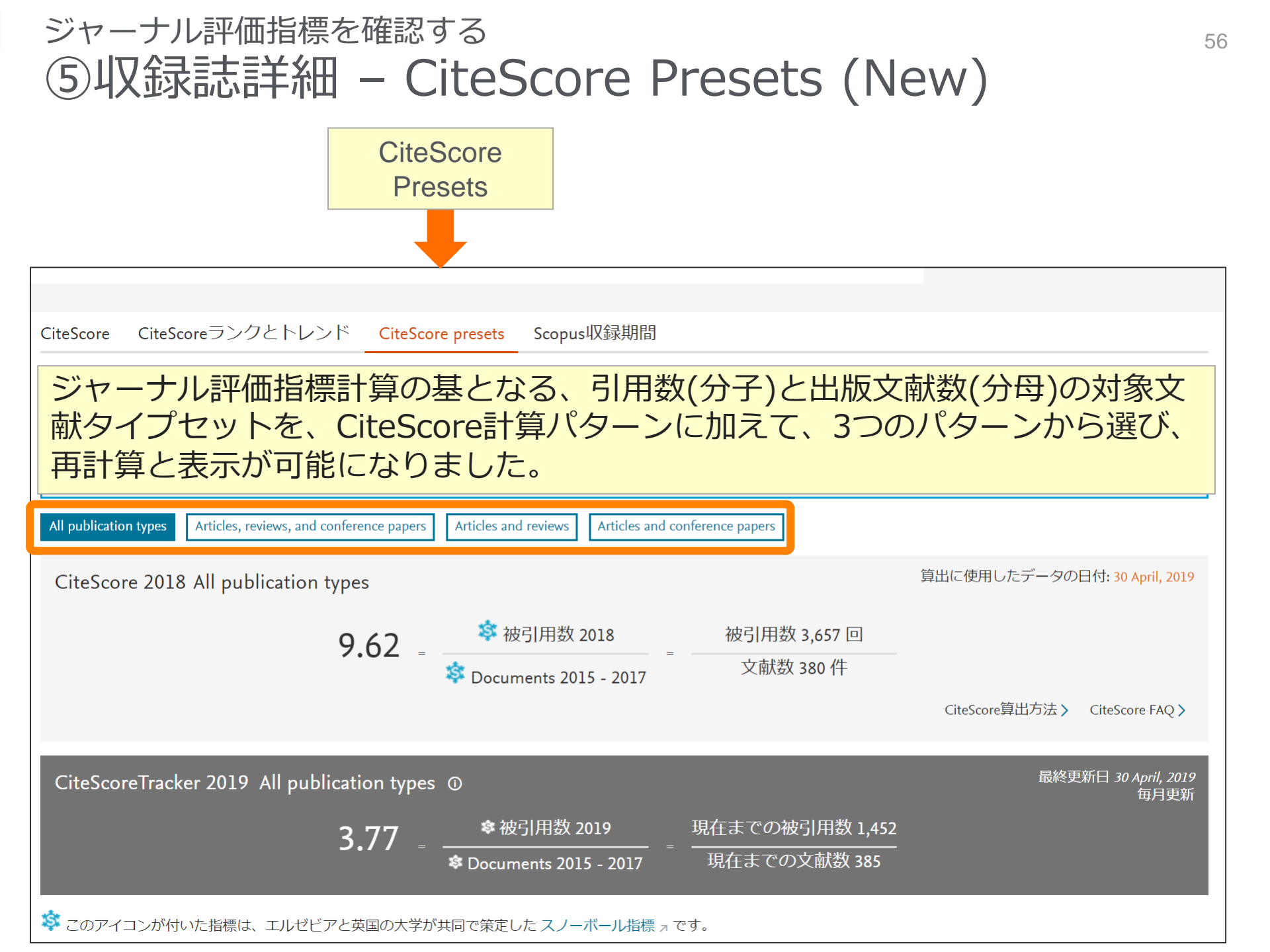

## ジャーナル評価指標を確認する ⑥収録誌詳細 – Scopus収録期間 (New)

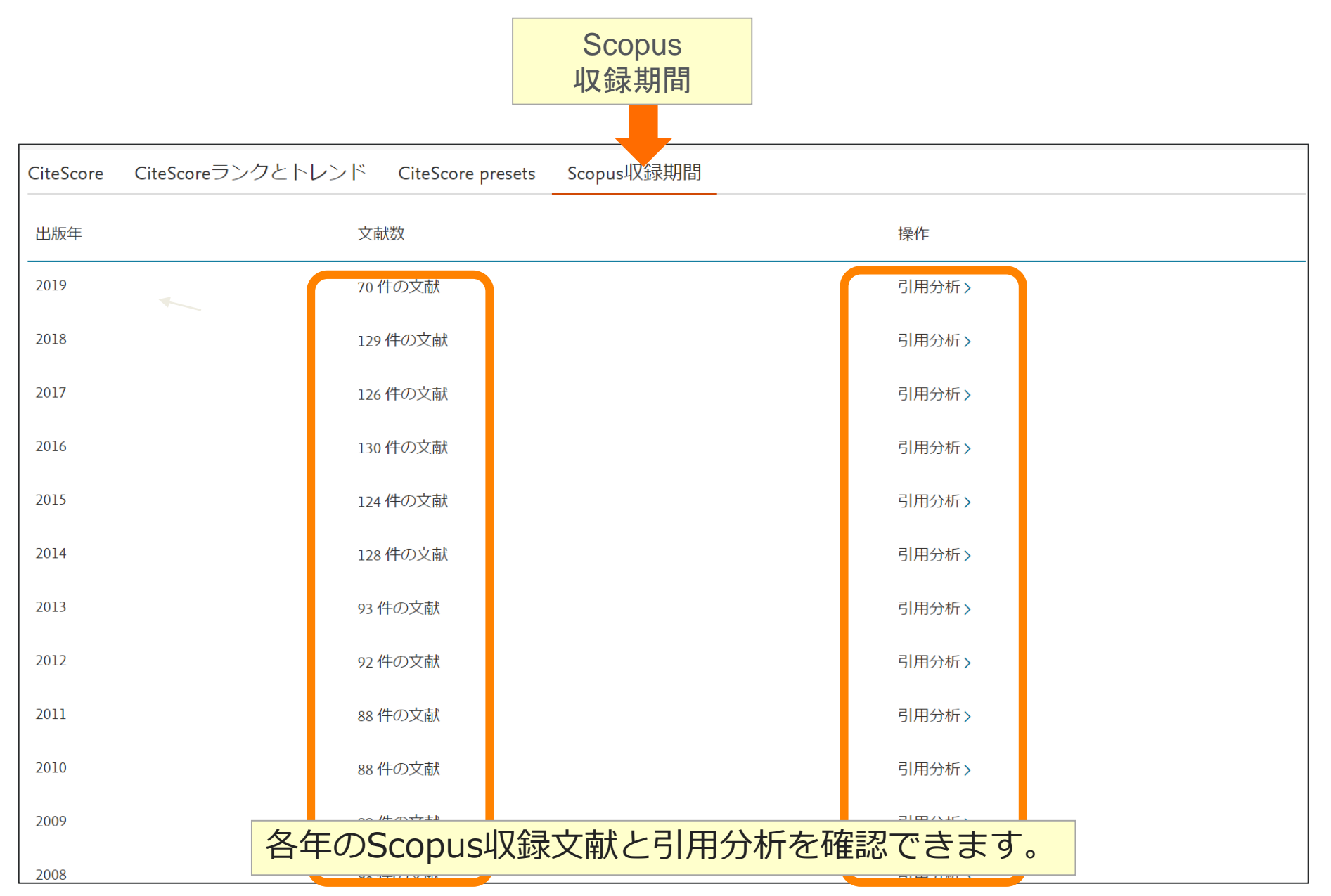

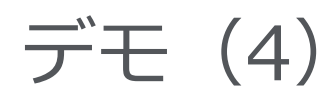

#### <mark>Liver Transplantation</mark> 誌のCiteScoreを調べ、<mark>Surgery</mark>分野におけるランクを確認する

- 1. トップメニューの <sup>収録誌</sup> をクリックし、収録誌リストのページを表示する
- 2. [検索語] 欄にジャーナル名に含まれる語 liver を入力し、 c をクリックする
- 3. 検索結果リストから Liver Transplantation 誌を選択する
- 4. 収録誌詳細ページで CiteScore、文献数、被引用数、CiteScore Tracker を確認する
- 6. Surgery分野における CiteScore のランクとトレンドを確認する

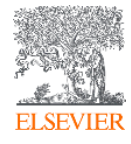

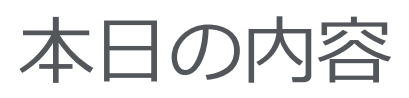

- Scopusとは?
- 基本的な検索の流れ
- 検索のヒント
- インパクトが高い論文を調べる
- 研究カテゴリーの注目度を調べる
- 著者で検索する
- ジャーナル評価指標を確認する
- パーソナル機能を利用する

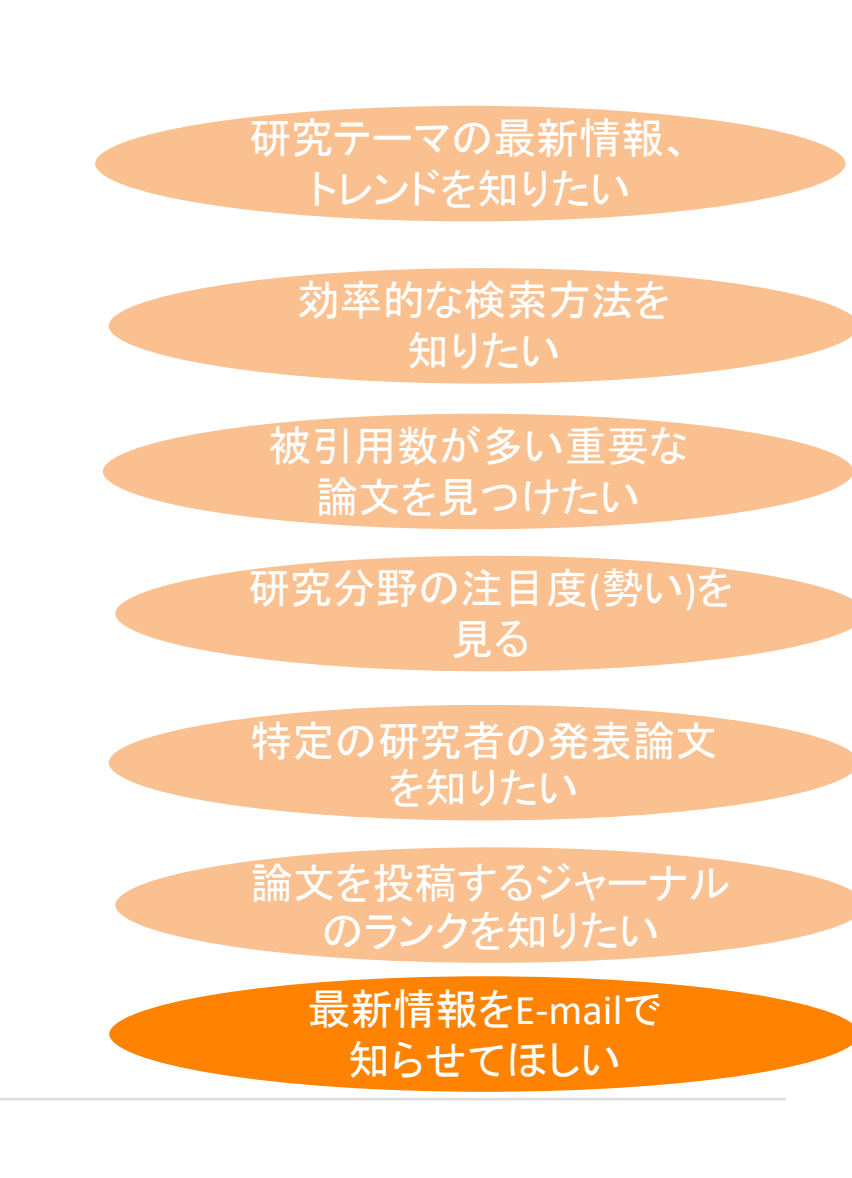

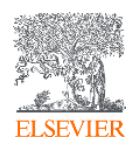

## パーソナル機能を利用する ① E-mailアラートの設定と確認

|                                                                                                    |                                                                                                    |                                                                                                    | - 検索結                                      | 果ペー            | ジから(オ                                          | 検索アラ                                              | (                                      |                            |                               |                      |                                 |                            |      |
|----------------------------------------------------------------------------------------------------|----------------------------------------------------------------------------------------------------|----------------------------------------------------------------------------------------------------|--------------------------------------------|----------------|------------------------------------------------|---------------------------------------------------|----------------------------------------|----------------------------|-------------------------------|----------------------|---------------------------------|----------------------------|------|
| Scopus                                                                                                | 検索 収録誌 アラート リスト                                                                                                    | ヘルプ 🗸 SciVal 🤊                                                                                                    |                                            | ᆇᆇᆇᆇ           | =+~~                                           |                                                   |                                        |                            | L \                           | <b>`</b>             |                                 |                            |      |
| 4,995 件の検索結果                                                                                          |                                                                                                    | 参考文献的                                                                                                    | ₩ 芝老ゴ                                      | ・参ち又開<br>パロファィ | イルペーン                                          | から(又<br>ごから(                                      | 、瞅り用                                   | アフ<br>ニー                   | ー ト,<br>ト :                   | )<br>安 <del>玄</del>  | 21 8                            | ~=_                        | - F) |
| TITLE-ABS-KEY ( ips AND cell )                                                                        | _                                                                                                    |                                                                                                    | 「百日ノ                                       |                |                                                | ンバック(                                             | 、(快米)                                  | ノー                         | 1.                            | 自日                   | נתוכ                            |                            | )    |
| ∥ 検索式の編集 🖻 検索式の保存 🗘 アラート                                                                              | 銀定 🔂 RSS設定                                                                                                    |                                                                                                    |                                            |                |                                                |                                                   |                                        |                            |                               |                      |                                 |                            |      |
|                                                                                                    |                                                                                                    |                                                                                                    |                                            | Scopu          | S                                              |                                                   | 検索 収録誌                                 | <u>アラート</u>                | リストニーク                        | 、ルプ 🗸 T              | aro Yamada                      | $\sim \equiv$              |      |
| Q アラート設定 ◎ RSS設定                                                                                      |                                                                                                    |                                                                                                    |                                            |                |                                                | 764315                                            |                                        |                            |                               | - रा                 | 4 <b></b>                       | ŧ                          |      |
| アラート設定 ×                                                                                              |                                                                                                    |                                                                                                    |                                            | アラ             | -ト                                             | 豆虾沪                                               | ィノフー                                   | - 20                       | り唯語                           | - <sup>ど</sup>       | 徧り                              | ۥ                          |      |
| 入力したE-mailアドレスが別のユーザ                                                                                  |                                                                                                    | すべての抄録を表示 並べ替:                                                                                                    | え: 出版日 (新しい順)                              | ▼検索アラート        | ▼著者引用アラート ▼文献引用アラート                            | 出旧全                                               |                                        |                            |                               |                      |                                 |                            |      |
| <ul> <li>一のものである場合は、このアラー</li> <li>トに登録する許可を得ていることを</li> <li>確認してください。あなたのE-mailア</li> </ul>          | シンロード 引用分析 引用している文献 リストに保存                                                                                              | 6 8 7                                                                                                    | 2017                                       | Scopusで設定」     | とアラートを管理します。                                   | דאונא                                             |                                        |                            |                               |                      |                                 |                            |      |
| ドレスは今後のアラートに追加され<br>ます。                                                                               | · <u> 命</u> 先(複数 -                                                                                                    | いし (丁) おうちょう (丁) しんしょう しんしょう しんしょ しんしょ | <b>庄</b>                                   | 0<br>検索アラート    |                                                |                                                   |                                        |                            |                               |                      |                                 |                            |      |
| 検索語                                                                                                   |                                                                                                    |                                                                                                    |                                            | 検索式にヒットす       | る新しい文献が搭載されたときに検索結果<br>アラート名                   | をE-mailアラートで送信します。                                | 检索式                                    | 5E17                       | 表示                            | RSS 編集               | 新規の<br>新活動                      | 検索アラートを設定                  |      |
| TITLE-ABS-KEY (ips AND cell) / 編集                                                                     | メール形式な                                                                                                    | ことを指                                                                                                    | 定                                          | 0 1 2016/10    | 104 ips cell                                   |                                                   | TITLE-ABS-KEY ( ips cell )             | 海道                         | 31 10 2016 以<br>降の新しい結果       | 5                    | × d                             | り<br>有効                    |      |
| アラート名 *<br>Ips cell                                                                                   |                                                                                                    |                                                                                                    |                                            |                |                                                |                                                   |                                        |                            | を確認する                         |                      |                                 |                            |      |
| E-mailアドレス*<br>J.Inoue@elsevier.com                                                                   | on in human induced pluripotent stem cells Matsubara, M., K<br>al diabetes due to the A3243G mutation Kakizuka, A., Nak | inda, H., Imamura, H., (),<br>io, K.                                                                                                    | 2018 Scientific Reports<br>8(1),949        | 0              |                                                |                                                   |                                        |                            |                               |                      |                                 | ページトップへ                    |      |
| 例:/smith@mail.com, psmith@mail.com<br>複数のE-mailアドレスは、セミコロン、コンマ、スペース、<br>またはEnterで区切ってください。            | ) フルテキスト 間違文献<br>te endegenous genome by a regulatable labids K Xu ki                                                   | Sasakawa N. () Gan P. Hotta                                                                                                    | 2018 Scientific Reports                    | 著者引用アラー        | ·F                                             |                                                   |                                        |                            |                               |                      |                                 |                            |      |
| 國度                                                                                                    | n human cells A<br>」フルテキスト 関連文献                                                                                         | and and they fingly appearing the contrast                                                                                                    | 8(1),310                                   | Scopusでその著     | 着の文献が引用されたときにE-mailアラー                         | トを送信します。                                          | 204.0                                  | 11.00                      | *-                            | 000 (8%              | 新規の基準                           | 引用アラートを設定                  |      |
| <sup>弯</sup> 遠 ■ <sub>の</sub> 水曜日 ■ ■                                                                 | approaches for the treatment of B-hemoglobin Lohani, N., Bharg S.                                                       | ava, N., Munshi, A., Ramalingam,                                                                                                    | 2018 Journal of Cellular<br>Physiology     | 0 1 2016/10    | 04 Citations for Yama<br>7202123309)           | inaka, Shinya (Author Identifier                  | 春春卷<br>Yamanaka, Shinya                | 頻度<br>毎週                   | 表示<br>01 11 2016 以<br>防水能 山林果 | RSS MAR              | Albe<br>X (                     | (状態)<br>り 有効               |      |
| ● 有効 ○ 一時停止                                                                                           | ) フルテキスト 関連文献                                                                                                    |                                                                                                    | 233(6), pp. 4563-4577                      |                |                                                |                                                   | <b>2</b> 7202123309                    |                            | を確認する                         |                      |                                 |                            |      |
| polyethersulfone of                                                                                   | Ferentiation of iPS cells on an aligned Mahmoodinia M.<br>m nanofibers H.R., Ardeshirylaj                               | ymand, M., Soleimanpour-lichaei,<br>mi, A., (), Behjati, F., Kabir                                                                                                    | 2018 Artificial Cells,<br>Nanomedicine and | 0              |                                                |                                                   |                                        |                            |                               |                      |                                 | ページトップへ                    |      |
| (30) >                                                                                                | Salmani, M.                                                                                                    |                                                                                                    | Biotechnology<br>46(4), pp. 853-860        |                |                                                |                                                   |                                        |                            |                               |                      |                                 |                            |      |
| ☐ 1 ☐ 1 0 4 * 1 =                                                                                     | Scopus文献引用アラート:ips cell - メッセージ (HTML ヲ                                                                                 | (式)                                                                                                    |                                            | 53             |                                                |                                                   |                                        |                            |                               |                      |                                 |                            |      |
| ファイルレ メッセージ McAfee 電子メール スキャン Adobe                                                                   | PDF                                                                                                    |                                                                                                    |                                            | ♥ 20           |                                                |                                                   |                                        |                            |                               |                      |                                 |                            |      |
| <ul> <li>このメッセーシの表示に問題がある場合は、ここをグリックして Web フラ・<br/>置出人: alert@scopus.com</li> </ul>                   | ウサーで表示していたい。                                                                                                    |                                                                                                    | 送信日時: 2016/11/11(金)                        | 16:19          |                                                |                                                   |                                        |                            |                               |                      |                                 |                            |      |
| 現先: Takahashi, Shoji (ELS-TOK)<br>C C:                                                                |                                                                                                    |                                                                                                    |                                            |                | scopus                                         |                                                   |                                        |                            |                               |                      |                                 |                            |      |
| H-A: ScopusX8/3/H2/3=F : ips deil                                                                     |                                                                                                    |                                                                                                    |                                            | 123            | 検索アラート: 60029730                               |                                                   |                                        |                            |                               |                      |                                 |                            |      |
| Scopus                                                                                                |                                                                                                    |                                                                                                    |                                            | <u> </u>       | 余奈7ラート "60029730" の検索結果が新たに                    | こ8件見つかりました。                                       |                                        |                            |                               |                      |                                 |                            |      |
|                                                                                                    |                                                                                                    |                                                                                                    |                                            | - 1            | 表示                                             |                                                   |                                        |                            |                               |                      |                                 |                            |      |
| 文献引用アラート: 16 件の新規結:<br>文献引用アラート "Ips cell" で 16 件の新規結業が見つかりま                                          | 果<br>した。」まべての新株結果をScopusで見る                                                                                             |                                                                                                    |                                            | -              | すべての新規結果をScopusで表示する                           |                                                   |                                        |                            |                               |                      |                                 |                            |      |
| 16件の結果                                                                                                |                                                                                                    |                                                                                                    |                                            |                | 文献文仆儿                                          |                                                   |                                        | 著者名                        |                               | 出版年 出版特              | 洺                               |                            |      |
| 文献                                                                                                    | 著者名                                                                                                    | 出版年 出版物名                                                                                                    | 被引用数                                       |                | 1. Systematic review of bone marrow stimula    | ation for osteochondral lesion of talus - evaluat | tion for level and quality of clinical | Yasul, Y., Ramponi, L., Se | sow, D., {}, Shimozono, Y.,   | , 2017 World         | Journal of Orthopaedi           | cs, 8(12), pp. 956-963.    |      |
| 1. Stem cell markers in glioma progression and recu                                                   | Hattermann, K., Hun, C., Engel,<br>Mehdom, H.M., Synowitz, M., Me<br>Held-Feindt, J.                                    | ntlein, R., 2016 International Jour<br>49 ( 5 ) pp. 1899 -                                                                                                    | nal of Oncology , 0<br>1910 .              |                | * 検索フ                                          | ァラート                                              | 、見太                                    |                            |                               |                      |                                 |                            |      |
| 2. Modeling and correction of structural variations in<br>CRISPR/Cas9                                 | n patient-derived iPSCs using Park, CY., Sung, J.J., Choi, SF<br>D.R., Park, IH., Kim, DW.                              | Lee, 2016 Nature Protocols<br>11 ( 11 ) pp. 2154                                                                                                    | -2169.0                                    |                |                                                |                                                   |                                        | . –                        |                               |                      |                                 |                            |      |
| Pioneer factors and ATP-dependent chromatin rer<br>dynamically. A new perspective: Multiple transcrip | modeling factors interact<br>ption factors can effect                                                                   | RioFssavs                                                                                                    |                                            |                | 1:指证                                           | ビのメー                                              | ルノド                                    | シレノ                        | くに履                           | 国王                   | ます                              |                            |      |
| chromatin pioneer functions through dynamic inte                                                      | eractions with ATP-dependent                                                                                            | トの紹                                                                                                    |                                            |                | 4. Predictive ractors or pathological complete | eresponse in merz-positive preast cancer patie    | ms aner neoautovani criemotrierapv     | TUSTIKAWA, M.              |                               | 2017 1888            | medical source, 4004            | . 10. 171-178              |      |
| Terms and Conditions Privacy Policy<br>Copyright © 2016 Elsevier B.V. , Radarweg 2                    |                                                                                                    | 「シリノ川牛                                                                                                    |                                            | -              | 5. Factors associated with transition location | for end-of-life care of cancer patients : A retro | spective study                         | Matsubara, T.              |                               | 2017 Teikyo          | Medical Journal, 40(4)          | , pp. 179-190.             |      |
| Reg. no. 33156677. VAT no. NL 005033019801                                                            | subscribe<br><b> </b>                                                                                                   |                                                                                                    |                                            |                | 6. Progress in asthma treatment in the recent  | t 20 years from the perspective of eosinophil b   | siology                                | Nagase, H.                 |                               | 2017 Teikyo          | Medical Journal, 40(4)          | ), pp. 161-170.            |      |
| This email has been sent by Scopus user.<br>Delivery Job: ID: 0ceb8377df1e6dea7:049087939:0ceb8377df1 | 1e6des7:039838248 Webuser ID: 4                                                                                         |                                                                                                    |                                            |                | 7. Iodine and Thyroid Function: A Historical R | leview of Goiter and the Current lodine Status    | in Japan                               | Fuse, Y.                   |                               | 2017 Pediat<br>260-2 | tric endocrinology revie<br>70. | ews : PER, 14 Suppl 1, pp. |      |
| Ľ                                                                                                    |                                                                                                    |                                                                                                    |                                            |                | 8. Revision of the Growth References for Japa  | anese Girls with Turner Syndrome                  |                                        | Isojima, T.                |                               | 2017 Pediat<br>240-2 | tric endocrinology revie<br>51. | ws : PER, 14 Suppl 1, pp.  |      |

パーソナル機能を利用する ② リストに保存する

※ ログインしていない場合のリンクは [リストに追加] です。 選択した文献は一時リストに保存され、[リスト]

61

メニューで確認することができます。

| 10 検索結果の分析                                                                                                   | すべての                        | )抄録を表示 | 並べ替え: 被引用数(多い順)             |                           |                                 |
|----------------------------------------------------------------------------------------------------|-----------------------------|--------|-----------------------------|---------------------------|---------------------------------|
| □ すべて 🗸 エクスポート ダウンロード 引用分析 引用している文献                                                                          | リストに保存 …                    |        |                             | 選択した文献をリ                  | ストにきます                          |
| 文献タイトル                                                                                                    | 著者名                         | 出版年    | 出版物名     被                  |                           | C & Y                           |
| Induction of Pluripotent Stem Cells from Mouse Embryonic and Adult<br>Fibroblast Cultures by Defined Factors | Takahashi, K., Yamanaka, S. | 2006   | Cell<br>126(4), pp. 663-676 | 10959                     |                                 |
| 抄録を表示 ~ フルテキスト 関連文献                                                                                          |                             |        |                             |                           |                                 |
|                                                                                                    |                             |        |                             |                           |                                 |
| Scopus                                                                                                    |                             | 検索     | 収録誌 アラート                    | <u>リスト</u> ヘルプ <b>、</b> T | āro Yamada 🗸 📃                  |
| 保存済みリスト                                                                                                    |                             |        |                             |                           |                                 |
| 保存済みリスト 🥝                                                                                                    |                             |        |                             |                           |                                 |
| stem cell                                                                                                    | 50 文献数                      |        | 2016/10/04<br>作成日           | 名前変更                      | 保存済みリストのヒント                     |
| ips cell and skin                                                                                            | 20                          |        | 2016/10/04                  | 名前変更 🗶                    | ■保存済みリストから文献を<br>取得する           |
|                                                                                                    |                             |        |                             | •••                       | 2 リスト内の文献を印刷、エ クスポート E maili 注信 |
| ips cell and retina                                                                                          | 20                          |        | 2016/10/04                  | 名前変更                      | または参考文献形式で出<br>力する              |
|                                                                                                    |                             |        |                             | ページトップへ 🔺                 | ★ 文献を追加または削除して<br>リストを更新する      |
|                                                                                                    |                             |        |                             |                           | ■ 保存済みリストの名前を変更する               |
|                                                                                                    |                             |        |                             |                           |                                 |

# パーソナル機能を利用する ③ リストに保存した文献から選択してリストを作成

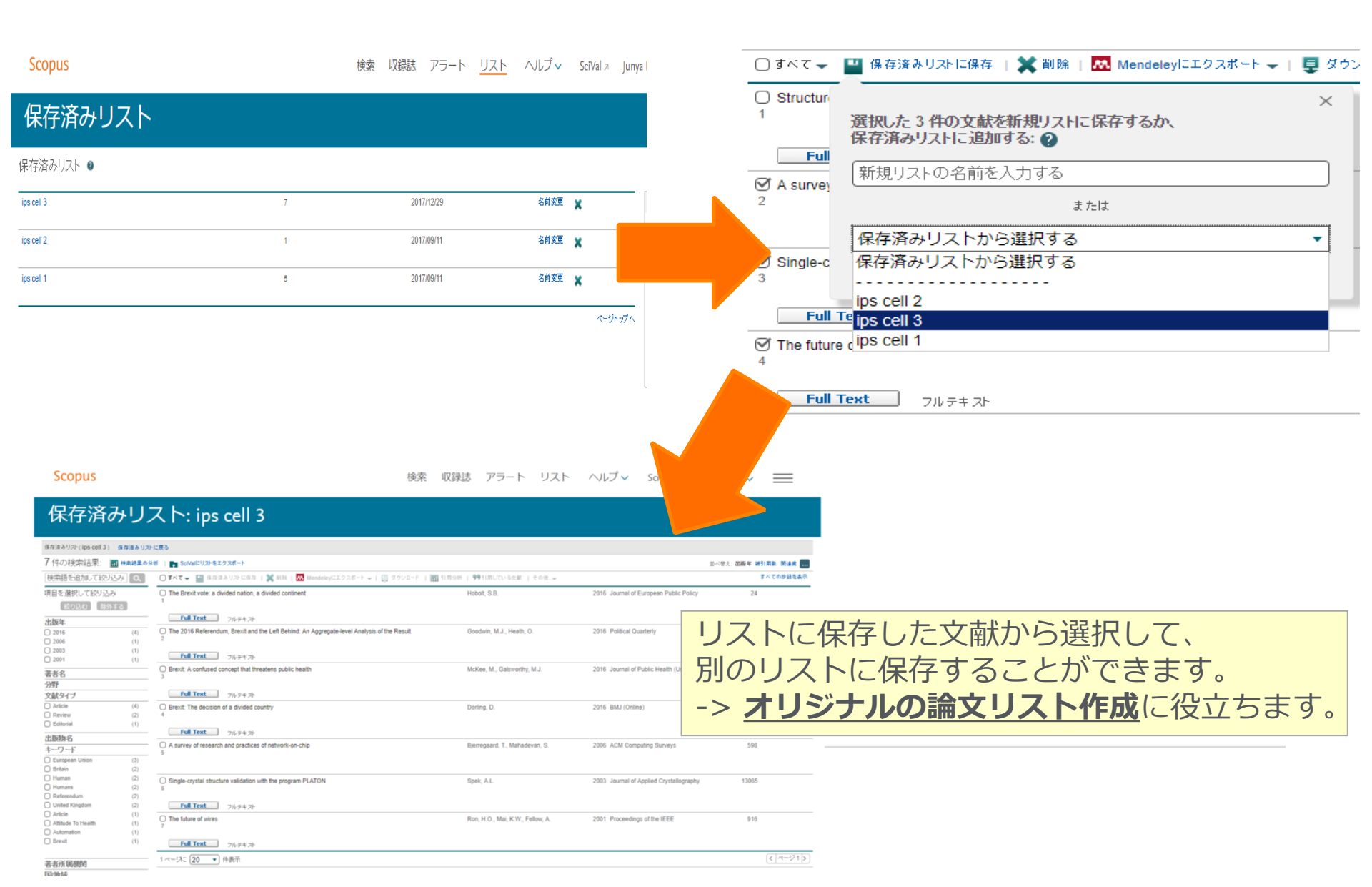

| ペーソナル機能を利用す。<br>④ 個人プロファ            | <sup>る</sup><br>イル、My                                                           | Scopus                                          | ログイン<br>名前が表           | 63<br>すると<br>示されます                                      |
|-------------------------------------|---------------------------------------------------------------------------------|-------------------------------------------------|------------------------|---------------------------------------------------------|
| Scopus                              | 検索 収録誌                                                                          | アラート リスト ヘル                                     | プマ SciVal ォ            | Taro Yamada 🗸 📃                                         |
| Scopus                              | <u>検索</u> 収録                                                                    | 就 アラート リスト                                      | ヘルプ 🗸 SciVal :         | Taro Yamada                                             |
| <b>文献検索</b>                         | 個人プロファイル<br>・個人情報および<br>・パスワードを3                                                | ,<br>/<br>が設定の変更<br>変更                          | 較                      | 個人プロファイル へ<br>個人情報および設定の変更<br>パスワードの変更<br>エクスポートおよび文献管理 |
| 検索語<br>例: "heart attack" AND stress | <ul> <li>・エクスポートお<br/>My Scopus</li> <li>・保存済み検索コ</li> <li>・登録済みのE-r</li> </ul> | うよび文献管理ツール<br>式を表示<br>nailアラートを管理               | の設定                    | ツールの設定<br><u>My Scopus</u> へ<br>保存済み検索式<br>アラート         |
| > 検索範囲                              | <ul> <li>・保存済みの文構</li> <li>・グループ化した</li> </ul>                                  | ボリストを表示<br>こ著者プロファイルを<br><sup>検索欄のリセット</sup> 検索 | 表示<br>q                | 保存済みリスト<br>グループ化した著者プロファ<br>イル                          |
|                                     |                                                                                 | حص <sup>عــ</sup><br>Scopu                      | ・ザーテスト参加募集<br>s改良プログラム | 所属機関<br>SciVal<br>Mendeley<br>Piuro                     |
| Scopusについて                          | 表示言語                                                                            | カスタマーサービス                                       |                        | Privacy center                                          |

お問い合わせ先

エルゼビア・ジャパン株式会社 ヘルプデスク
 Tel: 03-5561-5035

https://jp.service.elsevier.com/app/overview/scopus/ (日本語お問い合わせフォーム)

使い方ガイドページ(クイックレファレンスガイド)

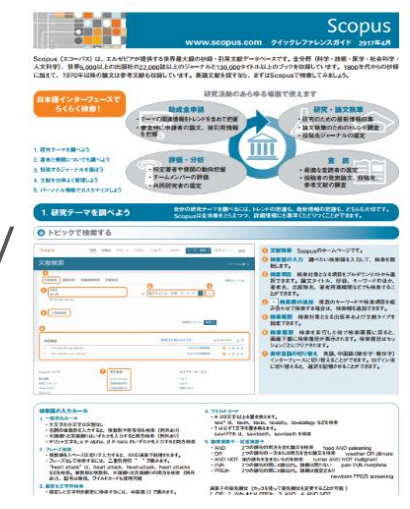

https://www.elsevier.com/\_\_data/assets/pdf\_file/0009/796608/scopu s\_qrg\_japanese.pdf

オンライン講習会・バージョンアップ情報

https://www.elsevier.com/ja-jp/solutions/scopus/scopus\_for\_user#02

 Scopusタイトル収録の申請 http://suggestor.step.scopus.com

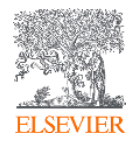

# Scopusサポートセンター

(https://jp.service.elsevier.com/app/overview/scopus/)

ELSEVIER

Scopus サポートセンター

| वु                                                                                                    | べてのト Y 検索                                                                                                    |                                                                                                    | Q                                                                                                    |                                                          |  |  |
|----------------------------------------------------------------------------------------------------|----------------------------------------------------------------------------------------------------|----------------------------------------------------------------------------------------------------|----------------------------------------------------------------------------------------------------|----------------------------------------------------------|--|--|
| アクセスと使用:<br>Scopusへのアクセス方法および使用方法<br>を教えてください<br>> もっと見る                                                                                                    | トップ5 FAQ<br>1. Scopusチュートリアル<br>2. Scopus Previewとは?<br>3. 文献を検索するには?<br>4. Scopus所属機関IDとは<br>5. h-graphを使用するには                           | ,<br>; ?<br>; ?                                                                                                    | 問合せ先<br>∞ εメール ∂電話                                                                                                    | Scopusご利用に関しての                                           |  |  |
| 変更のリクエスト:<br><sup>著者/所属機関プロファイルまたはScopus</sup><br>コンテンツの変更をリクエストします<br>> もっと見る                                                                                                    | トップ5 FAQ <ol> <li>著者プロファイルを修正するには?</li> <li>概要: コンテンツとプロファイルの修正の依頼するには?</li> <li>欠落している文献の追加を依頼するには?</li> <li>欠落している引用情報を追加するに</li> </ol> |                                                                                                    | 問合せ先<br>⊠ Eメール                                                                                                    | FAQ(よくあるご質問)と<br>お問い合わせ先情報が記載され<br>ております。                |  |  |
| Scopusナユートリアルは、Scopusを使用す<br>FAQにも掲載されています。<br>ク 文献検索<br>このチュートリアルでは、キーワードを使<br>法、検索の絞り込み方法、検索履歴の利用<br>チュートリアル:テキストのみ<br>ク ユーザー登録およびログイン<br>このチュートリアルでは、個人あるいは所<br>使用してScopusにログインする方法を説明<br>ーザー登録してアラートなどの機能を利用<br>チュートリアル:テキストのみ |                                                                                                    | <ul> <li>● 著者検索</li> <li>このチュートリアルマ</li> <li>アラートを設定する方</li> <li>アラートセンアルマ</li> <li>ブを作成する方</li> <li>チュートリアル: デ</li> <li>● Scopus Article Met</li> <li>このチュートリアルマ</li> <li>れているのか、被引用の</li> <li>の評価にどのような調</li> <li>Metricsについても紹介</li> <li>チュートリアル: デ</li> </ul> | トリアルは、Scopusサポートセンターの関係する<br>では、特定の著者の出版物を検索する方法、著者<br>ち法、著者ブロファイルを修正する方法、著者グ<br>たを説明します。<br>キストのみ<br>ricsについて<br>ごは、Article MetricsがどのようにScopusで使用さ<br>日インパクトやコミュニティ・エンゲージメント<br>ジ層を与えるのかを説明します。また、PlumX<br>トしています。<br>キストのみ | Scopusご利用について、<br>動画でご案内する<br>Scopusチュートリアルも<br>ご参照ください。 |  |  |